**Reference Guide** 

# Human Capital Management v10x

By CMiC

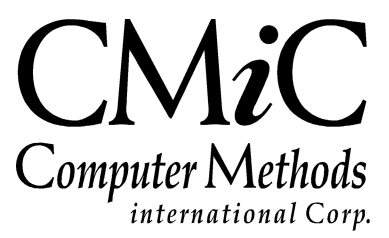

# **Proprietary Notice**

The contents of the CMiC software product, including both this manual and the program components, are proprietary to Computer Methods International Corp. (CMiC), are copyright protected and are considered Confidential Information by CMiC. All rights are reserved by CMiC. A copy of the manual and the program has been provided to the original licensee under license with CMiC strictly for their own use under the terms of the license. All copies of this manual whether in print or electronic format must contain a copy of this Proprietary Notice. Any selling, licensing or other distribution of the contents of either this manual or the program components, whether for profit or not, is unlawful and may subject the violator and the original licensee to termination of license, criminal charges, civil action, or any combination of these.

Copyright © 2017

**Computer Methods International Corp.** 4850 Keele Street Toronto, Ontario M3J 3K1 Canada

# **Risk of Use Notice**

The CMiC software product, including both this manual and the program components, is licensed on an "AS IS" basis. The entire risk as to the results of its use is with the licensee. Except in those jurisdictions which impose certain warranties by statute which may not be waived by one or more of the parties, and only to that extent, Computer Methods International Corp. (CMiC) makes no warranties whatsoever, either expressed or implied, with respect to the quality, performance, merchantability or fitness for any particular purpose of any or all components of this software product, except as provided in the licensee's license agreement. The licensee (and not CMiC or its agents) will be solely responsible for the costs of all service, or of any defect in this software product and any incidental or consequential damages caused or alleged to be caused either directly or indirectly by the software product to the licensee or any other person, including, but not limited to, any interruption of service, or loss of business or anticipatory profits, even if CMiC has been advised of the possibility of such damages.

"Computer Methods International Corp" and "CMiC" are registered trademarks of Computer Methods International Corp. Oracle, Oracle9<sup>iTM</sup>, Oracle Application Server11g<sup>TM</sup>, Oracle Database 11g<sup>TM</sup>, Oracle® Discoverer<sup>TM</sup> are trademarks or registered trademarks of Oracle Corporation.

User Reference Guide - Version: CMiC Open Enterprise v10x

Printed: September 14, 2017

# Contents

| HUMAN CAPITAL MANAGEMENT                      | 1  |
|-----------------------------------------------|----|
| OVERVIEW OF HUMAN CAPITAL MANAGEMENT          | 1  |
| Overall Usage                                 | 1  |
| POSITION CONTROL                              |    |
| JOB CLASSIFICATIONS                           |    |
| Positions                                     | 7  |
| POSITION EXCEPTION REPORTS                    | 8  |
| ORGANIZATIONAL CHART                          |    |
| HIRING REQUISITIONS                           | 11 |
| REQUISITIONS                                  |    |
| REQUISITION ACTIVITY                          |    |
| REQUISITION STATUS REPORT                     |    |
| RECRUITER REQUISITION ACTIVITY                | 15 |
| APPLICANT SELF-SERVICE & APPLICANT MANAGEMENT |    |
| OVERVIEW – APPLICANT SELF-SERVICE             |    |
| REGISTRATION & SIGN IN                        |    |
| FORMAT LINK TO APPLICANT SELF-SERVICE         |    |
| Format for CMiC Enterprise Clients            |    |
| Format for CMiC Cloud Clients                 |    |
| APPLICANT SELF-SERVICE FOR APPLICANTS         |    |
| APPLICANT SELF-SERVICE FOR ADMINISTRATORS     |    |
| HIRED APPLICANTS                              |    |
| APPLICATIONS                                  |    |
| APPLICANT INFORMATION                         |    |
| APPLICATION ACTIONS                           |    |
| REQUISITIONS                                  |    |
| POSITION APPLICANTS                           |    |
| APPLICANT PIPELINE REPORT                     |    |
| WORKFORCE PLANNING                            |    |
| RESOURCE SCHEDULING                           |    |
| Employee Field Tracking                       |    |
| Transferring Employees to another Job         |    |
| TRAINING                                      | 41 |
| Courses and Modules                           | 41 |
| CLASSES                                       |    |
| CLASS ENROLLMENT                              |    |
| Add Employees Directly to a Class             |    |
| Nominate an Employee                          |    |
| Self Enrollment                               |    |
| CLASS ENROLLMENT LOG                          |    |

| My Course Enrollment                     |    |
|------------------------------------------|----|
| COURSE ENROLLMENT LOG                    |    |
| REVIEW SELF-SERVICE CLASS ENROLLMENT     |    |
| RETRAIN DATES                            |    |
| Training Records                         |    |
| Trainer Evaluations                      |    |
| Trainer Evaluations Review               |    |
| Pending DL Certification Log             |    |
| PERFORMANCE MANAGEMENT                   | 51 |
|                                          |    |
| OVERVIEW OF PERFORMANCE MANAGEMENT       |    |
| JOB CLASSIFICATION PERFORMANCE STANDARDS |    |
| EMPLOYEE PERFORMANCE PLANS               |    |
| NOTABLE INCIDENTS                        |    |
| INTERIM EVALUATIONS                      |    |
| ANNUAL EVALUATIONS                       |    |
| Employee Discipline History              |    |
|                                          |    |
| COMPENSATION MANAGEMENT                  |    |
| SALARY PLANNING                          |    |
| SALARY HISTORY                           |    |
| SALARY SURVEYS                           |    |
| SALARY INCREASE                          |    |
|                                          |    |
| FILE MAINTENANCE                         |    |
| OVERVIEW – FILE MAINTENANCE              |    |
| APPLICATION QUESTIONS                    |    |
| APPLICATION STATUS                       |    |
| Area of Interest                         |    |
| APPLICANT RATING                         |    |
| ATTENDEE STATUS                          |    |
| CERTIFICATIONS AND LICENSES              |    |
| CLASS STATUS                             |    |
| COURSE TYPES                             | 71 |
| CORPORATE PERFORMANCE STANDARDS          | 72 |
| DECREES                                  | 73 |
|                                          | 71 |
|                                          |    |
| Geographical Adea                        |    |
| UEUUKAPHICAL AKEA                        |    |
| HIKING ACTIONS                           |    |
| HK KECKUITERS                            |    |
| HK KEGIONS                               |    |
| MEMBERSHIP 1 YPE                         |    |
| URGANIZATION 1 YPE                       |    |
| PHYSICAL DEMANDS                         |    |
| SALARY GRADE                             |    |
| SKILLS                                   |    |
| TRAINERS                                 |    |
| TRAINER TEAMS                            |    |
| TRAINER EVALUATION RATINGS               |    |
| TRAINER EVALUATION QUESTIONS             |    |
| WORK ENVIRONMENT                         |    |
| PROFILE CHANGE REQUEST APPROVAL          |    |
| Employee Maintenance                     |    |
| HR ROLE MAINTENANCE                      |    |
| HR DOCUMENTS                             |    |
|                                          |    |

| IN | NDEX                          | 95 |
|----|-------------------------------|----|
|    | PERFORMANCE PLAN TYPE         | 94 |
|    | EMPLOYEE SELF SERVICE CONTROL | 93 |
|    | Employee Request Log          | 93 |

# **Human Capital Management**

# **Overview of Human Capital Management**

The HR system is non-company specific, and works on a system level. Organizational Chart security is applicable restricting employee information based on the Org Chart if the "HCM: Allow employee access by employee security" privilege is unchecked for the user in System Data. If the flag is checked, Payroll security combined with Org Chart security is applicable when accessing employee related data. Employee security is also applicable to individual modules allowing users access to individual modules based on employee security or org chart security. The modules affected are: Applicant Management, Training, Performance Management, Compensation Management and Hiring Requisitions.

## **Overall Usage**

Any field that is a large text field can be double clicked to open a Text editing box.

# **Position Control**

## **Job Classifications**

There are many different ways that term Job Classification may be used, for our purposes a job classification is a type of position within the organization. For example, Project Accountant, Estimator, Clerk, etc. Each of these Job Classifications has at least one position within the organization.

Each Job Classifications has a generic job title and a job summary and a job responsibilities section. The Job Classifications define the 'Salary Grade' and if the position is exempt for the Federal Labor Standards Act.

The job summary, responsibilities, salary grade and the FLSA exempt status are defaulted to each position created for the classification where they can be adjusted to fit the exact position.

Each Job Classification may have a set of attributes related to it. This set of attributes allows for the definition of required education degrees, skills, training, memberships and licenses/certifications. For more information on defining these attributes refer to File Maintenance. Attributes can be associated to the Job Classification as required or just would be nice.

Attributes entered against a Job Classification are used during the hiring process to order/rate the applications according to requirements.

When a Job Classification is created it creates a record in the HR Positions table. When defining a Job Classification it is important to understand the ID code represents the position code within the HR application.

The Job Classifications page starts as a log of all defined classifications. To edit an existing classification click on the link on the log or to add a new classification use the **[Create Job Classification]** button.

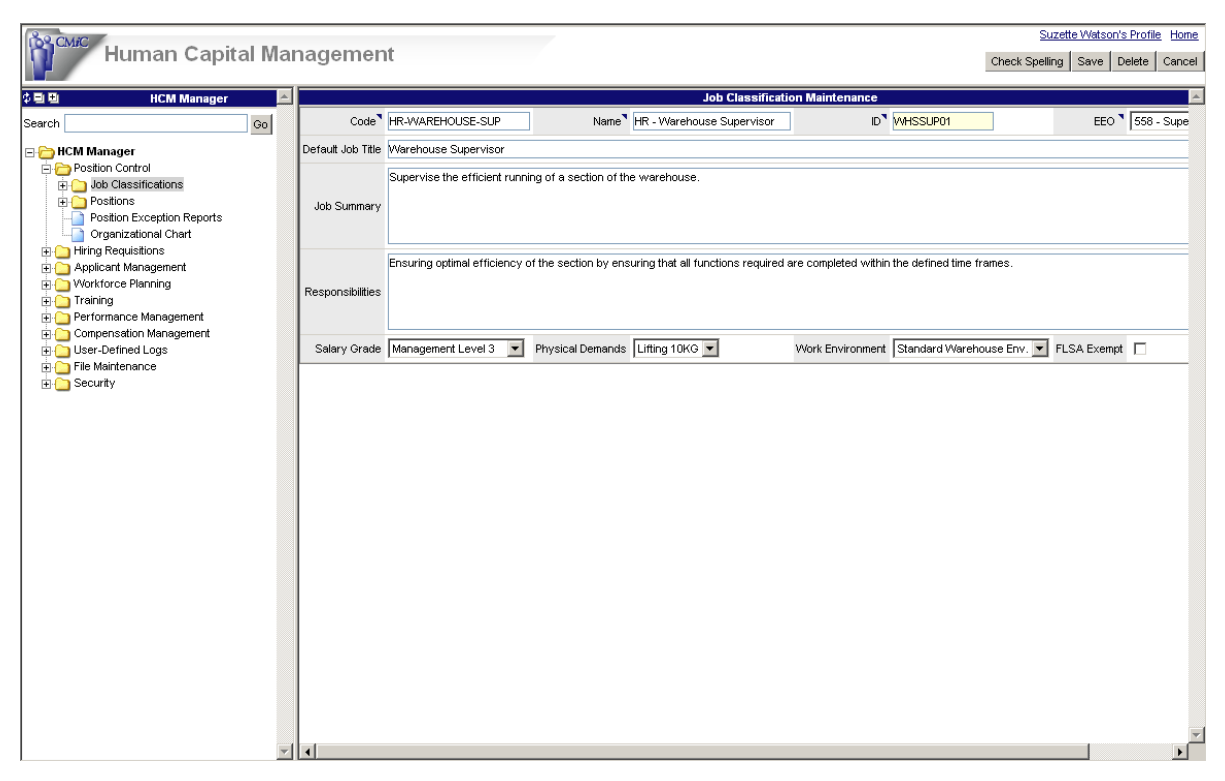

Once the job classification has been created by using the [Save] button attributes can be added.

To add or review attributes on a job classification open the 'Desired Attributes' tab. This tab displays a list of the attributes already assigned to the position. Attributes are broken down into 5 components:

• Skills, Training, Licensees and Certifications, Degrees and Memberships.

One or all of these components can have multiple attributes, some may be required others just nice to have.

| 🚰 Human Capital Management - Microsoft Int   | ernet Explorer         |                            |                               |             |              | <u>_8×</u>            |  |  |  |  |
|----------------------------------------------|------------------------|----------------------------|-------------------------------|-------------|--------------|-----------------------|--|--|--|--|
| File Edit View Favorites Tools Help          |                        |                            |                               |             |              | 20                    |  |  |  |  |
| CMAC Human Canital Ma                        | n o close o inf        |                            |                               |             | Susan Chris  | tensen's Profile Home |  |  |  |  |
| Human Capital Ma                             | nagement               |                            |                               |             |              | Back To Log           |  |  |  |  |
| 🗘 🛛 HCM Manager 🖉                            | General                | General Desired Attributes |                               |             |              |                       |  |  |  |  |
| Search Go                                    | Skills 🕥               | Training 😒                 | Licenses And Certifications 😒 | Degrees 😒   | rships 🕎     |                       |  |  |  |  |
| 🖃 🗁 HCM Manager                              | Description Experience | Description                | Description                   | Name        | Organization | Membership Type       |  |  |  |  |
| Ostion Control     Job Classifications       | No Records Found       | No Records Found           | No Records Found              | High School | No Reco      | rds Found             |  |  |  |  |
| Positions                                    |                        |                            |                               |             |              |                       |  |  |  |  |
| Organizational Chart     Hiring Requisitions |                        |                            |                               |             |              |                       |  |  |  |  |
| Applicant Management                         |                        |                            |                               |             |              |                       |  |  |  |  |
|                                              |                        |                            |                               |             |              |                       |  |  |  |  |
| Performance Management                       |                        |                            |                               |             |              |                       |  |  |  |  |
| Compensation Management     File Maintenance |                        |                            |                               |             |              |                       |  |  |  |  |
| 🗄 🦲 Security                                 |                        |                            |                               |             |              |                       |  |  |  |  |
|                                              |                        |                            |                               |             |              |                       |  |  |  |  |
|                                              |                        |                            |                               |             |              |                       |  |  |  |  |
|                                              |                        |                            |                               |             |              |                       |  |  |  |  |
|                                              |                        |                            |                               |             |              |                       |  |  |  |  |
|                                              |                        |                            |                               |             |              |                       |  |  |  |  |
|                                              |                        |                            |                               |             |              |                       |  |  |  |  |
|                                              |                        |                            |                               |             |              |                       |  |  |  |  |
|                                              |                        |                            |                               |             |              |                       |  |  |  |  |
|                                              |                        |                            |                               |             |              |                       |  |  |  |  |
|                                              |                        |                            |                               |             |              |                       |  |  |  |  |
|                                              |                        |                            |                               |             |              |                       |  |  |  |  |
|                                              |                        |                            |                               |             |              |                       |  |  |  |  |
|                                              |                        |                            |                               |             |              |                       |  |  |  |  |
|                                              |                        |                            |                               |             |              |                       |  |  |  |  |
| ·                                            |                        |                            |                               |             |              | -                     |  |  |  |  |

To add an attribute click on the Edit icon to the component required. This displays a list related to the attribute selected. From this list one or more attributes may be selected. Depending on the attribute type it may be possible to add criteria such as year of experience or State of license.

All attributes allow the attribute to be 'Required' or just nice to have.

| List of Licenses and Certifications |                             |       |                |            |        |  |  |  |  |  |
|-------------------------------------|-----------------------------|-------|----------------|------------|--------|--|--|--|--|--|
| Code                                | Description                 | State | Lisence Status | 🗖 Required | Select |  |  |  |  |  |
| 1000                                | Electrician 1st Class       |       | Valid 💌        |            |        |  |  |  |  |  |
| 2000                                | Gas Fitter - Ontario        |       | Valid 💌        |            |        |  |  |  |  |  |
| CPR                                 | CPR Life Saving Certificate |       | Valid 💌        |            |        |  |  |  |  |  |
| G-LICENSE                           | General Driver License      |       | Valid 💌        |            |        |  |  |  |  |  |
| Z                                   | Air Brakes Certification    |       | Valid          |            |        |  |  |  |  |  |

#### **Pre-Requisites:**

Mandatory: Nothing

**Optional**: Regions, Salary Grades, Skills, Education, Certification and Licenses, Training Courses and Modules, Memberships and Organizations.

## **Positions**

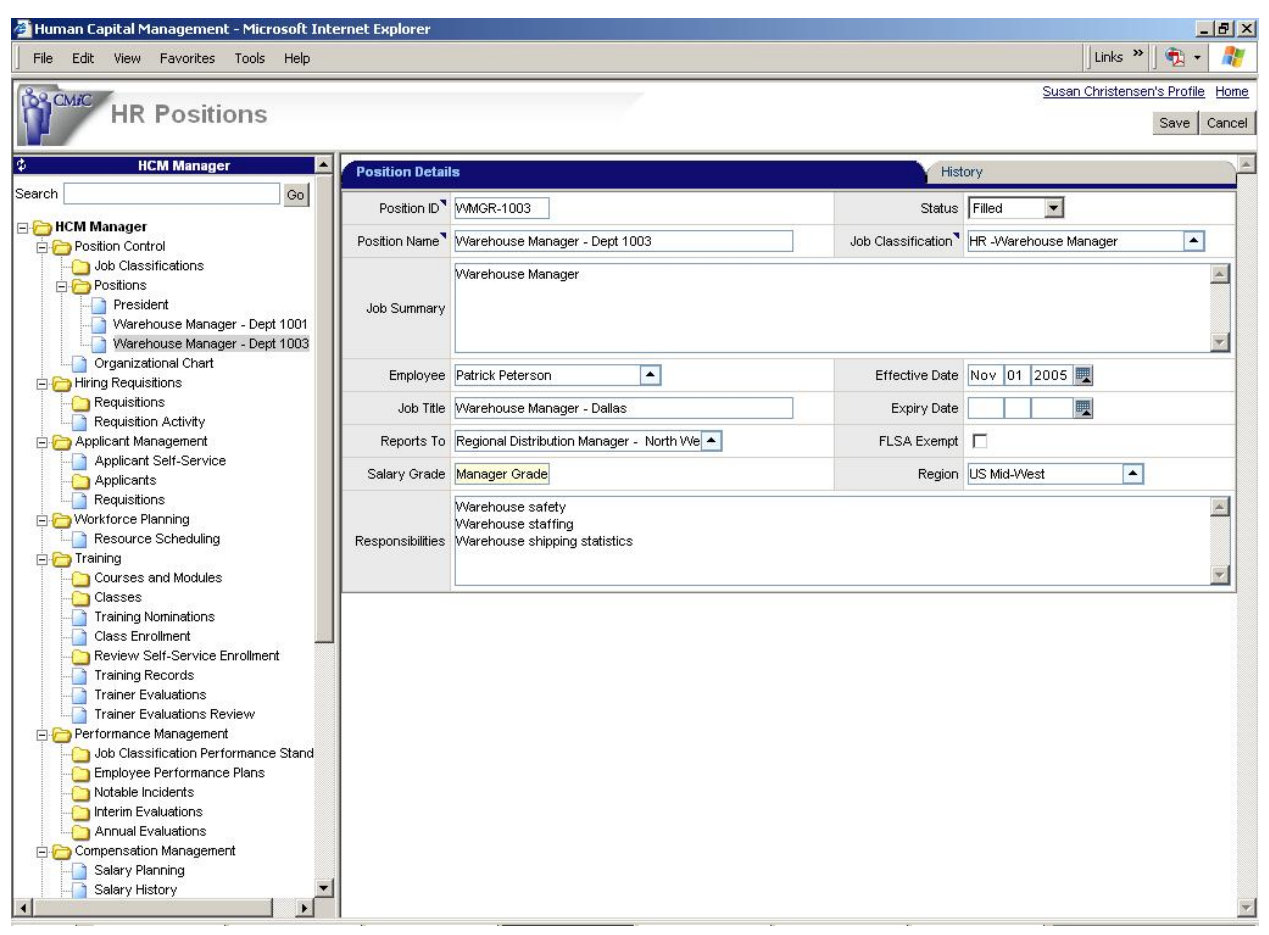

Positions Details Maintenance

Positions should be setup as a one to one relationship with employees. No two employees can hold the same position and no two positions can have the same employee. Multiple employees may have the same job classification but each has a unique position. Take for example the Job Classification of Project Accountant there are probably one or more Project Accountants for each large project in progress. Each of these Project Accountants is a unique position.

Positions contain more information than just the position and the employee reference. They form the hierarchy of the organization. Each position should be defined to report to Job Position. This allows the Employee in the Job Position to change while maintaining the corporate organizational chart.

Each position created inherits default information from the related Job Classification, but this can be changed and customized for the specific position. Positions also have effective and expiry dates, and a region assigned that allows for the pay scale for a specific position to be different by region.

The History Tab on this screen displays a list of all changes made to this position, what changed, when and by whom.

#### Auto-numbering of Position IDs

It is possible to instruct the system to automatically generate Position IDs by setting a flag in System Options of the CMiC Enterprise. This flag is located on the Payroll tab and is labeled: "JSP Position ID Auto Numbering".

#### **Pre-Requisites:**

Mandatory: Job Classifications

**Optional**: Regions, Employees

## **Position Exception Reports**

The Position Exception Report will provide a list of unfilled positions, positions with no reporting position and employees without a position. The print functionality is not available at this time.

# **Organizational Chart**

The program displays a visual representation of the positions and the related reporting hierarchy. The program allows for the creation of new positions and the moving of positions individually or by a group to another area of the chart. This program makes changing the organizational structure an easy procedure.

#### **Pre-Requisites:**

Mandatory: Job Classifications

**Optional**: Positions, Regions

|                                                                                   | : http://app4.cn                                                              | nc.ca:///9/test2005:SUE - Microsoft Internet explorer                                                                                                    |               |
|-----------------------------------------------------------------------------------|-------------------------------------------------------------------------------|----------------------------------------------------------------------------------------------------|---------------|
| le Edit View Fav                                                                  | vorites Tools                                                                 | Help                                                                                                    | 🛛 Links 🎽 🖣 🕶 |
| nd Flower<br>Tarchouse Manager<br>epi1002                                         | Ging Gantia<br>Regional Distri<br>Manager - Rort<br>Warnhouse Ma<br>Dapt 1001 | Bue Christenson<br>President - 51<br>Corporation<br>General Manager -<br>Distribution<br>West =<br>Regional Distribution<br>N West :<br>Patic Point<br>General Manager -<br>Distribution<br>Manager - Korth East<br>Warehouse Manager<br>Dept 1003<br>Warehouse Manager<br>Dept 1004 |               |
| Ind Floor Vanhouse Manager -<br>Papt 1002 -<br>umy Colorado Narehouse Shipper # 1 | Warnhouse Mai<br>Dept 1001                                                    | ager - Patrick Photopon<br>Werehouse Manager<br>Dept 1003<br>Dept 1004                                                                                                    |               |
|                                                                                   |                                                                               |                                                                                                    |               |

An Organization may have multiple 'Org' charts depending on their structure. The Select Chart tab allows the user to select the required chart. A Chart is defined by a Position that does not report to anyone.

The Navigation tab allows you to zoom in/out to different sections of the chart.

|   |  |   | _ |
|---|--|---|---|
|   |  |   |   |
| _ |  | _ |   |

The Navigation is controlled by where the 'White Space' is on the picture. Drag the white space to the area of the chart you want to view. To zoom in to more detail, move the zoom indicator to the right, to zoom out move it to the left.

To see the complete chart on the page use the [Fit Chart to Screen] button.

The **Legend** tab is a list indicating what the different colors and symbols mean.

| LEGEND    |    |               |  |  |  |  |  |
|-----------|----|---------------|--|--|--|--|--|
| Open      | +  | Expand Tree   |  |  |  |  |  |
| Filled    | -  | Collapse Tree |  |  |  |  |  |
| Pending   |    |               |  |  |  |  |  |
| Suspende  | ed |               |  |  |  |  |  |
| Terminate | ed |               |  |  |  |  |  |

#### Changing a Positions 'Reports To:' Setting

To change where a position reports, is as easy as dragging the position to the new report location. This will not only change the report of the current position it will automatically bring along any sub-reports.

#### Adding a new Position:

To add a new Position or to update an existing Position single click on the position to update. This will open a window showing the current information about this position.

| Position: | General Mana    | ager - Sales                             | E.      |                       | 1 |
|-----------|-----------------|------------------------------------------|---------|-----------------------|---|
|           | Position Code:  | MGR-SALES                                |         |                       |   |
|           | Reports To:     | President - S1 Corporation (429377): Chi |         | No Image<br>Available |   |
|           | Classification: | HR-MANAGER-1                             |         |                       |   |
|           | Region:         | US North West                            | L       |                       | _ |
|           | Effective Date: | Month Day Year<br>MM / DD / YYYY         | Sander  | son, Sandy S (ZZ-900  | ) |
|           | Expires:        | MM / DD / YYYY                           | Status: | Pending               |   |

It is now possible to change information regarding this position such as the employee associated with the position, the start/end date of the position, the reports to or the status. It is also possible to create a new direct report position by using the [**Create Direct Report**] button.

When saving an update or a new record, if any required data is missed, the field is shown boxed in red to make it easy to identify where the problem is. This method of creating or editing a position only deals with the key information about the position, updating information such as Job title, Job Summary, Responsibilities, etc. must be done via the Positions page.

Any changes or new positions created via this method will be reflected on the positions screen with the HCM application.

# **Hiring Requisitions**

# Requisitions

| Requisitions                                                                                                    |     |                    |                            |                                   |         |                         |               | Check Spelling | Save Can | icel |  |  |  |                  |                                                                                                    |                                                                                                    |                                        |                                                                                                    |                                                            |        |   |  |
|----------------------------------------------------------------------------------------------------|-----|--------------------|----------------------------|-----------------------------------|---------|-------------------------|---------------|----------------|----------|------|--|--|--|------------------|----------------------------------------------------------------------------------------------------|----------------------------------------------------------------------------------------------------|----------------------------------------|----------------------------------------------------------------------------------------------------|------------------------------------------------------------|--------|---|--|
| HCM Manager Search                                                                                                    |     | General            |                            | Desired Attributes                |         |                         | Actions       |                |          | )^^  |  |  |  |                  |                                                                                                    |                                                                                                    |                                        |                                                                                                    |                                                            |        |   |  |
|                                                                                                    | 201 | Requisition ID     | R-DRYWAL                   | ]                                 |         | Date                    | 05 06 2008 🕎  |                |          | ]    |  |  |  |                  |                                                                                                    |                                                                                                    |                                        |                                                                                                    |                                                            |        |   |  |
| Position Control                                                                                                    |     | Requested By       | J. Thomas                  |                                   |         | Proposed Hire Date      | 05 06 2008 🕎  |                |          |      |  |  |  |                  |                                                                                                    |                                                                                                    |                                        |                                                                                                    |                                                            |        |   |  |
| Hiring Requisitions                                                                                                    |     | Job Classification | Drywallers                 |                                   |         | Status                  | Active        |                |          |      |  |  |  |                  |                                                                                                    |                                                                                                    |                                        |                                                                                                    |                                                            |        |   |  |
|                                                                                                    |     | Position Name      | Drywaller                  |                                   |         | Туре                    |               |                |          |      |  |  |  |                  |                                                                                                    |                                                                                                    |                                        |                                                                                                    |                                                            |        |   |  |
| Requisition Status Report                                                                                                    |     | Hiring Office      | California                 |                                   |         | Recruiter               | E. Phillipson |                | -        | 1    |  |  |  |                  |                                                                                                    |                                                                                                    |                                        |                                                                                                    |                                                            |        |   |  |
| Recruiter Requisition Activity     Recruiter Requisition Activity     Origineant Management     Training     Performance Management     Origensation Management     Origensation Management     Origensation Management |     | Requisition Name   | Drywaller Requisition      |                                   |         | € Full Time C Part Time | Temporary     |                |          |      |  |  |  |                  |                                                                                                    |                                                                                                    |                                        |                                                                                                    |                                                            |        |   |  |
|                                                                                                    |     | Job Description    | Apply plasterboard or othe | er wallboard to ceilings and inte | erior v | walls of buildings.     |               |                | A        |      |  |  |  |                  |                                                                                                    |                                                                                                    |                                        |                                                                                                    |                                                            |        |   |  |
| <ul> <li></li></ul>                                                                                                    | F   |                    |                            |                                   |         |                         |               |                |          |      |  |  |  | Responsibilities | Trim rough edges from wa<br>Install blanket insulation be<br>Fit and fasten wallboard o<br>Read blueprints and other | allboard to maintain even joints,<br>stween studs and tack plastic r<br>r sheetrock into specified posit<br>specifications to determine me | , using<br>noistu<br>tion, u<br>thod o | g knife.<br>Ire barrier over insulation.<br>Ising hand tools, portable powe<br>of installation, work procedure: | er tools, or adhesive.<br>s, and material and tool require | ments. | A |  |
|                                                                                                    |     | Notes              |                            |                                   |         |                         |               |                | A.       |      |  |  |  |                  |                                                                                                    |                                                                                                    |                                        |                                                                                                    |                                                            |        |   |  |
|                                                                                                    | T   |                    |                            |                                   |         |                         |               |                |          |      |  |  |  |                  |                                                                                                    |                                                                                                    |                                        |                                                                                                    |                                                            |        |   |  |

Requisitions Entry Form

This page allows the user to enter a requisition to the HR department to start the hiring process for a new or existing position.

| System Tables Maintenance - TEST2006 Sys   | stem Options                                     |
|--------------------------------------------|--------------------------------------------------|
| ystem Options                              |                                                  |
| General Database Options Reports Financial | is Projects Assets Payroll                       |
| Default 1099 Code 1                        | 1099 Misc Rents                                  |
| Default Vendor Class OTH                   | OtherMisc                                        |
| Priority From To                           |                                                  |
| Generate Timesheet Utility for E-Timesheet |                                                  |
| 🔲 Payroll/ <u>H</u> R Auto Numbering       | Add Hourly Premium to Zero Amount/Not Found Rate |
| 🥅 Apply Company Security In Payroll        | 🔲 JSP Position ID Auto Numbering                 |
| 🥅 Ē-Time: Restrict Access Codes By Company | JSP Requisition ID Auto Numbering                |
| 🔽 Greenshades Installed                    | Check Processing And Printing By Check Location  |
| 🥅 Mandatory Approver Priority Flag         |                                                  |
| Preferred Rate: Check Employee Profile     |                                                  |
| 🔽 Union 🛛 🔽 Trade                          |                                                  |

Auto-numbering can be applied to the Requisitions ID by setting the 'JSP Requisition ID Auto Numbering' flag in the Payroll tab of System Options (Forms version).

When entering the requisition, the Requisition Name, Job Description and Responsibilities will default from the Position selected. The Desired Attributes of the Requisition will default from the Job Classification. The Requisition Name defaults from the Job Title of the Position. If the Position Name is entered before the Job Classification, the associated Job Classification will be populated. The Hiring Office LOV provides a list of Geographical Areas.

The Hiring Requisitions page starts as a log displaying all Requisitions. To edit an existing requisition click on the link on the log or to add a new Requisition use the [**Create Requisition**] button.

There are three required fields when entering a Requisition. They are the Requisition ID, Job Classification and Position Name.

- The Requisition ID must be a unique code it can be characters or numbers with a maximum length of 10.
- Once the position is entered, the Requisition Name, Job Description and Responsibilities fields will be updated to match the position's definition.
- The Desired Attributes will default from the Job Classification.

Any of these defaulted fields may be changed including the Desired Attributes.

#### **Pre-Requisites:**

Mandatory: Job Classification, Position Name, Requisition ID.

**Optional**: Hiring Actions, Skills, Education, Certification and Licenses, Training Courses and Modules, Memberships and Organizations

| General         |              | Υ           | Desired Attributes |                       |         |               | Y        | Actions |                      |                |                  |
|-----------------|--------------|-------------|--------------------|-----------------------|---------|---------------|----------|---------|----------------------|----------------|------------------|
| Hiring Actions  |              |             |                    |                       |         |               |          |         |                      |                |                  |
| Action Name     | Placed Adver | tisement    | Cost Amount        | 250 Status Pen        | iding 💌 | Action Date   | 05 05    | 2008 🖳  | Action taken by      | J. Thoma       | as               |
| Notes           | Advertisemen | t placed.   |                    |                       |         |               |          | A<br>V  | From Date<br>To Date | 05 0:<br>05 1: | 5 2008<br>5 2008 |
| Action          | Name         | Cost Amount | Status             | Notes                 | Ac      | tion Date 🛛 F | rom Date | To Date | e Action tak         | en by          | Action           |
| Requisition Cre | ated         |             | COMPLETED          | Requisition Created   | 05      | 5052008       |          |         | HR                   |                | X                |
| Placed Adverti  | sement       | 250.00      | PENDING            | Advertisement placed. | 05      | 052008 (      | 05052008 | 0515200 | 18 J. Thomas         |                | ×                |

The Actions tab allows the user to update the history of what has happened to the requisition. This is the same functionality that is available via the Requisition Activity screen. When a new requisition is saved, an Action of "Requisition Created" is automatically created for the requisition.

The Action Name drop-down provides a list of Hiring Actions defined as Requisition Actions.

#### **Pre-Requisites:**

Mandatory: Action Name, Action Date.

Optional: Cost Amount, Status, Action Taken By, Notes, From Date, To Date.

| Requisitions                                                                        |   |                    |                                                                                    | Copy Requisition Add    | Requisition Edit Delete  | Back To Log |                  |                                                                                                    |                                                                  |                             |  |
|-------------------------------------------------------------------------------------|---|--------------------|------------------------------------------------------------------------------------|-------------------------|--------------------------|-------------|------------------|----------------------------------------------------------------------------------------------------|------------------------------------------------------------------|-----------------------------|--|
| HCM Manager Search                                                                  | ▲ | General            | Desired Attributes                                                                 | Ac                      | tions                    |             |                  |                                                                                                    |                                                                  |                             |  |
|                                                                                     |   | Requisition ID     | R-DRYWAL                                                                           | Date                    | 2008-05-06               |             |                  |                                                                                                    |                                                                  |                             |  |
| HCM Manager                                                                         |   | Requested By       | J. Thomas                                                                          | Proposed Hire Date      | 2008-05-06               |             |                  |                                                                                                    |                                                                  |                             |  |
| Hiring Requisitions                                                                 |   | Job Classification | Drywallers                                                                         | Status                  | Active                   |             |                  |                                                                                                    |                                                                  |                             |  |
| 🖻 🤭 Requisitions                                                                    |   | Position Name      | Drywaller                                                                          | Туре                    | Addition 🗆 Replacement 🗹 | 3           |                  |                                                                                                    |                                                                  |                             |  |
| R-DRYWAL                                                                            |   | Hiring Office      | CAL California                                                                     | Recruiter               | EP E. Phillipson         |             |                  |                                                                                                    |                                                                  |                             |  |
| Requisition Status Report                                                           |   | Requisition Name   | Drywaller Requisition                                                              | Full Time 🗹 Part Time 🗆 | Temporary 🗆              |             |                  |                                                                                                    |                                                                  |                             |  |
| Recruiter Requisition Activity                                                      |   | Job Description    | Apply plasterboard or other wallboard to ceilings and interior walls of buildings. |                         |                          |             |                  |                                                                                                    |                                                                  |                             |  |
| Applicant Management     Workforce Planning     Training     Performance Management |   |                    |                                                                                    |                         |                          |             | Responsibilities | Trim rough edges from wallboard to maintain even joints, using knife.<br>Install blanket insulation between studs and tack plastic moisture barrier over insulati<br>Fit and fasten wallboard or sheetrock into specified position, using hand tools, portal<br>Read blueprits and other specifications to determine method of installation, work pr | on.<br>ole power tools, or adhesiv<br>ocedures, and material and | /e.<br>I tool requirements. |  |
| Compensation Management                                                             |   | Notes              |                                                                                    |                         |                          |             |                  |                                                                                                    |                                                                  |                             |  |
| E E He Maintenance                                                                  |   |                    |                                                                                    |                         |                          |             |                  |                                                                                                    |                                                                  |                             |  |

A requisition can also be copied to another requisition using the Copy Requisition button. This will open up a duplicate requisition screen where the user can edit the data for the new requisition.

# **Requisition Activity**

| 🗉 🖳 🛛 HCM Manag            | er 🗠 |                                                                  |                  | Requi                                  | sitions                               |                  |                                               |         |
|----------------------------|------|------------------------------------------------------------------|------------------|----------------------------------------|---------------------------------------|------------------|-----------------------------------------------|---------|
| earch                      | Go   | Requisition ID                                                   | Date Created On  | -                                      | Job Classification                    | n                |                                               | 9       |
| a 🦳 HCM Manager            |      | Requisition ID                                                   | Requisition Date | Proposed                               | l Hire Date                           |                  | Description                                   | Statu   |
| E Position Control         |      | SSPMTX3                                                          | 01/03/2005       |                                        | 01/05/2005                            | Project Manage   | ·                                             | Filled  |
| Job Classifications        |      | CCABW                                                            | 01/01/2006       |                                        | 03/12/2007                            | Sales Person     |                                               | Closed  |
| - Ositions                 |      | MZ01                                                             | 01/01/2006       |                                        | 01/10/2006                            | Surveyors        |                                               | Closed  |
| Position Exception Report  | s    | ARCH1                                                            | 01/01/2006       |                                        |                                       | Office Personn   | el                                            | Filled  |
|                            |      | REQSV1                                                           | 01/01/2006       |                                        | 01/01/2006                            | Surveyors        |                                               | Filled  |
| 😑 🗁 Hiring Requisitions    |      | AD001R                                                           | 01/01/2006       |                                        | 01/01/2006                            | Administrative A | lss't                                         | Pending |
|                            |      | ADM001                                                           | 01/01/2006       |                                        | 01/01/2006                            | Administrative A | lss't                                         | Active  |
| Requisition Activity       |      | SRQ_PLUM                                                         | 01/01/2006       |                                        |                                       | Plumbers         |                                               | Active  |
| Applicant Management       |      | MZ0009                                                           | 01/01/2006       |                                        | 04/06/2006                            | Civil Engineer   |                                               | Active  |
| Tusisian                   |      | SRQ_BKPR                                                         | 01/01/2006       |                                        |                                       | Bookkeeper       |                                               | Active  |
| 🕂 😋 Performance Management |      | RAR01                                                            | 01/01/2006       |                                        |                                       | Architect        |                                               | Active  |
| Compensation Management    |      | HR-001                                                           | 03/01/2006       |                                        | 31/01/2006                            | President        |                                               | Active  |
| Ele Maintenance            |      | HR-002                                                           | 16/01/2006       |                                        | 31/03/2006                            | Site Supervisor  |                                               | Active  |
| Security                   |      | 6APMACCT01                                                       | 05/06/2006       |                                        | 15/08/2006                            | Accountant       |                                               | Filled  |
|                            |      | SUPP-REP                                                         | 03/07/2006       |                                        | 01/09/2006                            | Customer Servi   | ce Rep                                        | Active  |
|                            |      |                                                                  |                  | Actio                                  | ns                                    |                  |                                               |         |
|                            |      | Action Name                                                      | Co               | st Amount                              | Action Date                           | Notes            | Action taken by                               | Del     |
|                            |      | External Add Placed                                              |                  | 750.00                                 | 31/01/200                             | )6               | Bill Gustaw                                   | >       |
|                            |      | Internal Posting Completed                                       |                  | 50.00                                  | 30/01/200                             | )6               | Bill Gustaw                                   | >       |
|                            |      | Action Name<br>External Add Placed<br>Internal Posting Completed | Co:              | Action<br>st Amount<br>750.00<br>50.00 | Action Date<br>31/01/200<br>30/01/200 | Notes<br>16      | Action taken by<br>Bill Gustaw<br>Bill Gustaw |         |

**Requisition Activity** 

Requisition Activity is both an entry and a query screen. It allows for the review of the actions taken on one or more requisitions and it allows for the updating of existing actions taken and the entry of new actions taken.

When this page is first opened it will display all requisitions.

#### **Searching for Requisitions**

To limit the requisitions displayed, you can [Search] by a specific requisition number, by date or by job classification.

#### **Requisition ID**

This field can be used to select a range of Requisition ID's by using the '%' wildcard characters either before or after the value – for example 1% will return any requisition ID that start with the number 1.

#### **Date Created**

This is a drop down list that allows the user to select one of 3 values, On, Before or After to determine how to utilize the actual date field. This allows for the querying of requisitions created on a specific date or after a specific date.

#### **Job Classification**

This field can be used to select a group of Positions with similar names by using the '%' wildcard characters either before or after the value – for example Elec% will return any requisition ID's for any Job Classification where the title of the classification starts with Elec.

Once the required requisition has been found, highlight the requisition clicking on the linked field. This will then display all related action records in the bottom section of the screen.

#### Adding a New Action Taken

To add an action to the requisition use the Add link on the 'Actions' bar. This will open up an area just under the bar where the action information can be entered.

|             |               |           |             |       | Actions     |           |             |          |    |                      | Save       | a cancer |
|-------------|---------------|-----------|-------------|-------|-------------|-----------|-------------|----------|----|----------------------|------------|----------|
| Action Name | External Ad P | Placed 🔻  | Cost Amount | 50    | Status      | Pending - | Action Date | 01-01-20 | 12 | Action taken by      |            |          |
| Notes       | Need a new Pl | М         |             |       |             |           |             |          | *  | From Date<br>To Date | 01-02-2012 |          |
| Action      | Name          | Cost Amou | nt Status   | Notes | Action Date | From Date | T           | o Date   | A  | ction taken by       | De         | elete    |

- Selection the Action Name from the drop down list (Required)
- If applicable enter the cost amount, this is for reference only
- Enter the status
- Enter the date of the action (Required)
- Enter the employee who performed the action. This defaults to the user id.
- Enter any notes and dates if necessary.

When complete use the Save link.

#### Updating an Existing Action:

To edit an existing action taken, click on the lined field. This will then display the action information in the area just under the Actions section bar. Update the information as required and then save.

## **Requisition Status Report**

The Requisition Status Report prints applicants and their associated requisitions based on the hiring office.

tus Report

|                    |                    |                         | Requisition Status Report                 |                                                  | - |
|--------------------|--------------------|-------------------------|-------------------------------------------|--------------------------------------------------|---|
| Hiring Office Code | Hiring Office Name | Starting Level Position | Number Of Position Levels To 'Drill Down' | Select Hiring Offices To Run Report 🔲 Select All |   |
| EC                 | East Coast USA     | Accountant              | 0                                         |                                                  |   |
| MIDWES             | Midwest USE        |                         | 0                                         |                                                  |   |
| NORTHW             | Northwest USA      | <b>A</b>                | 0                                         |                                                  |   |
| SOUTH              | South USA          |                         | 0                                         |                                                  |   |
| USNE               | US North East      | <b>A</b>                | 0                                         |                                                  |   |
| WC                 | West Coast USA     | <b>_</b>                | 0                                         |                                                  |   |

# **Recruiter Requisition Activity**

| Recruiter Rec | quisit   | ions Acti                                    | vity               |                                |              |     |            |                       |                    | Tra           | ansfer Requisition | ns       |
|---------------|----------|----------------------------------------------|--------------------|--------------------------------|--------------|-----|------------|-----------------------|--------------------|---------------|--------------------|----------|
| HCM Manager   | <u>^</u> | J                                            |                    |                                |              | Re  | cruiters   |                       |                    |               |                    | <u>ک</u> |
| Search        | Go       | Recruiter Name                               |                    |                                | Search       |     |            |                       |                    |               |                    |          |
|               |          | Re<br>E. Phillipson<br>J. Drake<br>K. Heigel | I cruiter Name I   | Recruiter Cr<br>EP<br>ID<br>(H | ode          |     |            |                       |                    |               |                    |          |
| 🗄 🦲 Security  |          |                                              |                    |                                |              |     |            |                       |                    |               |                    | -        |
|               |          |                                              |                    |                                |              | Rei | quisitions |                       |                    |               |                    |          |
|               |          | Requisition Code                             | Job Classification |                                | Requested By |     | Date       | Proposed Job Title    | Proposed Hire Date | Hiring Office | Status             | 1        |
|               |          | R-DRYWAL                                     | Drywallers         | J. Tł                          | nomas        |     | 2008-05-06 | Drywaller Requisition | 2008-05-06         | California    | Active             | 1        |
|               | ¥        |                                              |                    |                                |              |     |            |                       |                    |               |                    |          |

The Recruiter Requisition Activity screen shows all open requisitions for the recruiter. The requisitions assigned to a recruiter can also be transferred to another recruiter.

| 🚰 http://test20 | 05.cmic.ca:7779 - Hire Applicant - Microsoft I 💶 🔲 🗙 |
|-----------------|------------------------------------------------------|
|                 | <u> </u>                                             |
|                 | Transfer Requisitions                                |
| From Recruiter: | E. Phillipson                                        |
| To Recruiter:   | K. Heigel                                            |
|                 | Transfer Cancel                                      |
|                 |                                                      |
|                 |                                                      |
|                 |                                                      |
|                 |                                                      |
|                 | -                                                    |
| 🞒 Done          | 🔲 🔮 Internet                                         |

Print Report

To transfer all open requisitions from one recruiter to another recruiter, press the Transfer Requisitions button. Then select the From Recruiter and the To Recruiter from the pop-up window. Press Transfer to move those requisitions to the new recruiter.

# Applicant Self-Service & Applicant Management

# **Overview – Applicant Self-Service**

| Applicant:                   |                              |                                    |                |                        | Save Cancel           |
|------------------------------|------------------------------|------------------------------------|----------------|------------------------|-----------------------|
| General Education Skills     | License/Certificate Training | 9 Membership Employment            | References /   | Additional Information | Application History   |
| Position you are applying fo | rSelect Job Classification   | Full Time                          | O Part Time    |                        | Temporary             |
| Salary Desire                | Select Pay Period 💌          | Requisition Number:Not Spec        | cified 💌       |                        |                       |
| Personal                     |                              |                                    |                |                        |                       |
| First Name                   | •                            | Last Name                          |                |                        |                       |
| SSN (no space/hyphen         |                              | E-Mail Address                     | Rob@yoohoo.com |                        |                       |
| Home Phone                   | :                            | Work Phone:                        |                |                        |                       |
| Street                       | :                            | Suite:                             |                |                        |                       |
| City, Stat                   | 2                            | ZIP/Postal Code:                   |                |                        |                       |
| Countr                       | · •                          |                                    |                |                        |                       |
| Source of Applican           | tOther                       | Application Date                   |                |                        |                       |
| Gende                        | rSelect                      | Ethnicity/Race                     | Select         | •                      |                       |
| Area Of Interest             |                              |                                    |                |                        |                       |
| Area Of Interes              | Administration Architectur   | e and Planning Carpentry Carpentry | Electrical 🔲   | Financials Position 🕅  | HVAC Specialization 📃 |
| Geographical Area            |                              |                                    |                |                        |                       |
| Geographical Area            | a East Coast USA 📃 Midwes    | st USE Northwest USA               | South USA 📃    | US North East 📃        | West Coast USA 📃      |

Sample of Applicant Self-Service screen, used by applicants to enter, review and update application information.

This program is designed to be run by applicants that are applying for a position within your organization. It provides applicants access to Applicant Self-Service so that they may enter, review and update application information for a job posting. Access to Applicant Self-Service is provided via a link, which can be added to a job posting (see the *Format Link to Applicant Self-Service* section for details).

## **Registration & Sign In**

|                             | Sign In                  |  |
|-----------------------------|--------------------------|--|
| Applicant's e-mail address: |                          |  |
| Enter Password:             |                          |  |
| Register New User           | Sign In Forgot Password? |  |

If the applicant has already registered with your organization they may type in their email address and the password that they created to enter the system in order to review or update their application.

If the user has not yet registered, they can do so by using the <u>Register New User</u> link, which will ask them for their email address and to create a password. Note, the email address is case sensitive.

If the applicant was previously registered with your organization, but forgot his/her password, they can click [**Forgot Password**]. On the next screen, the applicant would enter his/her email address, first name, and last name, then click [**Send Password**]. An email would then be sent to that email address with the previous login information that can be used to log in.

# Format Link to Applicant Self-Service

For applicants, access to Applicant Self-Service is provided via a link, which can be added job postings or emails. The following provides details about how to format links to Applicant Self-Service.

## Format for CMiC Enterprise Clients

The following is the format for links to Applicant Self-Service, with the *DATABASE\_SERVER* and *ENVIRONMENT* parts being replacement fields:

http://DATABASE\_SERVER/ENVIRONMENT/HrApplSelfServ

#### **Replacement Fields**

DATABASE\_SERVER = path to database server running CMiC Enterprise

*ENVIROMENT* = which database environment to use

Example: http://test4v10.cmic.ca:7785/cmictestv10x/HrApplSelfServ

### Format for CMiC Cloud Clients

The following is the format for links to Applicant Self-Service, with the *TENANTCODE* part being a replacement field:

https://hikuuapp.com/hikuuprod/HrApplSelfServ/?tenantCode=TENANTCODE

#### **Replacement Fields**

*TENANTCODE* = CMiC Cloud client's tenant code, identifying the CMiC Cloud client

Example: https://hikuuapp.com/hikuuprod/HrApplSelfServ/?tenantCode=ZZZ

# **Applicant Self-Service for Applicants**

| Applicant: Timmy Tim          | nins                |                        |                           |                  |                    |                        | Save Cancel         |
|-------------------------------|---------------------|------------------------|---------------------------|------------------|--------------------|------------------------|---------------------|
| General Education Skills      | License/Certificate | Training               | Membership                | Employment       | References         | Additional Information | Application History |
| Position you are applying for | Carpenter Foreman   |                        | Full Time                 |                  | O Part Time        |                        | Temporary           |
| Salary Desired                | Select Pay Period 💌 |                        | Requisition               | Number:Not Speci | fied 💌             |                        |                     |
| Personal                      |                     |                        |                           |                  |                    |                        |                     |
| First Name                    | Timmy               |                        |                           | Last Name        | Timmins            |                        |                     |
| SSN (no space/hyphen)         |                     |                        |                           | E-Mail Address   | Timmy@yoohoo.com   |                        |                     |
| Home Phone                    | 2223334444          |                        |                           | Work Phone:      |                    |                        |                     |
| Street                        | 535 Willow St.      |                        |                           | Suite:           |                    |                        |                     |
| City, State                   | Buffalo, New York   |                        |                           | ZIP/Postal Code: | 49823              |                        |                     |
| Country                       | •                   |                        |                           |                  |                    |                        |                     |
| Source of Applican            | Employee Referral   |                        |                           | Application Date | 2016-04-07         |                        |                     |
| Gender                        | Male                |                        |                           | Ethnicity/Race   | Decline to Respond | •                      |                     |
| Area Of Interest              |                     |                        |                           |                  |                    |                        |                     |
| Area Of Interes               | Administration      | Architecture and<br>Su | Planning 🛄<br>upervisor 🛄 | Carpentry 📝      | Electrical         | Financials Position    | HVAC Specialization |
| Geographical Area             |                     |                        |                           |                  |                    |                        |                     |
| Geographical Area             | East Coast USA 📝    | Midwest US             | SE 📃 Nort                 | nwest USA 📃      | South USA 📃        | US North East 📃        | West Coast USA 📃    |

Once logged in, applicants can select the position to apply for, via the **Position you are applying for** dropdown list, and the corresponding **Requisition Number**. The applicant can then enter their contact information, education, skills, licenses/certifications, training, memberships, employment history, references and any additional information, through the corresponding tabs. They may also select preferred areas of interest and geographical areas.

The [Upload Resume] button can be used to upload as many documents that the applicant wishes, such as resumes and cover-letters.

If the applicant wishes to apply for a second position, he/she would save the first application, then select the second position for which they are applying from the drop-down list of job classifications, select a corresponding **Requisition Number**, enter the relevant information and save the application.

|         | Appleant: Timmy Timmins |        |                         |          |                   |            |              |        |                   |                     |  |
|---------|-------------------------|--------|-------------------------|----------|-------------------|------------|--------------|--------|-------------------|---------------------|--|
| General | Education               | Skills | License/Certificate     | Training | Membership        | Employment | References   | Additi | ional Information | Application History |  |
| Appl    | lication Code           |        | Job Classification Code |          | Descript          | ion        | Last Updated |        | Status            | Requisition No      |  |
| 8962299 |                         | 6520   |                         |          | Carpenter Foreman |            | Apr/07/2016  |        | Applied           |                     |  |
| 8962611 | 6510                    |        | Carpenter               |          | Apr/07/2016       |            | Applied      |        |                   |                     |  |
|         |                         |        |                         |          |                   |            |              |        |                   |                     |  |

For each of those saved applications, an application record is created in the **Application History** tab, shown above.

# **Applicant Self-Service for Administrators**

| NICM Manager       Applicant:       Dorna. Johnson         Search       Origo       Mich Manager       Application Charled       Application Date       2007-10-15         Postion Control       Number       B63280       Last Modified Date       2007-10-15         Postion Exception Reports       Organizational Charled       Source of Applicant:       Philos Reputation Activity         Postion Exception Reports       Reputation Activity       B63280       Last Modified Date       2007-10-15         Postion Exception Reports       Control       First Name <sup>®</sup> Dorna       Pertonel         Postion Exception Reports       Control       First Name <sup>®</sup> Dorna       Pertonel         Postion Exception Reports       Control       First Name <sup>®</sup> Dorna       Pertonel         Applicant Schools       First Name <sup>®</sup> Dorna       Employed As       Pertonel         Applicant Schools       First Name <sup>®</sup> Address 2       Pertonel       Address 2       Pertonel         Applicant Schools       Applicant Schools       First Name <sup>®</sup> Desception       Address 2       Pertonel       Address 2       Pertonel       Address 2       Pertonel       Address 3       ZP       Pertonel       Pertonel       Pertonel       Address 3       ZP                                                                                                    | Applicants                                                                                                    |                                                                                                    |                                                                                                    | Save Cancel                                                                                                    |
|----------------------------------------------------------------------------------------------------|----------------------------------------------------------------------------------------------------|----------------------------------------------------------------------------------------------------|----------------------------------------------------------------------------------------------------|----------------------------------------------------------------------------------------------------|
| Seech   General Personal Miscelaneous Attributes Empiristory Attachments References Application History  Foreign Control  Personal Miscelaneous Attributes Empiristory Attachments References Application History  Source of Applicant Personal Miscelaneous Attributes Empiristory Attachments References Application History  Source of Applicant Personal Miscelaneous Attributes Empiristory Attachments References Application History  Source of Applicant Personal Miscelaneous Attributes Empiristory Attachments References Application History  Source of Applicant Personal Miscelaneous Attributes Empiristory Attributes Control  Personal Miscelaneous Attributes Empiristory Attributes Control  Personal Miscelaneous Attributes Empiristory Attributes Empiristory Attributes Control  Personal Miscelaneous Attributes Empiristory Attributes Empiristory Attributes Control  Personal Miscelaneous Attributes Empiristory Attributes Empiristory Attributes Attributes Empiristory Attributes Empiristory Attributes Empiristory Attributes Attributes Attri | 수 🖻 🖻 🛛 HCM Manager                                                                                                    | Applicant: Donna Johnson                                                                                                    |                                                                                                    |                                                                                                    |
| Pictor Source of Application Application Decision Application Decision   Pictor Pictor Source of Application Source of Application   Pictor Pictor Source of Application First Name*   Pictor Pictor Source of Application First Name*   Pictor Pictor Source of Application Source of Application   Pictor Pictor Source of Application Source of Application   Pictor Pictor Source of Application Source of Application   Pictor Pictor Source of Application Source of Application   Pictor Pictor Source of Application Source of Application   Pictor Pictor Source of Application Source of Application   Pictor Pictor Source of Application Source of Application   Pictor Pictor Address 1 IP Ridge Avenue Address 2   Pictor Address 1 IP Ridge Avenue Address 2   Pictor Address 1 IP Ridge Avenue Address 2   Pictor Address 3 Source of Address 2 Image: Source of Address 3   Pictor Address 3 Source of Address 3 Source of Address 2   Pictor Address 3 Source of Address 3 Source of Address 3   Pictor Pictor Address 3 Source of Address 3   Pictor Address 1 IP Ridge Avenue Address 3   Pictor Address 3 Source of Address 4   Pictor Address 4<                                                                                                    | Search Go                                                                                                    | General Personal Miscellaneous                                                                                                    | Attributes Emp.History Attachments                                                                                           | References Application History                                                                                                    |
| Requisitions   Workforce Planning   Courses and Modules   Casses   Casses   Casses   Courty   Madress 1   Review Self-Service Enrolment   Review Self-Service Enrolment   Review Self-Service Enrolment   Review Self-Service Enrolment   Review Self-Service Enrolment   Review Self-Service Enrolment   Review Self-Service Enrolment   Review Self-Service Enrolment   Review Self-Service Enrolment   Review Self-Service Enrolment   County   County   Mone Phone   (312) 555-2099   Work Phone   (312) 555-2310   Mone Phone   (312) 555-7341   Performance Management   Work Phone   Work Pager   Home Pax   Work Pager   Work Pager   Review Self-Service Enrolment   Review Self-Service Enrolment   Review Self-Service Enrolment   County   Mone Phone   (312) 555-2309   Work Phone   (312) 555-7341   Performance Planse   Mail Address   Address djoinson@hr.com   Area Of Interest   Administration   Area Of Interest                                                                                                    | Control Control Contr | Source of Applicant [Chicago Sun Times<br>Number] 653280<br>Last Name" Johnson<br>Middle Name [<br>SSN (no space/hyphen) 561701337<br>Mailing Address<br>Address 1 10 Ridge Avenue<br>Address 3 ] | Application Date     Application Date     Last Modified Date     First Name     Employed As     Status     Address 2     ZIF | 2007-10-15 2007-10-15 Donna Donna Dopen B0609 B0609 B0 |
| Courses and Modules Courtery and Modules Courtery United States of America Courtery United States of America Courtery United States of America Courtery United States of America Courtery United States of America Courtery Courtery Courter  | Requisitions     Workforce Planning     Resource Scheduling     Training                                                                                                    | Address 1 10 Ridge Avenue Address 3                                                                                                    | Address 2                                                                                                    |                                                                                                    |
| Contact Contact Contac | Courses and Modules     Classes     Training Nominations     Class Enrollment     Class Enrollment                                                                                                    | Country United States of Arr                                                                                                    | nerica State                                                                                                    | IL  CHI                                                                                                    |
| Performance management     Performance Management     Home Fax     Work Fax     Work Fax     Work Fax     Defendence Stand     Defendence Stand     Def      | Review Self-Service Enrollment     Review Self-Service Enrollment     Training Records     Trainer Evaluations Review     Trainer Evaluations Review                                                                                                    | Contact<br>Home Phone (312) 555-2099<br>Cell Phone (312) 555-7341                                                                                                    | VVork Phone Pager                                                                                                    | (312) 555-2310                                                                                                    |
| Area Of Interest Administration Architecture and Planning Carpentry Project Management Supervisor Other:                                                                                                    |                                                                                                    | Home Fax<br>E-Mail Address djohnson@hr.com<br>Area Of Interest                                                                                                    | Work Fax                                                                                                    |                                                                                                    |
|                                                                                                    | Annual Evaluations                                                                                                    | Area Of Interest Administration Conterest                                                                                                    | Architecture and Planning 🔽 Carpentry 🗌 Project Manag                                                                        | jement 🗹 Supervisor 🗌                                                                                                    |

The Applicant Self-Service screen is intended to be used by HR staff to review and update the applicant record with relevant information collected during the hiring process such as reference checks and interview notes. To view an applicant record, select the applicant from the log by clicking on the linked field.

This will open the applicant's application form, where it is possible to update any information regarding the applicant.

Applicant information is split into sections each defined by a tab. The General tab as shown above is the basic contact information regarding the applicant. The Applicant Number assigned when the applicant record is created is the next number in the sequence of employee numbers. Data entered on the General tab will be carried forward onto the employee record as the defaults if and when the applicant is hired.

| CON CMIC                             |    |         |                    |               |            |       |         |                |              | Suzette Watson's F | rofile Home |
|--------------------------------------|----|---------|--------------------|---------------|------------|-------|---------|----------------|--------------|--------------------|-------------|
| Applicants                           |    |         |                    |               |            |       |         |                |              | Add Edit           | Back To Log |
| Organizational Chart                 | -[ |         | Applicant: Lisa Ro | lands         |            |       |         |                |              |                    | <u>^</u>    |
| 🖃 🤭 Hiring Requisitions              |    | General | Personal           | Miscellaneous | Attributes | Emp.H | listory | Attachments    | References   | Application Histor | Y           |
| Carlo Requisitions                   |    |         |                    | -             |            |       | -       |                |              |                    |             |
| Requisition Activity                 |    |         | Gender             | Male          |            |       |         | Ethnicity      | Unknown      |                    |             |
| Applicant Management                 | -1 |         | Military Status    | Not veteran   |            |       |         | Marital Status | Single       |                    |             |
| Applicant Service                    |    |         | Resident Status    | Citizen       |            |       |         | Dominant Hand  | Right Handed |                    |             |
| Lisa Rolands                         |    |         | Date of Birth      |               |            |       |         | Place of Birth |              |                    |             |
| - Requisitions                       |    |         | Disability         |               |            |       |         |                |              |                    |             |
| 🖃 🗁 Workforce Planning               |    |         | Discionity         |               |            |       |         |                |              |                    |             |
| Resource Scheduling                  |    |         | Able to Travel     | NO            |            |       |         | Distance       |              |                    |             |
| 🖻 🗁 Training                         |    |         |                    |               |            |       |         |                |              |                    |             |
|                                      |    |         |                    |               |            |       |         |                |              |                    |             |
|                                      |    |         |                    |               |            |       |         |                |              |                    |             |
|                                      |    |         |                    |               |            |       |         |                |              |                    |             |
| Class Enrollment                     |    |         |                    |               |            |       |         |                |              |                    |             |
| Training Records                     |    |         |                    |               |            |       |         |                |              |                    |             |
| Trainer Evaluations                  |    |         |                    |               |            |       |         |                |              |                    |             |
| Trainer Evaluations Review           |    |         |                    |               |            |       |         |                |              |                    |             |
| - Performance Management             |    |         |                    |               |            |       |         |                |              |                    |             |
| Job Classification Performance Stand |    |         |                    |               |            |       |         |                |              |                    |             |
|                                      |    |         |                    |               |            |       |         |                |              |                    |             |
| Discrete Incidents                   |    |         |                    |               |            |       |         |                |              |                    |             |
| Interim Evaluations                  |    |         |                    |               |            |       |         |                |              |                    |             |
| Annual Evaluations                   |    |         |                    |               |            |       |         |                |              |                    |             |
| Compensation Management              |    |         |                    |               |            |       |         |                |              |                    |             |
| Salary Planning                      |    |         |                    |               |            |       |         |                |              |                    |             |
| Salary Surveys                       |    |         |                    |               |            |       |         |                |              |                    |             |
|                                      |    |         |                    |               |            |       |         |                |              |                    |             |
| File Maintenance                     |    |         |                    |               |            |       |         |                |              |                    |             |
| Skills                               |    |         |                    |               |            |       |         |                |              |                    |             |
|                                      |    |         |                    |               |            |       |         |                |              |                    |             |
| Education                            |    |         |                    |               |            |       |         |                |              |                    |             |
|                                      |    |         |                    |               |            |       |         |                |              |                    |             |
| Hiring Actions                       |    |         |                    |               |            |       |         |                |              |                    |             |
| Trainers                             |    |         |                    |               |            |       |         |                |              |                    |             |
| Irainer Evaluation Ratings           | •  |         |                    |               |            |       |         |                |              |                    | _           |
|                                      |    |         |                    |               |            |       |         |                |              |                    | *           |

The Personal tab contains HR type information and again this information will be carried forward onto the employee record as the defaults if and when the applicant is hired.

A lot of the information on this tab is used only for EEO and Veterans reporting.

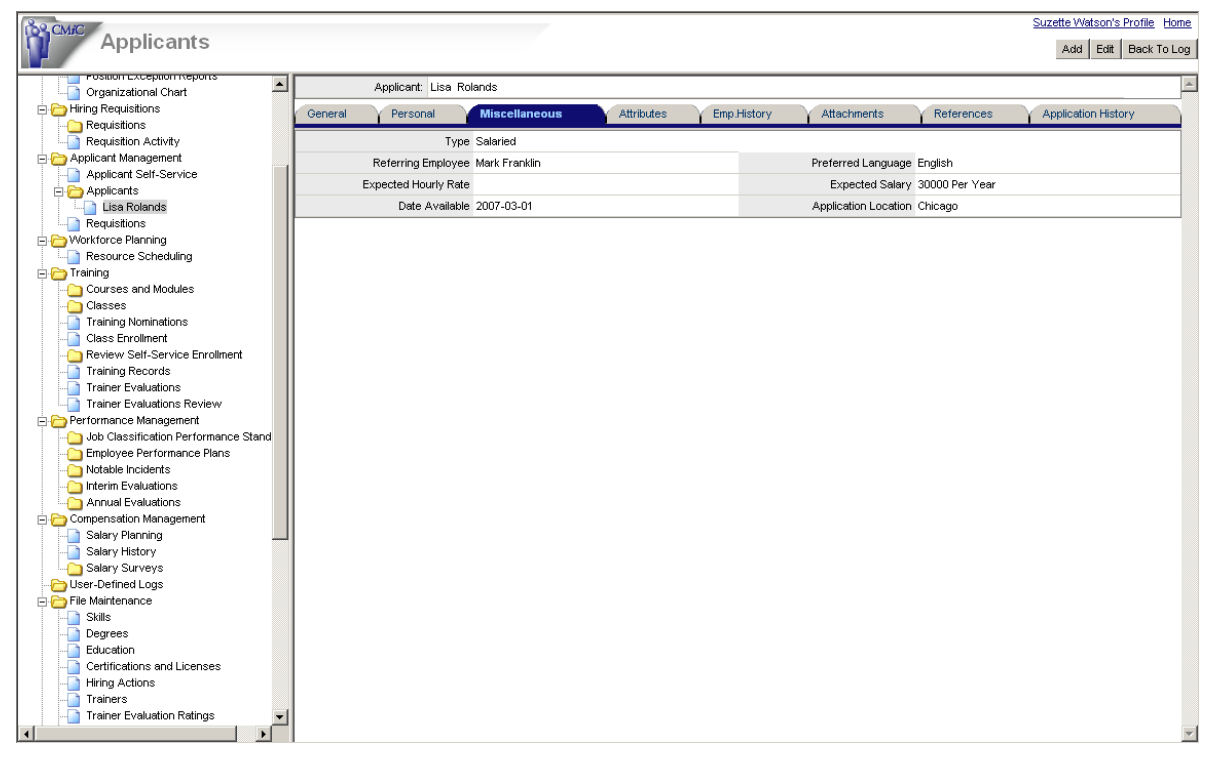

The Miscellaneous tab is used to record information about the application. Most of the information entered on this screen is for reference only and can be accessed for reporting purposes via Discoverer.

The Attributes tab is where education and training related information about the applicant is entered. Attributes are broken down into 5 components:

- Skills
- Training
- Licenses and Certifications
- Education
- Memberships.

One or all of these components can have multiple attributes, some may be required others just nice to have.

| Applicants                           |                           |              |                       |                                |                   | <u>Suzette V</u>               | /atson's Profile Home |
|--------------------------------------|---------------------------|--------------|-----------------------|--------------------------------|-------------------|--------------------------------|-----------------------|
| Organizational Chart                 | Applicant:                | Lisa Rolands |                       |                                |                   |                                | <u></u>               |
| E C Hiring Requisitions              | General Persona           | al 📝 Miso    | cellaneous Attr       | ibutes Emp.History             | Attachments       | References Applica             | ion History           |
| - Carlo Requisitions                 | chille (3)                |              | Testining (2)         | Lisenses And Contifications 53 | Education (3)     | Manahasahina                   | \$ T \                |
| Requisition Activity                 | SKIIIS V                  |              | rraining 😼            | Licenses And Cerdifications    | Education V       | wembersnips                    | <u></u>               |
| Applicant Wanagement                 | Description               | Experience   | Description           | Description                    | Name              | Organization                   | Membership Type       |
| Applicant Self-Selfvice              | Cabling and Wiring        | 24           | Air Brakes Operations | Air Brakes                     | Associates Degree | Erindale SS                    | Lifetime              |
| Lies Rolande                         | Plastering                | 20           | Computers 101         | Red Cross CPR Certification    |                   | Ryerson Polytechnical Institut | Lifetime              |
| Requisitions                         | Tile and Terrazzo Cutting | 24           |                       |                                |                   | Silver Creek                   | Annual                |
| Norkforce Planning                   |                           |              |                       |                                |                   | Credit Woodlands HS            | Annual                |
| Resource Scheduling                  |                           |              | 1                     |                                |                   | r.                             |                       |
|                                      |                           |              |                       |                                |                   |                                |                       |
| Courses and Modules                  |                           |              |                       |                                |                   |                                |                       |
| Classes                              |                           |              |                       |                                |                   |                                |                       |
| Training Nominations                 |                           |              |                       |                                |                   |                                |                       |
| Class Enrollment                     |                           |              |                       |                                |                   |                                |                       |
| - Review Self-Service Enrollment     |                           |              |                       |                                |                   |                                |                       |
| Training Records                     |                           |              |                       |                                |                   |                                |                       |
| Trainer Evaluations                  |                           |              |                       |                                |                   |                                |                       |
| Trainer Evaluations Review           |                           |              |                       |                                |                   |                                |                       |
| Performance Management               |                           |              |                       |                                |                   |                                |                       |
| Job Classification Performance Stand |                           |              |                       |                                |                   |                                |                       |
|                                      |                           |              |                       |                                |                   |                                |                       |
|                                      |                           |              |                       |                                |                   |                                |                       |
|                                      |                           |              |                       |                                |                   |                                |                       |
| - Annual Evaluations                 |                           |              |                       |                                |                   |                                |                       |
| Compensation Management              |                           |              |                       |                                |                   |                                |                       |
| Salary Planning                      |                           |              |                       |                                |                   |                                |                       |
| - Salary History                     |                           |              |                       |                                |                   |                                |                       |
|                                      |                           |              |                       |                                |                   |                                |                       |
|                                      |                           |              |                       |                                |                   |                                |                       |
| E C File Maintenance                 |                           |              |                       |                                |                   |                                |                       |
| Skills                               |                           |              |                       |                                |                   |                                |                       |
| Degrees                              |                           |              |                       |                                |                   |                                |                       |
| - Education                          |                           |              |                       |                                |                   |                                |                       |
| Certifications and Licenses          |                           |              |                       |                                |                   |                                |                       |
|                                      |                           |              |                       |                                |                   |                                |                       |
| Trainers                             |                           |              |                       |                                |                   |                                |                       |
| Trainer Evaluation Ratings           |                           |              |                       |                                |                   |                                |                       |
|                                      |                           |              |                       |                                |                   |                                | 7                     |

To add an attribute click on the 'EDIT' icon to the component required. This displays a list related to the attribute selected. From this list one or more attributes may be selected. Depending on the attribute type it may be possible to add criteria such as years of experience, institution, year completed, etc.

|            |                               | List of Education                                |              |                |        |
|------------|-------------------------------|--------------------------------------------------|--------------|----------------|--------|
| Code       | Description                   | Institution                                      | Degree Years | Year Completed | Select |
| BA         | Bachelor of<br>Arts           | University Central Florida 💌 B-Comm              | 4            | 1984           | N      |
| BSC        | Bachelor of<br>Science        | Other                                            |              |                |        |
| CARP.TRDE  | Carpentry<br>Trades           | Other                                            |              |                |        |
| ELEC.TRDE  | Electrical<br>Trades          | Other                                            |              |                |        |
| ENGINEER M | Masters of<br>Engineering     | Other                                            |              |                |        |
| ENGINEER P | Engineering<br>PHD            | Other                                            |              |                |        |
| GRADE      | Grade School                  | Other                                            |              |                |        |
| HIGHSCHOOL | High School                   | Other                                            |              |                |        |
| HOD        | Hod Carrier<br>Apprenticeship | Other                                            |              |                |        |
| MA         | MBA                           | University Central Florida TMBA - Business Admin | 1            | 1985           | V      |

The **Employment History** tab is where details of the applicant's previous employment records are kept. This tab allows you to create new records or update/delete existing records.

| Applicants                                                                                                    |                |                         |                        |             | <u>Suzette V</u>       | Vatson's Profile Home<br>Save Cancel |
|----------------------------------------------------------------------------------------------------|----------------|-------------------------|------------------------|-------------|------------------------|--------------------------------------|
| 💠 🛛 🗛 HCM Manager                                                                                                    | Applicant:     | Lisa Rolands            |                        |             |                        | A                                    |
| Search Go                                                                                                    | General Person | al Miscellaneous Attrib | tes Emp.History        | Attachments | References Applicat    | ion History                          |
| ⊡- 🗁 HCM Manager                                                                                                    | Company Name   | Company2                | Start Date 02 15 2     | 003 🖳       | End Date 12 01 200     | 5 💻                                  |
| Job Classifications                                                                                                    | Street         | 23 Palisade Road        | City State Chicago, IL |             |                        |                                      |
|                                                                                                    | Phone Number   | (312) 555-6122          | Job Title Project Acco | ountant     | Supervisor Name        |                                      |
| Organizational Chart                                                                                                    | Starting Wage  | 27                      | Final Wage 29          |             | Pay Rate Period Hourly | •                                    |
|                                                                                                    | Leave reason   | Company closed          |                        | ]           |                        |                                      |
| Requisition Activity     Applicant Management                                                                                                    | Company        | Job Title               | Start Date             | End Date    | Leave Reason           | Action                               |
| Applicant Self-Service                                                                                                    | Company1       | Accountant              | 01012002               | 02012003    | Contract ended         | X                                    |
| 😑 🔁 Applicants                                                                                                    | Company2       | Project Accountant      | 02152003               | 12012005    | Company closed         | ×                                    |
| Requisitions     Werkforce Planning     Training     Courses and Modules     Classes     Training Noninations     Classes     Training Records     Trainer Evaluations     Trainer Evaluations     Performance Management     Notable Incidents     Notable Incidents     Notable Incidents     Salary Marring     Salary Marring     Salar |                |                         |                        |             |                        | *                                    |

The **Employment History** tab starts with a log view. To view the details of a specific employment record click on the linked field.

| Applicants                               |                |                |             |               |      |             |              |            | Suzette | Watson's Profile H | <u>tome</u> |
|------------------------------------------|----------------|----------------|-------------|---------------|------|-------------|--------------|------------|---------|--------------------|-------------|
| 💠 HCM Manager 🔺                          |                |                |             |               |      |             |              |            |         | Upload Resum       | e 🔺         |
| Search Go                                |                | Applicant: Lis | a Rolands   |               |      |             |              |            |         |                    |             |
| 🖃 🗁 HCM Manager                          | General        | Personal       | Miscellaneo | us Attributes | Emp. | History     | Attachments  | References | Applic  | ation History      |             |
| E Control                                |                | File Name      |             | Upload Date   |      |             | Note         |            |         | Action             |             |
| Job Classifications                      | Resume.doc     |                |             | 05012007      |      | Resume      |              |            |         | Si 🗙               | -           |
| Position Exception Reports               | CoverLetter.do | ic .           |             | 05012007      |      | Application | Cover Letter |            |         | Si 🗙               |             |
| Organizational Chart                     |                |                |             |               |      |             |              |            |         |                    |             |
| Hiring Requisitions                      |                |                |             |               |      |             |              |            |         |                    |             |
| Requisitions                             |                |                |             |               |      |             |              |            |         |                    |             |
| Applicant Mapagement                     |                |                |             |               |      |             |              |            |         |                    |             |
| Applicant Self-Service                   |                |                |             |               |      |             |              |            |         |                    |             |
| 😑 🦳 Applicants                           |                |                |             |               |      |             |              |            |         |                    |             |
| Lisa Rolands                             |                |                |             |               |      |             |              |            |         |                    |             |
| Requisitions                             |                |                |             |               |      |             |              |            |         |                    |             |
| Resource Scheduling                      |                |                |             |               |      |             |              |            |         |                    |             |
| E- Contraining                           |                |                |             |               |      |             |              |            |         |                    |             |
| Courses and Modules                      |                |                |             |               |      |             |              |            |         |                    |             |
| Classes                                  |                |                |             |               |      |             |              |            |         |                    |             |
| Class Enrolment                          |                |                |             |               |      |             |              |            |         |                    |             |
| Review Self-Service Enrollment           | 1              |                |             |               |      |             |              |            |         |                    |             |
| Training Records                         |                |                |             |               |      |             |              |            |         |                    |             |
| Trainer Evaluations                      |                |                |             |               |      |             |              |            |         |                    |             |
| Trainer Evaluations Review               |                |                |             |               |      |             |              |            |         |                    |             |
| - O Job Classification Performance Stand |                |                |             |               |      |             |              |            |         |                    |             |
| Employee Performance Plans               |                |                |             |               |      |             |              |            |         |                    |             |
| - Notable Incidents                      |                |                |             |               |      |             |              |            |         |                    |             |
| Interim Evaluations                      |                |                |             |               |      |             |              |            |         |                    |             |
| Annual Evaluations                       |                |                |             |               |      |             |              |            |         |                    |             |
| Salary Planning                          |                |                |             |               |      |             |              |            |         |                    |             |
| Salary History                           |                |                |             |               |      |             |              |            |         |                    |             |
| Salary Surveys                           |                |                |             |               |      |             |              |            |         |                    |             |
| - 🗁 User-Defined Logs 🗸 🗸                | 1              |                |             |               |      |             |              |            |         |                    |             |
|                                          | 1              |                |             |               |      |             |              |            |         |                    | -           |

The **Attachments** tab may contain any number of documents uploaded by the applicant. To open one of the documents just click on the linked field name.

| Applicants                                          |                         |                     |               |             |                      |             |              | <u>Su</u> | zette Watson's I  | Profile Home |
|-----------------------------------------------------|-------------------------|---------------------|---------------|-------------|----------------------|-------------|--------------|-----------|-------------------|--------------|
|                                                     |                         |                     |               |             |                      |             |              |           |                   | ave   cancer |
| 💠 HCM Manager 🔺                                     | App                     | licant: Lisa Roland | ds            |             |                      |             |              |           |                   | *            |
| Search Go                                           | General                 | Personal 🛛 🕅 M      | fiscellaneous | Attributes  | Emp.History          | Attachments | Referenc     | es 🗸 A    | pplication Histor | у            |
| 🖃 🗁 HCM Manager                                     | First Name              | Peter               |               | Middle Name |                      |             | Last Name    | Johnston  |                   |              |
| Position Control     Job Classifications            | Organization            | Company             |               | Palation    | Managar              | 1           | Contact Date |           |                   |              |
| - Positions                                         | Organization            | Company             |               | Relation    | Iwanager             | ]           | Contact Date |           |                   |              |
| Position Exception Reports                          | Phone                   | (312) 555-2345      |               | Atter Phone |                      |             | Cell Phone   |           |                   |              |
| Organizational Chart     Figure Hiring Requisitions | E-Mail Address          |                     |               | Fax         |                      |             | Rating       | Excellent | ¥                 |              |
| Requisitions                                        | Employed From           |                     |               | Employed To |                      |             | Time Known   |           |                   |              |
| Requisition Activity                                |                         | a alf us ativate at |               |             |                      |             |              |           |                   |              |
| Applicant Management                                |                         | well organized      |               |             |                      |             |              |           |                   |              |
| E C Applicants                                      | Description             |                     |               |             |                      |             |              |           |                   |              |
| Lisa Rolands                                        |                         | L                   |               |             |                      |             |              |           |                   | Y            |
| Requisitions                                        |                         |                     |               |             |                      |             |              |           |                   | A            |
| Workforce Planning                                  | Name<br>Datas Jaka stas | Ro                  | elation Or    | ganization  | Phone (040) 555 2045 |             | intact Date  | EXCELLENT | ng                | Action       |
| Resource scheduling                                 | Peter Jonnston          | Wanag               | er Company    | 0           | (312) 333-2345       |             |              | EAGELLENT |                   | ^            |
| Courses and Modules                                 |                         |                     |               |             |                      |             |              |           |                   |              |
| Classes                                             |                         |                     |               |             |                      |             |              |           |                   |              |
| - Training Nominations                              |                         |                     |               |             |                      |             |              |           |                   |              |
|                                                     |                         |                     |               |             |                      |             |              |           |                   |              |
| — Review Self-Service Enrollment                    |                         |                     |               |             |                      |             |              |           |                   |              |
| Training Records                                    |                         |                     |               |             |                      |             |              |           |                   |              |
| Trainer Evaluations                                 |                         |                     |               |             |                      |             |              |           |                   |              |
|                                                     |                         |                     |               |             |                      |             |              |           |                   |              |
| Performance Management                              |                         |                     |               |             |                      |             |              |           |                   |              |
| Job Classification Performance Stand                |                         |                     |               |             |                      |             |              |           |                   |              |
| Employee Performance Plans                          |                         |                     |               |             |                      |             |              |           |                   |              |
|                                                     |                         |                     |               |             |                      |             |              |           |                   |              |
| Appual Evaluations                                  |                         |                     |               |             |                      |             |              |           |                   |              |
|                                                     |                         |                     |               |             |                      |             |              |           |                   |              |
| Salary Planning                                     |                         |                     |               |             |                      |             |              |           |                   |              |
| Salary History                                      |                         |                     |               |             |                      |             |              |           |                   |              |
| Salary Surveys                                      |                         |                     |               |             |                      |             |              |           |                   |              |
| - Contract Logs                                     |                         |                     |               |             |                      |             |              |           |                   |              |
|                                                     | 1                       |                     |               |             |                      |             |              |           |                   | -            |

The **References** tab is used to record information regarding reference checks performed. Again this tab opens in with a view of all entered references. As a user you may edit an existing one by clicking on the linked field or create a new reference by using the [Add] button.

| Applicants                             |           |              |             |                  |               |              |                |            |                    |              |                  |          |             |            |
|----------------------------------------|-----------|--------------|-------------|------------------|---------------|--------------|----------------|------------|--------------------|--------------|------------------|----------|-------------|------------|
| 🗘 HCM Manager                          |           | Applica      | ant: Gerald | line Donnelly    |               |              |                |            |                    |              |                  |          |             | Add        |
| Search Go                              | Genera    | I Y Pers     | onal Y      | Miscellaneous    | Attribute     | is Y Emp     | History        | Attac      | hments Y           | References   | Notes            | Appli    | cation Hist | ory        |
| E CM Manager                           | Арр       | ication Code |             | Job Classificati | ion Code      | 0            | escription     |            | Apply Date         | Statu        | s Requisit       | tion No  | Edit        | Delete     |
| Position Control                       | 233316    |              | ELOS        | 1                |               | Electrical A | pprentice      |            | 06162008           | APPLIED      | SS-ELEA-R        | Q        | <u>S</u>    | ×          |
| Applicant Management                   | 233318    |              | PH01        |                  |               | Photograph   | ers            |            | 06162008           | APPLIED      | RSS-PHOTO        | 5        | <u>S</u>    | ×          |
| Applicant Self-Service                 |           |              |             |                  |               |              |                |            |                    |              |                  |          |             |            |
| 🗈 🗀 Applicants                         |           |              |             |                  |               |              |                |            |                    |              |                  |          |             |            |
| Hired Applicants                       |           |              |             |                  |               |              |                |            |                    |              |                  |          |             |            |
| Application Actions                    |           |              |             |                  |               |              |                |            |                    |              |                  |          |             |            |
| Requisitions                           |           |              |             |                  |               |              |                |            |                    |              |                  |          |             |            |
| Applicant Pipeline Report              |           |              |             |                  |               |              |                |            |                    |              |                  |          |             |            |
| Workforce Planning                     |           |              |             |                  |               |              |                |            |                    |              |                  |          |             |            |
| Training     Destampanae Management    |           |              |             |                  |               |              |                |            |                    |              |                  |          |             |            |
|                                        |           |              |             |                  |               |              |                |            |                    |              |                  |          |             |            |
| Salary Planning                        |           |              |             |                  |               |              |                |            |                    |              |                  |          |             |            |
|                                        |           |              |             |                  |               |              |                |            |                    |              |                  |          |             |            |
| Salary Surveys                         |           |              |             |                  | Actio         | ns           |                |            |                    |              | lire Reject App  | lication | Reject /    | pplicant   |
| User-Defined Logs     Elle Maintenance | Action    | Due Date     | Alert Date  | Completion Date  | e Action Date | Status       | O constant las | 0          | Notes              |              | Completion Notes | Priority | Action tak  | an by Edit |
| + Security                             | Applied   | 00470000     | 00470000    | 06162006         | 00102000      | COMPLETED    | Applied by     | y George E | srown              | 0 # 7 00     |                  | 3        | George Bi   | own M      |
|                                        | Interview | S 06172008   | 06172008    |                  | 06162008      | PENDING      | Applicant      | scheduled  | i tor an interviev | W ON 6/17/08 |                  | 3        | George Bi   | own 🔄      |
|                                        | ×         |              |             |                  |               |              |                |            |                    |              |                  |          |             | ·          |

The **Application History** tab displays a log of applications submitted by the applicant. For each application, a list of 'Actions' is maintained. A [+] sign in the Actions block allows manual entry of Actions. These actions are based on entries in the Hiring Actions table. An action with status 'Applied' is automatically created for each new application entered through Applicant Self-Serve with the date set to the system date. The "Action Taken By" field is automatically updated with the name of the user. Applications may be added to an applicant by clicking the [Add] button at the top of the screen or deleted using the 'X' beside the application.

| 🍯 http://test2005.ci    |      | est2005/HrAppl    | icant/showHRReq |                | qOraseq=unde  | fi - Microsoft Int | ernet Explorer  |                | <u>_     ×</u> |
|-------------------------|------|-------------------|-----------------|----------------|---------------|--------------------|-----------------|----------------|----------------|
|                         |      |                   |                 |                |               |                    |                 | Save           | Cancel 📥       |
|                         |      |                   | Ac              | dd Application |               |                    |                 |                |                |
| Job Classification Code | RF01 | Description       | Master Roofer   |                | Apply Date 09 | 21 2007 🕎          | Requisition No. | REQ_ROOFER     |                |
| Application Co          | ode  | Job Classificatio | n Code          | Descripti      | ion           | Apply Date         | Status          | Requisition No |                |
|                         |      |                   | No              | Records Found  |               |                    |                 |                |                |
| 1                       |      |                   |                 |                |               |                    |                 |                |                |
|                         |      |                   |                 |                |               |                    |                 |                |                |
|                         |      |                   |                 |                |               |                    |                 |                |                |
|                         |      |                   |                 |                |               |                    |                 |                |                |
|                         |      |                   |                 |                |               |                    |                 |                |                |
|                         |      |                   |                 |                |               |                    |                 |                |                |
|                         |      |                   |                 |                |               |                    |                 |                |                |
|                         |      |                   |                 |                |               |                    |                 |                |                |
|                         |      |                   |                 |                |               |                    |                 |                |                |
|                         |      |                   |                 |                |               |                    |                 |                |                |
|                         |      |                   |                 |                |               |                    |                 |                |                |
|                         |      |                   |                 |                |               |                    |                 |                |                |
|                         |      |                   |                 |                |               |                    |                 |                |                |
|                         |      |                   |                 |                |               |                    |                 |                |                |
|                         |      |                   |                 |                |               |                    |                 |                | <b>_</b>       |
| ,<br>E                  |      |                   |                 |                |               |                    |                 | 🥝 Internet     |                |

This brings up an Add Application pop-up where the user can select a requisition to add to the applicant's applications and enter the Apply date. The icon beside each application allows the user to edit an existing application by selecting another requisition for the specified job classification.

The [Hire] link changes the applicant's status to Hiring Pending and the applicant's record is added to the Hired Applicants list of applicants. The Requisition Status is updated to "Hiring in Progress". The [Reject Application] link changes the status of the application to Rejected and the applicant's status to Open. The [Reject Applicant] link changes the application's status to Rejected and the applicant's status to Closed.

#### **Hired Applicants** Human Capital Management Show Filter Applicant Nam arch Go 4 2005-14@cmic.ca Taylor Cran 2005-14 206182 206469 209916 210933 211020 211869 211917 214650 🗁 HCM Manager Pauline Long Position Control Bill Brady Job Classifications Positions Position Exception Reports Fred Sanderson Devon Walter Melissa Wellingto Organizational Chart Laura Fanning Melinda Chesne Requisitions Requisition Activity Applicant Management Applicant Self-Service Emerald Bridget Total (9 rows Applicants Hired Applicants Requisitions Resource Scheduling 😑 👝 Training Courses and Modules Classes and woode. Classes Training Nominations Class Enrollment Review Self-Service Enrollment Training Records Trainer Evaluations Trainer Evaluations Review Performance Management Job Classification Performance Stand Employee Performance Plans Notable Incidents 🦰 Interim Evaluations Annual Evaluations Compensation Management Salary History Salary Surveys

This screen provides a list of applicants that have been hired from the Applicants screen when the Hire link was selected. If this is the first time that the applicant is being hired, the Rehire status is 'N'. If the applicant was hired then terminated, then submitted another application and was hired again, the Rehire status will be 'Y'.

-

| 🖉 http://test200     | 5.cmic.ca:7779 - Hire Ap | plicant - Microso | _ 🗆 🗙 |
|----------------------|--------------------------|-------------------|-------|
|                      |                          |                   | *     |
| Employee Number :    | 987897897897901          |                   |       |
| Requisition Number : | RQ-STRENG                | ]                 |       |
| Company :            | Select Company           |                   |       |
|                      | Hire Cancel              |                   |       |
|                      |                          |                   |       |
|                      |                          |                   |       |
|                      |                          |                   |       |
|                      |                          |                   |       |
|                      |                          |                   |       |
|                      |                          |                   |       |
|                      |                          |                   | -     |
| )<br>E Done          |                          | 🥝 Internet        |       |

When the user clicks on the Applicant's name, a pop-up with the new employee number, associated requisition and company is displayed. The applicant number becomes the employee number. When the user selects the necessary data and clicks on the [**Hire**] button, the employee profile is displayed.

| 🚰 http://test2005.cmic.ca:777 | 79 - Applicants - Microso | oft Internet Explorer |                 |                  |                |             |
|-------------------------------|---------------------------|-----------------------|-----------------|------------------|----------------|-------------|
| Employee: Nancy               | Craft                     | Employee Number: 9    | 87897897897901  |                  | :              | Save Cancel |
| Personal Com                  | pany Rate                 | s/Salary              | Address Y       | Tax HR Info      | Secur          | ity         |
| First Name                    | Nancy                     | ]                     | Las             | st Name Craft    |                |             |
| Initial                       | A.                        | ]                     |                 | Alias            |                |             |
| Prefix                        |                           | ]                     |                 | Suffix           |                |             |
| SIN/SSN                       | 287458900                 |                       | 101-11          | Type Salaried    |                |             |
| Allow Accrued Leave           |                           |                       | vvork           | status Ivvorking |                |             |
|                               |                           |                       | Linion Membereh | nin Data         |                |             |
| Unionizea                     |                           |                       | Union Membersh  |                  |                |             |
|                               |                           |                       | Desire (        | Devisit          |                |             |
| Union Mem No                  |                           | 1                     | Pension r       | Regino           |                |             |
| Place of Birth                |                           | ]                     |                 |                  |                |             |
| Date of Birth                 | 09 23 1965 🕎              | ]                     |                 |                  |                |             |
| Hire Date 01 1                | 5 2008                    | Seni                  | ority Date      |                  | Work Days/Year | 260         |
| Terminate Date                |                           | Next Rev              | view Date       |                  | Hours/Year     | 2080        |
| Rehire Date                   |                           | Adjusted Ser          | vice Date       |                  | Service/Years  |             |
| Date Deceased                 |                           |                       |                 |                  |                |             |
|                               |                           |                       |                 |                  |                |             |
|                               |                           |                       |                 |                  |                |             |
|                               |                           |                       |                 |                  |                |             |
|                               |                           |                       |                 |                  |                |             |
|                               |                           |                       |                 |                  |                |             |
|                               |                           |                       |                 |                  |                |             |
|                               |                           |                       |                 |                  |                |             |
|                               |                           |                       |                 |                  |                |             |
| e                             |                           |                       |                 |                  | 🔹 🚺 🔡 Intern   | et          |

All data required for the employee must be entered to complete hiring of the applicant. Upon saving the employee, a new employee record is created and the applicant is removed from the Applicant log and the Hired Applicants log. The status of the Requisition and Position are updated to "Filled".

# Applications

Show Filter Send To Spreadsheet Enter Query

|                                   | Applications Log |                                                                   |                    |                    |  |  |  |  |  |  |  |  |  |
|-----------------------------------|------------------|-------------------------------------------------------------------|--------------------|--------------------|--|--|--|--|--|--|--|--|--|
| Applicant Name                    | Application Date | Application Notes                                                 | Application Status | Job Classification |  |  |  |  |  |  |  |  |  |
| <ul> <li>John Davis</li> </ul>    | 05-03-2013       |                                                                   |                    | Management Analyst |  |  |  |  |  |  |  |  |  |
| <ul> <li>Austin Jane</li> </ul>   | 15-02-2013       | Applied by Austin Jane                                            | APPLIED            |                    |  |  |  |  |  |  |  |  |  |
| <ul> <li>Austin Jane</li> </ul>   | 15-02-2013       | Applied by Austin Jane                                            | APPLIED            | Accountant         |  |  |  |  |  |  |  |  |  |
| Farnaz Harraji                    | 15-09-2011       | Hired by Ludmila Goldstein                                        | HIREPENDIN         | Project Manager    |  |  |  |  |  |  |  |  |  |
| Zohreh Allameh                    | 12-02-2013       | Hired by Ludmila Goldstein                                        | HIREPENDIN         | Accountant         |  |  |  |  |  |  |  |  |  |
| <ul> <li>West Jeremy</li> </ul>   | 11-02-2013       | Applied by West Jeremy                                            | APPLIED            | Management Analyst |  |  |  |  |  |  |  |  |  |
| <ul> <li>John Davis</li> </ul>    | 11-02-2013       |                                                                   |                    | Surveyors          |  |  |  |  |  |  |  |  |  |
| <ul> <li>John Crane</li> </ul>    | 15-11-2012       | Applied by John Crane                                             | APPLIED            |                    |  |  |  |  |  |  |  |  |  |
| <ul> <li>Anita Simpson</li> </ul> | 24-08-2011       | Hired by Suzette Watson                                           | HIREPENDIN         | Payroll Clerk      |  |  |  |  |  |  |  |  |  |
| <ul> <li>Dallas McLean</li> </ul> | 15-07-2011       | Rejected by Database Administrator. Hired on another application. | REJECTED           | Payroll Clerk      |  |  |  |  |  |  |  |  |  |
| <ul> <li>Dallas McLean</li> </ul> | 15-07-2011       | Hired by Database Administrator                                   | HIREPENDIN         | Payroll Clerk      |  |  |  |  |  |  |  |  |  |
| Total (11 rows)                   |                  |                                                                   |                    |                    |  |  |  |  |  |  |  |  |  |

The Applications Log provides a list of all applications for all applicants. The first number beside the link in bold is a count of applications that have not yet been viewed. The number in blue is a count of new applications. Similarly, applications in bold are applications that have not yet been viewed. Once an application is viewed from the log, the count is decreased by one. The applications in blue are new applications and the ones in black are the ones that have been modified. Clicking on an application will take the user to the Application in the Application History tab of the Applicant screen.

# **Applicant Information**

| ٣°     | Human Capital Ma                                                              | ana | agem    | ent                 |               |           |          |                        |          |             |                          |          |                     |                |        |                          |       |            |        | Add    | Applicar | t St  | how Filter      | Send To  | o Spreadal        | neet Ent        | Home<br>ter Query |
|--------|-------------------------------------------------------------------------------|-----|---------|---------------------|---------------|-----------|----------|------------------------|----------|-------------|--------------------------|----------|---------------------|----------------|--------|--------------------------|-------|------------|--------|--------|----------|-------|-----------------|----------|-------------------|-----------------|-------------------|
| ) de   | HCM Manager                                                                   | -   |         |                     |               |           |          |                        |          |             |                          |          | Applicar            | t Inform       | nation |                          |       |            |        |        | _        |       |                 | _        |                   | _               |                   |
| Search | Go                                                                            |     | Applica | Applican            | Apply Date    | Sin No    | Employee | Applicant              | Status   | Status      | Mailing                  | Mailing  | Mailing             | Mailing<br>Zip | County | County Name              | State | State Name | County | County | City     | Sity  | Physical        | Physical | Physical          | Physical<br>Zip | Reside            |
| 🗆 🗁 HC | M Manager                                                                     |     | -       | Name                |               |           | -        | Status                 | Code     | Desc        | Adress1                  | Adress2  | Adress3             | Code           | Code   |                          | Code  |            | Code   | Name   | Code N   | ame A | Adress1         | Adress2  | Adress3           | Code            | Lattur            |
| ÷      | Position Control                                                              |     | -       |                     |               |           |          |                        |          | Level       |                          |          |                     |                |        |                          | _     |            |        |        |          | _     |                 | _        |                   | _               |                   |
|        | Dob Classifications<br>Positions                                              |     | 4 1     | Darren<br>Bilings   | 21/Sep/2009   | 565456556 |          | Hired                  | LVL1PASS | One<br>Pass | 22                       |          |                     | 12456          | US     | United States of America | NY    |            |        |        |          |       |                 |          |                   | 12456           |                   |
|        | Organizational Chart                                                          |     | 104421  | Roy Collin          | s 28/Jan/2010 | 618294820 |          | Hired                  |          |             | 2350 Hunt<br>Street      |          |                     | 60601          | US     | United States of America | L.    | Ilinois    |        |        |          |       |                 |          |                   |                 |                   |
|        | Hiring Requisitions                                                           |     | 104421  | Jeff Parke          | r 01/Oct/2010 | 564738292 |          | Application<br>Pending |          |             | 10 Ross<br>Road          |          | Mount<br>Pleasant   | 60609          | US     | United States of America | L     | Ilinois    |        |        |          | 1     | 10 Ross<br>Road |          | Mount<br>Pleasant | 60609           |                   |
|        | Requisition Activity Requisition Status Report Recruiter Requisition Activity |     | 104421  | Fred<br>Forrester   | 18/Nov/2010   | 102938475 | 1044214  | Hired                  |          |             | 45 Burberry<br>Lane      |          | Manhattan           | 10002          | us     | United States of America | NY    | New York   |        |        |          |       |                 |          |                   |                 |                   |
| 0      | Applicant Management Applicant Self-Service Applicants Nicel Applicants       |     | 104421  | Ronald<br>McKensie  | 18/Nov/2010   | 981728374 |          | Application<br>Pending |          |             | 6<br>Fairweather<br>Road | Suite 20 | Buffalo,<br>NY      | 10001          | us     | United States of America | NY    | New York   |        |        |          |       |                 |          |                   |                 |                   |
|        | Applications (2)                                                              |     | 104421  | Franklin<br>Hardy   | 04/Mar/2011   | 621510555 |          | Application<br>Pending |          |             |                          |          |                     |                | US     | United States of America |       |            |        |        |          |       |                 |          |                   | 10001           |                   |
|        | Application Actions                                                           |     | 104421  | Antonio<br>Banderas | 14/Mar/2011   | 801235400 | 1044217  | Hired                  |          |             |                          |          |                     |                |        |                          |       |            |        |        |          |       |                 |          |                   |                 |                   |
|        | Position Applicants                                                           |     | 104421  | Stanley<br>Roper    | 14/Mar/2011   | 659801279 |          | Application<br>Pending |          |             |                          |          |                     |                |        |                          |       |            |        |        |          |       |                 |          |                   |                 |                   |
| ė 😂    | Workforce Planning                                                            |     | 104421  | Brooks              | 15/Mar/2011   | 326059801 | 1044219  | Hired                  |          |             |                          |          |                     |                |        |                          |       |            |        |        |          |       |                 |          |                   |                 |                   |
| 0      | Training                                                                      | -   | 104422  | Jared<br>Cooper     | 29/Mar/2011   | 265987012 | 1044220  | Hired                  |          |             |                          |          |                     |                |        |                          |       |            |        |        |          |       |                 |          |                   |                 |                   |
|        | Classes                                                                       |     | 104422  | Daniel<br>Rock      | 31/Mar/2011   | 598701214 | 1044221  | Hired                  |          |             |                          |          |                     |                |        |                          |       |            |        |        |          |       |                 |          |                   |                 |                   |
|        | My Class Enrolment                                                            |     | 104422  | Dallas<br>McLean    | 15/Jul/2011   | 463979737 |          | Application<br>Pending |          |             | 123456<br>Dept Length    |          | Chicago,<br>Ilinois | 60601          | US     | United States of America | L     | Ilinois    |        |        |          |       |                 |          |                   |                 |                   |
|        | My Course Enrolment                                                           |     | 104422  | Robert `<br>Wilkes  | 18/Jul/2011   |           |          | Application<br>Pending |          |             |                          |          |                     |                |        |                          |       |            |        |        |          |       |                 |          |                   |                 |                   |

The Applicant Information Log provides a list of the information of all the applicants. A new applicant can be created from this screen using the 'Add Applicant' button.

# **Application Actions**

| 44  | Applicant No. | Name             | Date       | Job Classification Code | Job Classification   | Requisition Number | Application Application | Action Code | Printity | Action Note                                                       | Status Code | Hiring Office | Requisition ID |
|-----|---------------|------------------|------------|-------------------------|----------------------|--------------------|-------------------------|-------------|----------|-------------------------------------------------------------------|-------------|---------------|----------------|
|     | 1044214       | Jeremy Forrester | 18-11-2010 | 372                     | Draffsman            | 246896             |                         | HIRED       | 3        | Hired by Database Administrator                                   | COMPLETED   | EC USNE       | SWC-DRETRO     |
| 1   | 1044214       | Jeremy Forrester | 18-11-2010 | 372                     | Draftsman            | 246896             |                         | APPLIED     | 3        | Applied by Suzette Watson                                         | COMPLETED   | EC. USNE      | SWC-DRFTRQ     |
|     | 1044217       | Antonio Banderas | 14-03-2011 | 326                     | Photographers        | 2434768            |                         | APPLIED     | 3        | Applied by Suzette Watson                                         | COMPLETED   |               | 0000000001     |
| I I | 1044217       | Antonio Banderas | 14-03-2011 | 326                     | Photographers        | 2434768            |                         | HIRED       |          | Hired by Suzette Watson                                           | COMPLETED   |               | 0000000001     |
| 1   | 1044219       | Lester Brooks    | 15-03-2011 | 1412                    | Accountant           | 2434986            |                         | HIRED       |          | Hired by Suzette Watson                                           | COMPLETED   |               | 0000000002     |
|     | 1044219       | Lester Brooks    | 15-03-2011 | 1412                    | Accountant           | 2434986            |                         | APPLIED     | 3        | Applied by Suzette Watson                                         | COMPLETED   |               | 000000002      |
| 4   | 1044220       | Jared Cooper     | 29-11-2010 | MNGR                    | Senior Level Manager | 2442491            |                         | HIRED       |          | Hired by Suzette Watson                                           | COMPLETED   |               | 000000003      |
| •   | 1044220       | Jared Cooper     | 29-11-2010 | MNGR                    | Senior Level Manager | 2442491            |                         | APPLIED     | 3        | Applied by Suzette Watson                                         | COMPLETED   |               | 000000003      |
| •   | 1044221       | Daniel Rock      | 31-03-2011 | 6510                    | Carpenter            | 2444623            |                         | HIRED       |          | Hired by Suzette Watson                                           | COMPLETED   |               | 000000004      |
| •   | 1044221       | Daniel Rock      | 31-03-2011 | 6510                    | Carpenter            | 2444623            |                         | APPLIED     | 3        | Applied by Suzette Watson                                         | COMPLETED   |               | 000000004      |
| 4   | 1044224       | Dallas McLean    | 15-07-2011 | 4713                    | Payroll Clerk        | 2506281            |                         | REJECTED    |          | Rejected by Database Administrator. Hired on another application. | COMPLETED   |               | 000000005      |
|     | 1044224       | Dallas McLean    | 15-07-2011 | 4713                    | Payroll Clerk        | 2507064            |                         | HIRED       |          | Hired by Database Administrator                                   | COMPLETED   |               | 000000006      |
| 4   | 1044224       | Dallas McLean    | 15-07-2011 | 4713                    | Payroll Clerk        | 2507064            |                         | APPLIED     |          | Applied by Dallas McLean                                          | COMPLETED   |               | 000000006      |
| •   | 1044224       | Dallas McLean    | 15-07-2011 | 4713                    | Payroll Clerk        | 2506281            |                         | APPLIED     |          | Applied by Dallas McLean                                          | COMPLETED   |               | 000000005      |
| •   | 1044224       | Dallas McLean    | 15-07-2011 | 4713                    | Payroll Clerk        | 2506281            |                         | APPLIED     |          | Unhired by Suzette Watson                                         | COMPLETED   |               | 000000005      |
| •   | 1044224       | Dallas McLean    | 15-07-2011 | 4713                    | Payroll Clerk        | 2506281            |                         | HIRED       |          | Hired by Suzette Watson                                           | COMPLETED   |               | 000000005      |
| •   | 1044226       | West Jeremy      | 11-02-2013 | 142                     | Management Analyst   | 2520939            |                         | APPLIED     |          | Applied by West Jeremy                                            | COMPLETED   | EC, USNE      | 000000007      |
| •   | 74859667      | Anita Simpson    | 24-08-2011 | 4713                    | Payroll Clerk        | 2506281            |                         | APPLIED     | 3        | Applied by Suzette Watson                                         | COMPLETED   |               | 000000005      |
| •   | 74859667      | Anita Simpson    | 24-08-2011 | 4713                    | Payroll Clerk        | 2506281            |                         | HIRED       |          | Hired by Suzette Watson                                           | COMPLETED   |               | 000000005      |
| 1   | 74859668      | Farnaz Harraji   | 15-09-2011 | PRMG                    | Project Manager      | 246900             |                         | HIRED       |          | Hired by Ludmila Goldstein                                        | COMPLETED   | EC            | SWC-PMRQ       |
| •   | 74859668      | Farnaz Harraji   | 15-09-2011 | PRMG                    | Project Manager      | 246900             |                         | APPL-OFFER  | 3        |                                                                   | COMPLETED   | EC            | SWC-PMRQ       |
| •   | 74859668      | Farnaz Harraji   | 15-09-2011 | PRMG                    | Project Manager      | 246900             |                         | HIRED       |          | Hired by Suzette Watson                                           | COMPLETED   | EC            | SWC-PMRQ       |
| •   | 74859668      | Farnaz Harraji   | 15-09-2011 | PRMG                    | Project Manager      | 246900             |                         | APPLIED     | 3        | Applied by Farnaz Harraji                                         | COMPLETED   | EC            | SWC-PMRQ       |
| 1   | 74859668      | Farnaz Harraji   | 15-09-2011 | PRMG                    | Project Manager      | 246900             |                         | APPLIED     |          | Unhired by Ludmila Goldstein                                      | COMPLETED   | EC            | SWC-PMRQ       |
| •   | 74859673      | Naz Clark        | 08-11-2011 | 1634                    | Industrial Engineer  | 2597811            |                         | APPLIED     |          | Applied by Naz Clark                                              | COMPLETED   |               | 800000008      |
| 1   | 74859673      | Naz Clark        | 08-11-2011 | 1634                    | Industrial Engineer  | 2597811            |                         | APPL-OFFER  | 3        |                                                                   | PENDING     |               | 8000000008     |
| •   | 74859673      | Naz Clark        | 08-11-2011 | 1634                    | Industrial Engineer  | 2597811            |                         | HIRED       |          | Hired by Ludmila Goldstein                                        | COMPLETED   |               | 800000008      |
|     | 74859678      | Jane Austin      | 12-02-2013 | 1412                    | Accountant           | 2878311            |                         | 1ST INTERV  | 3        |                                                                   | COMPLETED   |               | 000000009      |
|     | 74859678      | Jane Austin      | 12-02-2013 | 1412                    | Accountant           | 2878311            |                         | REJECTED    |          | Rejected by HR. Closed                                            | COMPLETED   |               | 000000009      |
| 1   | 74859678      | Jane Austin      | 12-02-2013 | 1412                    | Accountant           | 2878311            |                         | APPLIED     |          | Applied by Jane Austin                                            | COMPLETED   |               | 000000009      |
| •   | 74859679      | Zohreh Allameh   | 12-02-2013 | 1412                    | Accountant           | 2878311            |                         | APPLIED     | 3        | Applied by Ludmila Goldstein                                      | COMPLETED   |               | 000000009      |
| 1   | 74859679      | Zohreh Allameh   | 12-02-2013 | 1412                    | Accountant           | 2878311            |                         | HIRED       |          | Hired by Ludmila Goldstein                                        | COMPLETED   |               | 000000009      |
| •   | 74859683      | Austin Jane      | 15-02-2013 | 1412                    | Accountant           |                    |                         | APPLIED     |          | Applied by Austin Jane                                            | COMPLETED   |               |                |

The Application Actions Log provides a list of application actions for all applications.

| General         Personal         Miscellaneous         Attrbutes         Emp.History         Attachments         References         Notes         Application History         HR Do           Application Code         Job Classification Code         Description         Apply Date         Status         Requisition No         Edit           246838         372         Draftsman         18-11-2010         HRED         SWC-DRFTRQ         S3           4         Actions         Actions         Actions         Actions         Actions         Action Tates         Priority         Action Tates                                                                                                    | nents     |
|----------------------------------------------------------------------------------------------------|-----------|
| Application Code         Job Classification Code         Description         Apply Date         Status         Requisition No         Edit           246888         372         Draftsman         18-11-2010         HRED         SWC-DRFTRQ         SWC-DRFTRQ |           |
| 2468988     372     Draftsman     18-11-2010     HRED     SWC-DRFTRQ     Syl       4     Actions     Actions     Action Index     Priority     Action Index                                                                                                    | Delete    |
| Actions     Actions     Actions     Actions     Actions     Actions     Actions                                                                                                    | ×         |
| Actions     Actions     Actions     Actions     Actions     Notes     Completion Notes     Priority     Action taken                                                                                                    |           |
| Actions         Actions           Actions         Notes         Priority         Action taken                                                                                                    |           |
| Actions Actions Priority Action takes Completion Notes Priority Action taken                                                                                                    |           |
| 4 Actions Actions Actions Completion Notes Priority Action taken                                                                                                    |           |
| 4 Actions Action Due Date Alert Date Completion Date Action Date Status Notes Completion Notes Priority Action taken                                                                                                    |           |
| Actions Actions Priority Action taken                                                                                                    |           |
| Actions     Actions     Actions     Actions     Actions     Actions                                                                                                    |           |
| Actions     Action Due Date Alert Date Completion Date Action Date Status Notes Completion Notes Priority Action taken                                                                                                    |           |
| Actions     Action Due Date Alert Date Completion Date Action Date Status Notes Completion Notes Priority Action taken                                                                                                    |           |
| Actions  Action Due Date Alert Date Completion Date Action Date Status Notes Completion Notes Priority Action taken                                                                                                    |           |
| Actions Actions Actions Action Date Action Date Status Notes Completion Notes Priority Action taken                                                                                                    |           |
| Action Due Date Alert Date Completion Date Action Date Status Notes Completion Notes Priority Action taken                                                                                                    | •         |
|                                                                                                    | 4         |
| Hired 31-10-2011 31-10-2011 31-10-2011 COMPLETED Hired by Database Administrator Employee is hired through HCM 3 Database Administrator                                                                                                    | ►<br>Edit |
| Applied 31-10-2011 18-11-2010 COMPLETED Applied by Suzette Watson 3 Suzette Watson                                                                                                    | Edit      |
|                                                                                                    | Edit      |

When user clicks on Application Number he gets all the information about the applicant on the screen including "Action" bottom screen with the records about hiring process of the specific applicant.

| Applicant: Jeremy Forrester |                  |            |                 |                  |             |                          |               |                            |                     |                        |          |
|-----------------------------|------------------|------------|-----------------|------------------|-------------|--------------------------|---------------|----------------------------|---------------------|------------------------|----------|
| General                     | Personal         |            | Miscellaneous   | Attributes       | Emp.History | Attachments              | References    | Notes                      | Application History | HR Docum               | nents    |
|                             | Application Code |            | Job Cla         | ssification Code |             | Description              | Apply Date    | Status                     | Requisition No      | Edit                   | Delete   |
| 246898                      |                  |            | 372             |                  | Dra         | iftsman                  | 18-11-2010    | HIRED                      | SWC-DRFTRQ          | <u>S</u>               | ×        |
| 1                           |                  |            |                 |                  |             |                          |               |                            |                     |                        |          |
|                             |                  |            |                 |                  |             |                          |               |                            |                     |                        |          |
|                             |                  |            |                 |                  |             |                          |               |                            |                     |                        |          |
|                             |                  |            |                 |                  |             |                          |               |                            |                     |                        |          |
|                             |                  |            |                 |                  |             |                          |               |                            |                     |                        |          |
|                             |                  |            |                 |                  |             |                          |               |                            |                     |                        |          |
|                             |                  |            |                 |                  |             |                          |               |                            |                     |                        |          |
|                             |                  |            |                 |                  |             |                          |               |                            |                     |                        |          |
|                             |                  |            |                 |                  |             |                          |               |                            |                     |                        |          |
| 4                           |                  |            |                 |                  |             |                          |               |                            |                     |                        |          |
| •                           |                  |            |                 |                  |             |                          |               |                            |                     |                        |          |
| Action                      | Due Date         | Alert Date | Completion Date | Action Date      | Status      | Actions                  | s             | Completion Note            | es Priority         | Action taken by        | Edit     |
| Hired                       | 31-10-2011       |            | 31-10-2011      | 31-10-2011       | COMPLETED   | Hired by Database Admini | istrator Empl | lovee is hired through HCI | V 3                 | Database Administrator | (3)      |
| Applied                     |                  |            | 31-10-2011      | 18-11-2010       | COMPLETED   | Applied by Suzette Watso | in            |                            | 3                   | Suzette Watson         | <b>N</b> |
|                             |                  |            |                 |                  |             |                          |               |                            |                     |                        | +        |
| 1                           |                  |            |                 |                  |             |                          |               |                            |                     |                        |          |

# Requisitions

| Requisitions                           |            |                     |               |                         |                             |           |         |  |
|----------------------------------------|------------|---------------------|---------------|-------------------------|-----------------------------|-----------|---------|--|
| Requisition ID                         |            | Date Created On     | -             | Job Classification Sele | ect 💌                       |           | Search  |  |
| Requisition D                          | Date       |                     | Description   | Status                  | Hiring Office               |           | Action  |  |
| SWC-SURV                               | 01-01-2010 | Surveyors           |               | Pending                 | US North East               | View deta | ils     |  |
| SWC-PMRQ                               | 01-11-2010 | Project Manager     |               | Hiring In Progress      | Midwest USE                 | View deta | ils     |  |
| SWC-DRFTRQ                             | 02-11-2010 | Draftsman           |               | Filed                   | US North East               | View deta | ils     |  |
| 000000007                              | 07-02-2011 | Management Anal     | lyst          | Active                  | East Coast USA              | View deta | ils     |  |
| 000000006                              | 04-07-2011 | Payroll Clerk       |               | Hiring In Progress      |                             | View deta | ils     |  |
| 000000005                              | 04-07-2011 | Payroll Clerk       |               | Hiring In Progress      |                             | View deta | ils     |  |
| 800000008                              | 02-11-2011 | Industrial Engineer | r             | Filled                  |                             | View deta | ils     |  |
| 000000011                              | 01-01-2012 | Accountant          |               | Pending                 | West Coast USA              | View deta | ils     |  |
| 000000004                              |            | Carpenter           |               | Filled                  |                             | View deta | ils     |  |
| 000000003                              |            | Senior Level Mana   | ager          | Filled                  | East Coast USA              | View deta | ils     |  |
| 000000010                              |            | Management Anal     | lyst          | Pending                 |                             | View deta | ils     |  |
| 000000002                              |            | Accountant          |               | Filled                  | East Coast USA              | View deta | ils     |  |
| 000000009                              |            | Accountant          |               | Hiring In Progress      |                             | View deta | ils     |  |
| 000000001                              |            | Photographers       |               | Filed                   | Northwest USA               | View deta | ils     |  |
| 4                                      |            |                     |               |                         |                             |           | ۱.<br>۲ |  |
| Applicants Search Qualified Applicants |            |                     |               |                         |                             |           |         |  |
| Applicant ID                           | First Name | Last Name           | % of Required | Qualifications          | % of Desired Qualifications |           | Action  |  |
| 1044226                                | West       | Jeremy              |               | 100.0%                  |                             | 100.0%    |         |  |

This page allows user to view the list of requisition with the details, date, description, status and hiring office.

There is an option on this page to search for the specific requisition. User has to enter either Requisition ID, Date Created or/and Job Classification and click on [**Search**].

| Requisitions   |            |               |                                  |               |              |  |  |  |
|----------------|------------|---------------|----------------------------------|---------------|--------------|--|--|--|
| Requisition ID | Date Crea  | ated On 👻     | Job Classification Payroll Clerk |               | Search       |  |  |  |
| Requisition ID | Date       | Description   | Status                           | Hiring Office | Action       |  |  |  |
| 000000006      | 04-07-2011 | Payroll Clerk | Hiring In Progress               |               | View details |  |  |  |
| 000000005      | 04-07-2011 | Payroll Clerk | Hiring In Progress               |               | View details |  |  |  |

When user clicks on [**View Details**] button, the new pop up window opens with tabs: General, Desired Attributes and Actions.
| 🕙 Mozilla Firefox    |                                                      |                         |                          |
|----------------------|------------------------------------------------------|-------------------------|--------------------------|
| http://test4v10.cmic | .ca:7785/cmictestv10x/HrReqAppl/showHRRequisition.do | ?reqOraseq=2507064&runA | sPopup=true 🖒            |
| Edit Close           |                                                      |                         |                          |
| General              | Desired Attributes                                   |                         | Actions                  |
| Requisition ID       | 00000006                                             | Date                    | 04-07-2011               |
| Requested By         | Suzette Watson                                       | Proposed Hire Date      | 15-07-2011               |
| Job Classification   | Payroll Clerk                                        | Status                  | Hiring In Progress       |
| Position Name        | Payroll Clerk 11                                     | Туре                    | Addition 🗹 Replacement 🗆 |
| Hiring Office        |                                                      | Recruiter               | FH FH                    |
| Requisition Name     | Payroll Clerk 11                                     | Full Time 🗹 Part Time 🗆 | Temporary                |
| Job Description      |                                                      |                         |                          |
| Responsibilities     |                                                      |                         |                          |
| Notes                |                                                      |                         |                          |
|                      |                                                      |                         |                          |
|                      |                                                      |                         |                          |
|                      |                                                      |                         |                          |
|                      |                                                      |                         |                          |
|                      |                                                      |                         |                          |
|                      |                                                      |                         |                          |
|                      |                                                      |                         |                          |
|                      |                                                      |                         |                          |
|                      |                                                      |                         |                          |
| Done                 |                                                      |                         |                          |
| L                    |                                                      |                         |                          |

In this window, user can edit the requisition by clicking on [Edit] button, then [Save].

| Mozilla Firefox      |                               |                        |                     | and the state of the state of |   |
|----------------------|-------------------------------|------------------------|---------------------|-------------------------------|---|
| http://test4v10.cmic | ca:7785/cmictestv10x/HrReqApp | l/showHRRequisition.do | )                   |                               |   |
| Save<br>Cancel       |                               |                        |                     |                               |   |
| General              |                               | Desired Attributes     |                     | Actions                       |   |
| Requisition ID       | 000000006                     |                        | Date                | 04-07-2011                    |   |
| Requested By         | Suzette Watson                |                        | Proposed Hire Date  | 15-07-2011                    |   |
| Job Classification   | Payroll Clerk                 | <b>_</b>               | Status              | Hiring In Progress 💌          |   |
| Position Name        | Payroll Clerk 11              |                        | Туре                | Addition C Replacement        |   |
| Hiring Office        |                               | <b>_</b>               | Recruiter           | FH                            | = |
| Requisition Name     | Payroll Clerk 11              |                        | Full Time Part Time | Temporary                     |   |
| Job Description      |                               |                        |                     |                               |   |
| Responsibilities     |                               |                        |                     |                               |   |
|                      |                               |                        |                     |                               |   |
| Done                 |                               |                        |                     |                               |   |

Requisition page also used to search for applicants that have attributes that match the requisition attributes entered.

First, a user searches for the requisition that he wants to fill out and clicks [Search Qualified Applicants].

|                              |            |                      | Requisitions                |                             |                             |
|------------------------------|------------|----------------------|-----------------------------|-----------------------------|-----------------------------|
| Requisition ID               |            | Date Created On 👻    | Job Classification MECH ENG | ×                           | Search                      |
| Requisition ID               | Date       | Description          | Status                      | Hiring Office               | Action                      |
| SWC-SURV                     | 01-01-2010 | Surveyors            | Pending                     | US North East               | View details                |
| SWC-PMRQ                     | 01-11-2010 | Project Manager      | Hiring In Progress          | Midwest USE                 | View details                |
| SWC-DRFTRQ                   | 02-11-2010 | Draftsman            | Filled                      | US North East               | View details                |
| 000000007                    | 07-02-2011 | Management Analyst   | Active                      | East Coast USA              | View details                |
| 000000006                    | 04-07-2011 | Payroll Clerk        | Hiring In Progress          |                             | View details                |
| 000000005                    | 04-07-2011 | Payroll Clerk        | Hiring In Progress          |                             | View details                |
| 000000008                    | 02-11-2011 | Industrial Engineer  | Filled                      |                             | View details                |
| 000000011                    | 01-01-2012 | Accountant           | Pending                     | West Coast USA              | View details                |
| 000000004                    |            | Carpenter            | Filled                      |                             | View details                |
| 000000003                    |            | Senior Level Manager | Filled                      | East Coast USA              | View details                |
| 000000010                    |            | Management Analyst   | Pending                     |                             | View details                |
| 000000002                    |            | Accountant           | Filled                      | East Coast USA              | View details                |
| 000000009                    |            | Accountant           | Hiring In Progress          |                             | View details                |
| 000000001                    |            | Photographers        | Filed                       | Northwest USA               | View details                |
| *                            |            |                      |                             |                             | 4                           |
|                              |            | Applicants           |                             |                             | Search Qualified Applicants |
| Applicant ID                 | First Name | Last Name % of Req   | quired Qualifications       | % of Desired Qualifications | Action                      |
| No qualified applicant found |            |                      |                             |                             |                             |

| ☆      |
|--------|
|        |
| tions  |
| Accept |
|        |
|        |
|        |
|        |

In the new pop up window that opens, users can set up the criteria of minimum and maximum percent of required qualifications, then click [Accept].

|             |                                                                             | Search Qualified App         | olicants | i                      |         |      |  |  |
|-------------|-----------------------------------------------------------------------------|------------------------------|----------|------------------------|---------|------|--|--|
| ctive After | ctive After Minimum % of Required Qualifications 90 Minimum % of Desired Qu |                              |          |                        |         |      |  |  |
|             |                                                                             |                              |          | Se                     | earch A | ссер |  |  |
| First Name  | Last Name                                                                   | % of Required Qualifications | % of     | Desired Qualifications | Sele    | ct   |  |  |
| John        | Davis                                                                       | 100.0%                       |          | 100.0%                 |         |      |  |  |
| Austin      | Jane                                                                        | 100.0%                       |          | 100.0%                 |         |      |  |  |
| Zohreh      | Allameh                                                                     | 100.0%                       |          | 100.0%                 |         |      |  |  |
| ЈОНИ        | SMITH                                                                       | 100.0%                       |          | 100.0%                 |         |      |  |  |
| RR          | RV                                                                          | 100.0%                       |          | 100.0%                 |         |      |  |  |
| loe         | Cavali                                                                      | 100.0%                       |          | 100.0%                 |         |      |  |  |
| Dallas      | McLean                                                                      | 100.0%                       |          | 100.0%                 |         |      |  |  |
| Kate        | Smith                                                                       | 100.0%                       |          | 100.0%                 |         |      |  |  |

From this list of applicants, users can choose the applicants that suit employer's criteria.

# **Position Applicants**

| 1000                |                                  | Traine -       |             | - |
|---------------------|----------------------------------|----------------|-------------|---|
| 1000                | President                        |                |             |   |
| 2000                | Senior Project Manager           |                |             |   |
| 20011               | Site Supervisor                  |                |             |   |
| 20012               | Site Supervisor                  |                |             |   |
| сто                 | сто                              |                |             |   |
| PRJMGR              | Project Manager                  |                |             |   |
| PRJLDR              | Project Leader                   |                |             |   |
| 20021               | Project Manager DES-2            |                |             |   |
| SBPOS01             | President-CEO                    |                |             |   |
| SBPOS02             | My Right Hand                    |                |             |   |
| SCRR10              | Customer Service Representative  |                |             |   |
| PY-001              | Payroll Administrator            |                |             |   |
| NACCT               | Novice Accountant                |                |             |   |
| JSYS                | Junior System Administrator      |                |             |   |
| CLERK               | Junior Time Keeping Clerk        |                |             |   |
| RFPOS               | Roofer                           |                |             |   |
| CLERKSS             | PCLRK                            |                |             |   |
| P-ADASST            | Project Admin Assistant          |                |             |   |
| PSS-SURV            | Surveyor Position                |                |             |   |
| PSS-DRYML           | Drywaller Position               |                |             |   |
| SS-DES-P            | Designer SS                      |                |             |   |
| AD001               | Admin Assistant                  |                |             |   |
| 6ACARPFMD1          | Carpentry Foreman (FL - 6A - 01) |                |             | - |
|                     | -                                | Amplicanta     |             |   |
| Ann lineach d       |                                  | Applicants     | L and Marga |   |
| Appicant #          |                                  | Prist Name     | Last Name   |   |
| david@cmic.ca       |                                  | Russel         | Drayton     |   |
| rreugenieten        |                                  | rreu<br>Mehoan | Rugers      |   |
| maneer igmaneer it. |                                  | maneen .       | Jaran       |   |
| presignation        |                                  | Peter          | President   |   |

The Position Applicants screen displays a list of positions and the applicants that have applied to those positions.

# Applicant Pipeline Report

|                     |                    | Риш керо                                         |
|---------------------|--------------------|--------------------------------------------------|
|                     | Appli              | icant Pipeline Report Parameters                 |
| Show Detailed Notes | Hiring Office Name | Select Hiring Offices To Run Report 🗖 Select All |
| EC                  | East Coast USA     |                                                  |
| MIDWES              | Midwest USE        | V                                                |
| NORTHW              | Northwest USA      |                                                  |
| SOUTH               | South USA          |                                                  |
| USNE                | US North East      |                                                  |
| WC                  | West Coast USA     |                                                  |
|                     |                    |                                                  |

The Applicant Pipeline Report displays the actions (excluding the initial action of "Applied") on an applicant's application where the requisition has a hiring office specified.

# **Workforce Planning**

## **Resource Scheduling**

|               |                          |                                                             |             | F              | Refresh Create New Schedule | Preferences |
|---------------|--------------------------|-------------------------------------------------------------|-------------|----------------|-----------------------------|-------------|
|               |                          | List of Schedules                                           |             |                |                             |             |
| Schedule Code | Schedule Name            | Description                                                 | From Ver. # | From Ver. Code | From Ver. Name              | Actions     |
| DEFAULT       | Initial Default          |                                                             |             |                |                             | × 🖾 🗙       |
| SM-SCHED      | SM Company Schedule      | schedule to track activities for this company               |             |                |                             | × 🖾 🗙       |
| SM-SCHED2     | SUS Schedule             | SUS Schedule for all projects and contacts on projects      |             |                |                             | * 🖾 🗙       |
| SW-DEFAULT    | DEFAULT                  | Schedule for all activities for company SWC                 |             |                |                             | × 🖾 🗙       |
| TEST1         | Test 1 Schedule          | Schedule test 1                                             |             |                |                             | × 🖾 🗙       |
| V10-X-007     | Sample Resource Schedule | This is a sample of data for the Resource Scheduling Screen | 1           | V10-X-007B     | Revised Scheduling          | > 🖾 🗙       |

This page allows users to schedule and plan the workforce for different projects. There is an option to create a new schedule by clicking [**Create New Schedule**], in the top-right corner. Enter Schedule Code, Schedule Name and Description and click [**Save**].

|                  |                          |                    |                                  |                   |  |             |                | Check Spelling Refres | sh Save Cancel |  |
|------------------|--------------------------|--------------------|----------------------------------|-------------------|--|-------------|----------------|-----------------------|----------------|--|
| Schedule Details |                          |                    |                                  |                   |  |             |                |                       |                |  |
|                  |                          | Schedule Code      |                                  | Schedule Name     |  |             |                |                       |                |  |
|                  |                          | Description        |                                  |                   |  | *           |                |                       |                |  |
|                  |                          |                    |                                  | List of Schedules |  |             |                |                       |                |  |
| Schedule Code    | Schedule Name            |                    | De                               | scription         |  | From Ver. # | From Ver. Code | From Ver. Name        | Actions        |  |
| DEFAULT          | Initial Default          |                    |                                  |                   |  |             |                |                       | × 🖾 🗙          |  |
| SM-SCHED         | SM Company Schedule      | schedule to track  | activities for this company      |                   |  |             |                |                       | * 🖾 🗙          |  |
| SM-SCHED2        | SUS Schedule             | SUS Schedule fo    | r all projects and contacts on p | rojects           |  |             |                |                       | × 🖾 🗙          |  |
| SW-DEFAULT       | DEFAULT                  | Schedule for all a | ctivities for company SWC        |                   |  |             |                |                       | × 🖾 🗙          |  |
| TEST1            | Test 1 Schedule          | Schedule test 1    |                                  |                   |  |             |                |                       | * 🖾 🗙          |  |
| V10-X-007        | Sample Resource Schedule | This is a sample   | of data for the Resource Schee   | duling Screen     |  | 1           | V10-X-007B     | Revised Scheduling    | × 🖾 🗙          |  |

When the [**Preferences**] button is clicked, a new window opens, which allows selecting Default View, Default Scale, and Default Project from the drop down menu.

|                | Save Close |
|----------------|------------|
| belaut View -  |            |
| veraut Scale 👻 |            |
| rfaut Project  |            |

Print Report

## **Employee Field Tracking**

| HCM Manager             | Add/Remove menu items from the | e SM_MNGR Role |              |          | _   |
|-------------------------|--------------------------------|----------------|--------------|----------|-----|
| arch Go                 |                                | Select All     | Unselect All | Update B | Зас |
| HCM Manager             | Menu Item                      | Granted        |              |          |     |
| Position Control        | Position Control               | ~              |              |          |     |
| Hiring Requisitions     | Job Classifications            | R              |              |          |     |
| Applicant Management    | Positions                      |                |              |          |     |
| Resource Scheduling     | Protition Exception Provide    |                |              |          |     |
| Training                | Position Exception Reports     |                |              |          |     |
| Performance Management  | Organizational Chart           |                |              |          |     |
| Compensation Management | Hiring Requisitions            |                |              |          |     |
| User-Defined Logs       | Requisitions                   | •              |              |          |     |
|                         | Requisition Activity           | 2              |              |          |     |
| User Maintenance        | Requisition Status Report      | 2              |              |          |     |
|                         | Pecruiter Pequisition Activity |                |              |          |     |
| User Access             | A self-seet Massagement        |                |              |          |     |
|                         | Applicant Management           |                |              |          |     |
|                         | Applicant Self-Service         |                |              |          |     |
|                         | Applicants                     | <b>V</b>       |              |          |     |
|                         | Hired Applicants               | ~              |              |          |     |
|                         | Applications                   | ~              |              |          |     |
|                         | Applicant Information          | R              |              |          |     |
|                         |                                | 2              |              |          |     |
|                         | Desvielling                    |                |              |          |     |
|                         | Requisitions                   | <b>₩</b>       |              |          |     |
|                         | Position Applicants            | <b>v</b>       |              |          |     |
|                         | Applicant Pipeline Report      | <b>V</b>       |              |          |     |
|                         | Workforce Planning             | ~              |              |          |     |
|                         | Resource Scheduling            | <b>V</b>       |              |          |     |
|                         | Employee Field Tracking        |                | 1            |          |     |
|                         | Training                       | L<br>L         |              |          |     |

This menu item facilitates the transfer of employees between jobs. In addition to transferring multiple employees between jobs, the information processed within the screen adds records/entries to the Project History screen and related project tables.

| CM#C                      |                                                    |        |          |         |      |        |              |          |        |         |                   | Glenda Stin | pson's Profile Home |
|---------------------------|----------------------------------------------------|--------|----------|---------|------|--------|--------------|----------|--------|---------|-------------------|-------------|---------------------|
| Human Capital Ma          | inagement                                          |        |          |         |      |        |              |          |        |         |                   |             |                     |
|                           | Search Criteria                                    |        |          |         |      |        |              | Emplo    |        |         |                   |             |                     |
| ncw wanager               | Search                                             |        |          |         |      |        |              | cripio   | yees   |         |                   |             | Sava                |
| Search Go                 | Search                                             |        |          |         |      |        |              |          |        |         |                   | 1           | Save                |
| E CM Manager              | Working Hitter                                     | Select | Employee | First   | Last | Middle | Trade Phone# | Current  | Job    | City St | art Estimated End | Actual End  | Comment Status      |
| Position Control          | C Working C Not Working C Terminated               |        | 110.     | Humo    | Hume | inter  |              | Field Tr | anefer |         | bute              | Duto        |                     |
| Applicant Management      | C Working + Not Working C Not Working + Not Hidden |        |          |         |      |        |              | TIONA TH |        |         |                   |             | Transfor            |
| Workforce Planning        | Job Filter                                         |        |          | _       |      |        |              |          |        |         |                   |             | Transfer            |
| Resource Scheduling       | Job                                                | New    | Job      | <b></b> |      |        |              | Start D  | ate    | <b></b> | Estimated Er      | nd Date     | <b></b>             |
| Employee Field Tracking   | City of Job                                        | Comme  | ents     |         |      |        |              |          |        |         |                   |             |                     |
| Performance Management    | Job                                                |        |          |         |      |        |              |          |        |         |                   |             |                     |
| E Compensation Management | Department                                         |        |          |         |      |        |              |          |        |         |                   |             |                     |
| User-Defined Logs         | Include Closed Job                                 |        |          |         |      |        |              |          |        |         |                   |             |                     |
| E Security                | Employee Filter                                    |        |          |         |      |        |              |          |        |         |                   |             |                     |
| in a coostily             | Name                                               |        |          |         |      |        |              |          |        |         |                   |             |                     |
|                           | Gender 🗌 Mala 🗌 Famala                             |        |          |         |      |        |              |          |        |         |                   |             |                     |
|                           | City of                                            |        |          |         |      |        |              |          |        |         |                   |             |                     |
|                           | Residence                                          |        |          |         |      |        |              |          |        |         |                   |             |                     |
|                           | Union                                              |        |          |         |      |        |              |          |        |         |                   |             |                     |
|                           | Company                                            |        |          |         |      |        |              |          |        |         |                   |             |                     |
|                           | Field/Office                                       |        |          |         |      |        |              |          |        |         |                   |             |                     |
|                           | Craft Filter                                       |        |          |         |      |        |              |          |        |         |                   |             |                     |
|                           | Trade                                              |        |          |         |      |        |              |          |        |         |                   |             |                     |
|                           |                                                    |        |          |         |      |        |              |          |        |         |                   |             |                     |
|                           | Skills                                             |        |          |         |      |        |              |          |        |         |                   |             |                     |
|                           | Wiring Apprentice                                  |        |          |         |      |        |              |          |        |         |                   |             |                     |
|                           | Cabing                                             |        |          |         |      |        |              |          |        |         |                   |             |                     |
|                           | Crane Operator                                     |        |          |         |      |        |              |          |        |         |                   |             |                     |
|                           | Danuali Muddina and Disabati                       |        |          |         |      |        |              |          |        |         |                   |             |                     |
|                           | Electricity and Pasterin                           |        |          |         |      |        |              |          |        |         |                   |             |                     |
|                           |                                                    |        |          |         |      |        |              |          |        |         |                   |             |                     |
|                           |                                                    |        |          |         |      |        |              |          |        |         |                   |             |                     |
|                           |                                                    |        |          |         |      |        |              |          |        |         |                   |             |                     |
|                           |                                                    |        |          |         |      |        |              |          |        |         |                   |             | -                   |
|                           |                                                    |        |          |         |      |        |              |          |        |         |                   |             |                     |

#### **Searching for Employees**

Four Search Criteria sections (Working Filter, Job Filter, Employee Filter, and Craft Filter) are made available to the user, and can be used in combination to select eligible employees. The user can also type

in parts of a string of characters to search on in each field. Below is a description of the various filter parameters within each search criteria section.

#### **Working Filter**

Working = Employees currently assigned to jobs

Not Working = Employees not assigned to Jobs (regardless of status)

Terminated = Terminated employees (but eligible for re-hire)

Working and Not Working = Employees assigned to jobs and employees not assigned to job

Not Working and Not Hidden (Hidden = inactive) = Employees not assigned to jobs and are Active.

#### Job Filter

Job = Valid Job code

City = City Code from project attached to job or sub-job Job department = Valid department code from job company

Closed Jobs = checkbox to 'include closed jobs'

#### **Employee Filter**

Name = this is either First Name OR Last Name City of Residence = search against Employee Mailing Address – Lines 2, 3 Union = Valid Union Code Company Code = valid company code based on security access Field/Office = to be taken from new field in Employee Profile.

#### Craft Filter

Trade = valid trade code from list of values

Skill = valid skill code from list of values

Select the appropriate filters and click [Search]. The Employees section will be populated with the records that match the criteria:

| Hum                                                                                                    | an Capital  | Ma       | nagement                                         |                   |                  |            |           |        |        |                |         | Glenda                     | Stimpson's | Profile Home |
|----------------------------------------------------------------------------------------------------|-------------|----------|--------------------------------------------------|-------------------|------------------|------------|-----------|--------|--------|----------------|---------|----------------------------|------------|--------------|
|                                                                                                    | HCM Manager | ~        | Search Criteria                                  |                   |                  |            |           | Er     | nploye | es             |         |                            |            |              |
| Search                                                                                                    | (           | 30       | Search                                           |                   |                  |            |           |        |        |                |         |                            |            | Save         |
| E CM Manager                                                                                                    |             |          | Working Filter                                   | Selec             | Employee No.     | First Name | Last Name | Middle | Trade  | Phone#         | Current | Job Description            | City       | Start Date   |
| Hiring Requisition                                                                                                    | ons         |          | O Working O Not Working O Terminated             |                   | 1044244          | -          | Farmatas  | Fred   | 4044   | (242) 555 0000 | 300     |                            |            |              |
| 🗈 🦲 Applicant Mana                                                                                                    | agement     |          | Working + Not Working C Not Working + Not Hidden | 냳                 | 1044214          | Jerenny    | Porrester | Fieu   | 1011   | (212) 000-0000 |         |                            |            |              |
| Workforce Planning     Morkforce Planning     Transig     Transig     Performance Management     Compensation Management     Compensation Management |             |          | Job Filter                                       |                   | 1044222          | Lantern    | Green     |        | 1010   |                |         |                            |            |              |
|                                                                                                    |             |          | Job                                              | 뜨                 | ALT-SAL-MASTRUP  | Steen      | Mastrup   |        | 312    |                |         |                            |            |              |
|                                                                                                    |             |          | City of Job                                      |                   | ALT-SAL-MAUGER   | Ivan       | Mauger    |        | 164    | 243-357-4589   |         |                            |            |              |
|                                                                                                    |             |          | Job<br>Department                                |                   | ALT-SAL-SIMMONS  | Malcolm    | Simmons   |        | 1628   | 234-451-4590   |         |                            |            |              |
|                                                                                                    |             |          | Include Closed Job                               | nclude Closed Job |                  |            | Ashby     |        | 372    | 325-358-3898   |         |                            |            |              |
| File Maintenance                                                                                                    |             |          | Employee Filter                                  |                   | ALT-WK-AUTRY     | Scott      | Autry     |        | 1412   |                |         |                            |            |              |
| E Security                                                                                                    |             |          | Name                                             |                   | ALT-WK-BRIGGS    | Barry      | Briggs    |        | TRUC   | 323-456-3487   |         |                            |            |              |
|                                                                                                    |             |          | Gender 🗆 Mala 🗖 Femala                           |                   | ALT-WK-JESSUP    | Dave       | Jessup    |        | TRUC   |                |         |                            |            |              |
|                                                                                                    |             |          | City of                                          |                   | ALT-WK-LOUIS     | John       | Louis     |        | 6432   | 234-456-4689   |         |                            |            |              |
|                                                                                                    |             |          | Residence                                        | ALT-WK-NEVADA     | Bob              | Nevada     |           | 372    |        |                |         |                            |            |              |
|                                                                                                    |             |          |                                                  | ALT-WK-PENHALL    | Bruce            | Penhall    |           | 372    |        |                |         |                            |            |              |
|                                                                                                    |             |          | Company                                          |                   | ALT-WK-SAL-CRUMP | Phil       | Crump     |        | 372    |                |         |                            |            |              |
|                                                                                                    |             |          | Field/Office                                     |                   | ALT-WK-SHIRRA    | Mitch      | Shirra    |        | 372    |                |         |                            |            |              |
|                                                                                                    |             |          | Craft Filter                                     |                   | JAK001           | Jodi       | Knickle   |        | 1412   |                |         |                            |            |              |
|                                                                                                    |             |          | Trade                                            |                   | JD-EL-PRESIDENTE | BIG BOSS   | MCGEE     |        | 100    |                |         |                            |            |              |
|                                                                                                    |             |          | Skils                                            |                   | JD-SAL-INGER     | SAL        | INGER     |        | 1001   | 156165162      |         |                            |            |              |
|                                                                                                    |             |          | Cables                                           |                   | JD00-SAL-TEST    | Barney     | Stinson   |        | 1634   |                |         |                            |            |              |
|                                                                                                    |             |          | Cabing                                           |                   | PY-001           | Salary emp | PY        |        | 100    |                |         |                            |            |              |
|                                                                                                    |             |          | Truck Driver                                     |                   | PYBW-001         | BW SALARY  | PY        |        | 100    |                |         |                            |            |              |
|                                                                                                    |             |          | Drywall, Mudding and Plasterin                   | Ē                 | PYMN-001         | 001 SALARY | PYMN      |        | 100    |                |         |                            |            |              |
|                                                                                                    |             |          | Electrician                                      |                   | SM-001-ZZ        | Marlene    | Miller    |        | 142    |                |         |                            |            |              |
|                                                                                                    |             |          | Forkift                                          | E                 | SM-EMP01         | Amanda     | Matthews  |        | 142    |                | 1154965 | 11.54965 - T& M Allowances |            |              |
|                                                                                                    |             |          | Glazier                                          | E                 | SM-EMP02-SAL     | Merrick    | Wilson    |        | 1611   |                |         |                            |            |              |
|                                                                                                    |             |          | Groundskeeper                                    | E                 | SM-EMP03-SAL     | karl       | Meadows   |        | 1412   |                | BASIC   | Basic job                  |            | 2013-01-01 - |
|                                                                                                    |             | <b>_</b> | HVAC Installer                                   |                   |                  |            | 1         |        |        |                | 1       | · · ·                      |            |              |

### Transferring Employees to another Job

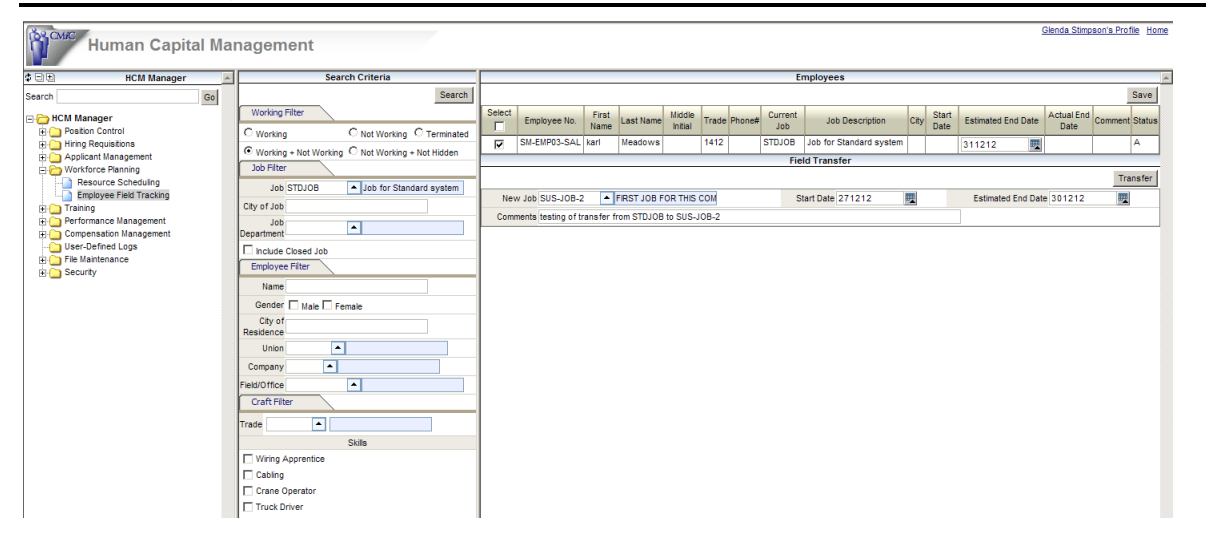

Select the Employee(s). Enter the particulars in the Field Transfer section, and click [**Transfer**]. After the Transfer, if you search on the new job, the employee record is located there:

| Human Capital M                                                               | lar | agement                                       |                            |         |                           |                 |                                                 |                   |                  |            |                        |           |          |                                    |          |               | Glenc       | a Stimps              | on's Profi | le <u>Home</u> |
|-------------------------------------------------------------------------------|-----|-----------------------------------------------|----------------------------|---------|---------------------------|-----------------|-------------------------------------------------|-------------------|------------------|------------|------------------------|-----------|----------|------------------------------------|----------|---------------|-------------|-----------------------|------------|----------------|
| C HCM Manager                                                                 | ^   | Sear                                          | ch Criteria                |         |                           |                 |                                                 |                   |                  |            |                        | Employ    | rees     |                                    |          |               |             |                       |            | A              |
| Search Go                                                                     |     |                                               | Search                     |         |                           |                 |                                                 |                   |                  |            |                        |           |          |                                    |          |               |             |                       |            | Save           |
| HCM Manager     Position Control                                              |     | Working Filter                                | C Not Working C Terminated | Selec   | Employee No.              | First<br>Name   | Last Name                                       | Middle<br>Initial | Trade            | Phone#     | Current Job            |           | Job De   | scription                          | City Sta | t<br>Estimate | ed End Date | Actual<br>End<br>Date | Comment    | Status         |
| 🕀 🎦 Hiring Requisitions<br>🖶 🎦 Applicant Management<br>🚍 🎦 Workforce Planning |     | Working + Not Working     Job Filter          | C Not Working + Not Hidden |         | SM-EMP03-SAL<br>SUS-EMP01 | karl<br>Glenda  | Meadows<br>Stimpson                             |                   | 1412<br>142      |            | SUS-JOB-2<br>SUS-JOB-2 | FIRST JO  | B FOR TH | HS COMPANY - UF<br>HS COMPANY - UF |          | 301212        |             |                       |            | A              |
| Resource Scheduling<br>Employee Field Tracking                                |     | Job SUS-JOB-2<br>City of Job                  | FIRST JOB FOR THIS COM     |         |                           |                 |                                                 |                   |                  |            |                        | Field Tra | nsfer    |                                    |          |               |             |                       | Trar       | nsfer          |
| Performance Management     Compensation Management     User-Defined Logs      |     | Job<br>Department                             | •                          | l<br>Co | lew Job SUS-JOE           | -2<br>i transfe | <ul> <li>FIRST JO</li> <li>from STDJ</li> </ul> | B FOR<br>OB to S  | THIS C<br>SUS-JO | ом<br>18-2 |                        | Start Da  | ite      |                                    |          | Estimated E   | nd Date     |                       |            |                |
| a of the Maintenance<br>a of Security                                         |     | Employee Filter<br>Name<br>Gender 🗌 Male 🗐 Fe | male                       |         |                           |                 |                                                 |                   |                  |            |                        |           |          |                                    |          |               |             |                       |            |                |

The Employee Profile – **Project History** tab is also updated:

| Action Edit | Block Eield Re        | ecord Query Uti<br>, 🔌 📾 🖂 | lity Help Window<br>☞ ♣ ͡ Source Pa | + ± € £.                |                   | 2 3 3 3 /0        |
|-------------|-----------------------|----------------------------|-------------------------------------|-------------------------|-------------------|-------------------|
| Payroll -   | EUN VEUN C            | - 💌 - El 🕬                 | intenance                           |                         |                   |                   |
| Employee    | leteile               | ipioyee i tome me          | Internance                          |                         |                   |                   |
| cmployee    | Details               |                            |                                     |                         |                   | User Extensions + |
| Employ      | ee SM-EMP03-SAL       | Meadov                     | vs karl                             |                         | Copy Employee     | User Extension1   |
| Personal    | Company Rates/        | Address Ta                 | × HR Info HCM Not                   | es Exclu Security       | Project Dispa     | User Extension2   |
|             | ·                     |                            |                                     | · · ·                   |                   | User Extension3   |
|             |                       |                            |                                     | Ľ                       | Project History   | User Extension4   |
| Comp        | Project               | Est. Start Dat             | e Est. End Date A                   | ctual Start Date Actual | End Date Assigned | User Extension5   |
| 505         |                       | 270602012                  |                                     |                         | ──┤¦_ ┤           | User Extension6   |
|             |                       |                            |                                     |                         |                   | User Extension7   |
|             |                       |                            |                                     |                         |                   | More Extensions   |
|             |                       |                            |                                     |                         |                   |                   |
|             |                       |                            |                                     |                         |                   | Related Screens + |
|             |                       |                            |                                     |                         |                   | JC Main Menu      |
|             |                       |                            |                                     |                         |                   | Related Screen 2  |
|             |                       |                            |                                     |                         |                   | Related Screen 3  |
|             |                       |                            |                                     |                         |                   | Related Screen 4  |
| Proiec      | t Name Project 1 - SI | US                         |                                     |                         |                   | Related Screen 5  |
| ,           |                       |                            |                                     |                         |                   | Related Screen 6  |
|             |                       |                            |                                     |                         |                   | Related Screen 7  |
|             |                       |                            |                                     |                         |                   | More Related      |
|             |                       |                            |                                     |                         |                   |                   |
|             |                       |                            |                                     |                         |                   |                   |

# Training

## **Courses and Modules**

| Course Maintenan                             | се            |                          |                                     |        |                         | Check Spelling Save Cancel |
|----------------------------------------------|---------------|--------------------------|-------------------------------------|--------|-------------------------|----------------------------|
| 🔹 HCM Manager 🔺                              |               |                          |                                     | Course |                         | A                          |
| Search Go                                    | Code          | HSCOURSE                 | Name <sup>®</sup> Health and Safety | ,      |                         |                            |
| 🖃 🗁 HCM Manager                              | Description   | Health and Safety Course |                                     |        |                         |                            |
| Position Control Hiring Requisitions         | Vendor        |                          | Туре                                | •      | Trainer ALEX GIMELSTEIN | Self Service               |
| 🕀 🍋 Applicant Management                     | Training Team |                          |                                     |        |                         |                            |
| Workforce Planning     Training              |               |                          |                                     | Module |                         |                            |
| Courses and Modules                          |               |                          |                                     |        | +                       |                            |
| Health and Safety                            |               |                          |                                     |        |                         |                            |
|                                              |               |                          |                                     |        |                         |                            |
| Iraining Nominations     My Class Enrollment |               |                          |                                     |        |                         |                            |
| Class Enrollment Log                         |               |                          |                                     |        |                         |                            |
|                                              |               |                          |                                     |        |                         |                            |
| Course Enrollment Log                        |               |                          |                                     |        |                         |                            |
| Review Self-Service Class Enrollment         |               |                          |                                     |        |                         |                            |
| Training Records                             |               |                          |                                     |        |                         |                            |
| Trainer Evaluations                          |               |                          |                                     |        |                         |                            |
| Trainer Evaluations Review                   |               |                          |                                     |        |                         |                            |
| Compensation Management                      |               |                          |                                     |        |                         |                            |
| - Compensation management                    |               |                          |                                     |        |                         |                            |
| E 🦲 File Maintenance                         |               |                          |                                     |        |                         |                            |
| 🗄 🎦 Security                                 |               |                          |                                     |        |                         |                            |
|                                              |               |                          |                                     |        |                         |                            |
|                                              |               |                          |                                     |        |                         |                            |
|                                              |               |                          |                                     |        |                         |                            |
|                                              |               |                          |                                     |        |                         |                            |
|                                              |               |                          |                                     |        |                         |                            |
|                                              |               |                          |                                     |        |                         |                            |
|                                              |               |                          |                                     |        |                         |                            |
|                                              |               |                          |                                     |        |                         |                            |
|                                              |               |                          |                                     |        |                         |                            |
|                                              |               |                          |                                     |        |                         | *                          |
| ē1                                           |               |                          |                                     |        |                         | 🔄 Internet                 |

This program allows for the definition of Courses and Modules within courses. Courses can be in-house or external. The first step is to create the course, then the modules within the course.

Enter the Course Code and Name and a description of the course. If the course is offered by an external source, select the vendor. The type of course is a predefined list of course types. Enter the name of the trainer if known. When complete [**Save**] the record. If the Self-Service flag is checked, this course will be available for selection in the Course Enrollment screen if they intend to take the course.

To add Modules to a course [Edit] the Course and use the 🛉 in the Module section of the screen. This will open up an area to create the Module.

| Course Maintenance                                             |                                      | Check Spelling Save Cancel                                                     |
|----------------------------------------------------------------|--------------------------------------|--------------------------------------------------------------------------------|
| 🔹 HCM Manager 🗾                                                | Course                               |                                                                                |
| Search Go Code                                                 | HSCOURSE Name Health and Safety      |                                                                                |
| E CM Manager Description                                       | n Health and Safety Course           |                                                                                |
| Orbition Control     Vende                                     | r Type Other                         | Trainer ALEX GIMELSTEIN A Self Service 🔽                                       |
| Applicant Management      Training Tea      Workforce Planning | n 🔼                                  |                                                                                |
|                                                                | Module                               |                                                                                |
| Cod                                                            | * HS-101J Name HS for the Job Site   | Description Health and Safety rules and regulations as they apply to the job s |
| Classes     Intern     Training Nominations                    | al 🔽 Vendor                          | Web Link Prerequisite Cour                                                     |
|                                                                | Duration 2 Days                      | Credit Points Frequen                                                          |
| - My Course Enrollment Credit Hou                              | s 16 Cost                            | Location Head Office Train                                                     |
| Course Enrollment Log                                          | m 🔼                                  |                                                                                |
| Cod     Training Records     Cod                               | * HS-102J Name Hazard Identification | Description Hazard Identification, Assessment and Control Methods              |
| Trainer Evaluations Intern                                     | al 🗸 Vendor                          | Web Link Prerequisite Cour                                                     |
| Compensation Management     Reimbursation                      | Duration 1 Days                      | Credit Points Frequen                                                          |
| Credit Hou                                                     | s 8 Cost                             | Location Head Office Train                                                     |
| Training Tea                                                   | m                                    |                                                                                |
|                                                                |                                      |                                                                                |
|                                                                |                                      |                                                                                |
|                                                                |                                      |                                                                                |
|                                                                |                                      |                                                                                |
|                                                                |                                      |                                                                                |
|                                                                |                                      |                                                                                |
| <b>_</b>                                                       |                                      | *                                                                              |
|                                                                |                                      |                                                                                |

- Enter a unique code for this module along with a short name and description of the module.
- Indicate if the course is an internal course or else select the associated Vendor.
- Enter an associated Web Link if applicable and any pre-requisites. These pre-requisites can be already defined Courses and Modules or free form text.
- Enter the usual location and duration of the Module.
- The Credit Hours and Points, Frequency, Cost and Reimbursable are all reference fields that can be utilized as required.
- The Trainer will default from the Trainer of the associated course.

Once done, use the  $\frac{1}{2}$  to add another Module or the [Save] button to save all the data entered.

| Search Course Heath and Safety Module HS for the Job Site  Position Control  Position Exception Reports  Organizational Chart  Position Activity  Regulation Activity  Regulation | Code<br>Completion Date<br>Duration<br>Sett Service<br>Traine |
|----------------------------------------------------------------------------------------------------|---------------------------------------------------------------|
| Image:       Name <sup>®</sup> Job Site HS       Start Date       01       10       2008       Image:         Image:       Operation Control       Status       ImpRog       Status       ImpRog       ImpRog <t< th=""><th>Completion Date<br/>Duration<br/>Self Service<br/>Traine</th></t<>                                                                                                    | Completion Date<br>Duration<br>Self Service<br>Traine         |
| Position Scription Reports     Organizational Chart     Positions     Position Scription Reports     Organizational Chart     Positions     Requisition Activity     Requisition Activity     Requisition Activity     Requisition Activity                                                                                                    | Duration<br>Self Service<br>Traine                            |
| Obc Classifications     Obc Classifications     O      | Self Service<br>Traine                                        |
| Position Exception Reports     Position Exception Reports     Organizational Chart     Positions     Requisitions     Requisitions     Requisitions     Requisitions     Requisitions     Requisitions     Report     Report     R      | Traine                                                        |
| Organizational Chart     Organizational Chart     Organizational C      | Traine                                                        |
| Hring Requisitions     Location Head Office     Location Head Office     Requisition Activity     Requisition Status Report                                                                                                    |                                                               |
|                                                                                                    |                                                               |
| - Requisition Status Report                                                                                                    |                                                               |
|                                                                                                    |                                                               |
| E C Applicant Management                                                                                                    |                                                               |
| Applicant Self-Service                                                                                                    |                                                               |
|                                                                                                    |                                                               |
| Applicants                                                                                                    |                                                               |
| 🕀 🗀 Hired Applicants                                                                                                    |                                                               |
| Applications (33, 4)                                                                                                    |                                                               |
|                                                                                                    |                                                               |
|                                                                                                    |                                                               |
|                                                                                                    |                                                               |
| Applicant Pipeline Report                                                                                                    |                                                               |
| 🖻 🗁 Workforce Planning                                                                                                    |                                                               |
| Resource Scheduling                                                                                                    |                                                               |
|                                                                                                    |                                                               |
|                                                                                                    |                                                               |
|                                                                                                    |                                                               |
| Heatin and Safety                                                                                                    |                                                               |
|                                                                                                    |                                                               |
| - Training Nominations                                                                                                    |                                                               |
| - Class Enrollment                                                                                                    |                                                               |
| Class Enrolment on                                                                                                    |                                                               |
|                                                                                                    |                                                               |
|                                                                                                    |                                                               |
| Course Enrollment Log                                                                                                    |                                                               |
| C Review Self-Service Class Enrollment                                                                                                    |                                                               |
|                                                                                                    |                                                               |
|                                                                                                    |                                                               |
| - Retrain Dates                                                                                                    |                                                               |
| Retrain Dates     Records     Training Records                                                                                                    |                                                               |
| Certain Dates Certain Dates Training Records Trainer Evaluations                                                                                                    |                                                               |

Class Maintenance and Scheduling

Classes can be created for a Course or a Course/Module combination.

- Select the required course for the list of values.
- Select the required module from the List of Values.
- Enter the class code, short name and start date and select the correct status.
- If the completion date is not entered, it will be updated based on the duration of the module for that course.
- The Cost will default from the Cost of the module.
- The Class Description will have defaulted from the Module selected, and the Location and Trainer will have defaulted from the Course definition, but these values can be changed if required.
- Enter the Retrain On date. If the Self-Service flag is checked, the class will be available for selection in the Class Enrollment screen and the user can apply to take the class.

Once this is all complete [Save] the info.

## **Class Enrollment**

There are multiple ways to enroll an employee in a class.

1) Any employee can be added to a class directly in the 'Class' screen.

- 2) A manager can nominate any direct report employee via the 'Training Nominations' screen.
- 3) An employee can enroll themselves via the 'Class Enrollment' screen.

### Add Employees Directly to a Class

| Maintain And Sch                                    | nedule     | Classes                                                                    |                                  |                     |                    |           |            |                | Save C     | Cancel            |  |  |
|-----------------------------------------------------|------------|----------------------------------------------------------------------------|----------------------------------|---------------------|--------------------|-----------|------------|----------------|------------|-------------------|--|--|
| 💠 HCM Manager                                       | ▲ <b> </b> |                                                                            |                                  | Class               |                    |           |            |                |            | <b></b>           |  |  |
| Search Go                                           | Course     | Health and Safety                                                          | Module                           | HS for the Job Site |                    | -         |            | Code           | 062-HS101  | 1J                |  |  |
| ⊟- 🗁 HCM Manager                                    | Name       | Job Site HS                                                                | Start Date                       | 01 10 2008 🕎        |                    |           | c          | ompletion Date | 01 12      | 200               |  |  |
| Position Control     Job Classifications            | Statu      | s INPROG 💌                                                                 | Start Time                       | 09 💌 : 00 💌         |                    |           |            | Duration       | 2 Days     |                   |  |  |
|                                                     | Cos        | st O                                                                       | Retrain Or                       | 01 10 2009 🕎        |                    |           |            | Self Service   | <b>v</b>   |                   |  |  |
| Position Exception Reports     Organizational Chart | Descriptio | n Health and Safety rules and re                                           | equilations as they apply to the | ioh site            |                    |           |            | Trainer        | Alex Gimel | Isteir            |  |  |
| Hiring Requisitions                                 | Locatio    | anpuori meaiun ana Sanety nues ana regulauons as mey apply to me job Site. |                                  |                     |                    |           |            |                |            |                   |  |  |
| Requisitions                                        | Localio    |                                                                            |                                  |                     |                    |           |            |                |            |                   |  |  |
| Requisition Activity                                |            |                                                                            |                                  | Attendees           |                    |           |            |                | <u>Ac</u>  | dd                |  |  |
| Requisition Status Report                           | Employ     | ee Code ZZ-200                                                             | Employee Name Andy And           | ersen               | Nominated By       |           | Enrolle    | d By           |            | ×                 |  |  |
| Applicant Self-Service                              | Enrollm    | ent Date 12 18 2007 🖳                                                      | Start Date 01 10                 | 2008 🖳              | Completion Date 01 | 12 2008 🕎 | Gi         | ade            |            |                   |  |  |
|                                                     |            | Status PRESENT                                                             | Start Time 09 💌                  | 00 🔻                | Retrain On 01      | 10 2009 🕎 | Written Ra | ating          |            |                   |  |  |
| 🗀 Hired Applicants                                  |            |                                                                            |                                  |                     |                    |           |            |                |            |                   |  |  |
| - D Applications (35, 4)                            | Per        | t. Rating                                                                  | Memo                             |                     |                    |           |            | Cost           |            |                   |  |  |
| Application Actions                                 |            |                                                                            |                                  |                     |                    |           |            |                |            | -                 |  |  |
|                                                     |            |                                                                            |                                  |                     |                    |           |            |                |            |                   |  |  |
| Applicant Pipeline Report                           |            |                                                                            |                                  |                     |                    |           |            |                |            |                   |  |  |
|                                                     |            |                                                                            |                                  |                     |                    |           |            |                |            |                   |  |  |
| Training                                            |            |                                                                            |                                  |                     |                    |           |            |                |            |                   |  |  |
| Courses and Modules                                 |            |                                                                            |                                  |                     |                    |           |            |                |            |                   |  |  |
|                                                     |            |                                                                            |                                  |                     |                    |           |            |                |            |                   |  |  |
| Health and Safety                                   |            |                                                                            |                                  |                     |                    |           |            |                |            |                   |  |  |
|                                                     |            |                                                                            |                                  |                     |                    |           |            |                |            |                   |  |  |
| Class Eproliment                                    |            |                                                                            |                                  |                     |                    |           |            |                |            |                   |  |  |
| Class Eproliment Log                                |            |                                                                            |                                  |                     |                    |           |            |                |            |                   |  |  |
| Course Enrollment                                   |            |                                                                            |                                  |                     |                    |           |            |                |            |                   |  |  |
|                                                     |            |                                                                            |                                  |                     |                    |           |            |                |            |                   |  |  |
|                                                     |            |                                                                            |                                  |                     |                    |           |            |                |            |                   |  |  |
|                                                     |            |                                                                            |                                  |                     |                    |           |            |                |            |                   |  |  |
|                                                     |            |                                                                            |                                  |                     |                    |           |            |                |            |                   |  |  |
| Trainer Evaluations                                 |            |                                                                            |                                  |                     |                    |           |            |                |            |                   |  |  |
| Trainer Evaluations Review                          |            |                                                                            |                                  |                     |                    |           |            |                |            |                   |  |  |
| - Performance Management                            |            |                                                                            |                                  |                     |                    |           |            |                |            |                   |  |  |
| Job Classification Performance Stand                | -          |                                                                            |                                  |                     |                    |           |            |                |            | $\mathbf{\nabla}$ |  |  |
|                                                     | •          |                                                                            |                                  |                     |                    |           |            |                |            |                   |  |  |

- Open the required class from the class log
- [Edit] the class
- Use the <u>Add</u> link on the 'Attendees' bar

| http://test2005.cmic.ca:7779 - Employee LOV - Microsoft Internet Explorer |                                                                              |                  |                |                 |              |                              |                         |            |              |  |  |  |  |
|---------------------------------------------------------------------------|------------------------------------------------------------------------------|------------------|----------------|-----------------|--------------|------------------------------|-------------------------|------------|--------------|--|--|--|--|
|                                                                           | Find: %       Go       Close       Accept       Selected         << Prev Set |                  |                |                 |              |                              |                         |            |              |  |  |  |  |
| Company Code                                                              | Jol                                                                          | o Class Code     | Jo             | b Family        | Jo           | b Classification             | Hire Dat                | e Before   |              |  |  |  |  |
|                                                                           |                                                                              |                  |                | -               |              |                              |                         |            | Apply Filter |  |  |  |  |
| Employee No                                                               | First Name                                                                   | Last Name        | Job Class Code | Job Family      | Company Code | Company                      | Job Classification      | Hire Date  | C Select     |  |  |  |  |
| 4PWORK4SPAY                                                               | 4SPaying                                                                     | 4PW/orking       | CM01           | Const. Managers | 4S           | Four Corner TEST-2004-B (4S) | Construction Managers   | 2001-03-24 |              |  |  |  |  |
| 4SWORK4PPAY                                                               | 4PPaying                                                                     | 4SWorking        | CM01           | Const. Managers | 4P           | TEST2005 Company 4P          | Construction Managers   | 2001-03-24 |              |  |  |  |  |
| ADJUST                                                                    | John                                                                         | Adjust           | 1234           | Apprentice      | SS           | SS & Construction Company    | Hod Acrrier Apprentice  | 2006-01-01 |              |  |  |  |  |
| JOJAH                                                                     | George                                                                       | Ah               | CM01           | Const. Managers | MP           | MurzPTF                      | Construction Managers   | 2005-01-01 |              |  |  |  |  |
| SSEMPOH1                                                                  | Jen                                                                          | Alliance         | ADMN           | SYSTEMADMIN     | SS           | SS & Construction Company    | System Administrator    | 2006-01-01 |              |  |  |  |  |
| 4P2004-15A                                                                | Greg                                                                         | Alvin            | GL01           | General Labor   | 4P           | TEST2005 Company 4P          | General Labor - Skilled | 2006-02-02 |              |  |  |  |  |
| ZZ-200                                                                    | Andy                                                                         | Andersen         | ZZ20           | Electrician     | ZZ           | CMiC ZZ Test Company         | Electrician             | 1978-01-01 |              |  |  |  |  |
| 4S-WK0003H                                                                | Neo                                                                          | Anderson         | GL01           | General Labor   | 4S           | Four Corner TEST-2004-B (4S) | General Labor - Skilled | 2001-03-04 |              |  |  |  |  |
| 4PHR-10078WK                                                              | Neo                                                                          | Anderson         | EL02           | Electrician     | 4P           | TEST2005 Company 4P          | Electrician             | 2003-01-25 |              |  |  |  |  |
| 4PHR-10065WK                                                              | Richard                                                                      | Anderson         | CO02           | Cement          | 4P           | TEST2005 Company 4P          | Cement Masons           | 2002-12-31 |              |  |  |  |  |
| 4P-CO-LONGNUMBER                                                          | Josephine                                                                    | Anderson-Walker  | GL01           | General Labor   | 4P           | TEST2005 Company 4P          | General Labor - Skilled | 2003-02-10 |              |  |  |  |  |
| 4PSA-P0004WK                                                              | Tyler                                                                        | Andronki         | SS01           | Site Supervisor | 4P           | TEST2005 Company 4P          | Site Supervisors        | 1992-07-06 |              |  |  |  |  |
| ZZ-202                                                                    | George                                                                       | Applebaum        | CP01           | Mstr Carpenter  | ZZ           | CMiC ZZ Test Company         | Master Carpenter        | 2004-01-01 |              |  |  |  |  |
| 5PH-FL013-WK                                                              | HR                                                                           | ApplicantSKILLS  | GL01           | General Labor   | 4P           | TEST2005 Company 4P          | General Labor - Skilled | 2003-02-15 |              |  |  |  |  |
| 4PHR-90069VVK                                                             | Michaelangelo                                                                | Arlington-Valjon | GL01           | General Labor   | 4P           | TEST2005 Company 4P          | General Labor - Skilled | 2002-05-02 |              |  |  |  |  |
| 🔄 Done                                                                    |                                                                              |                  |                |                 |              |                              |                         | Internet   |              |  |  |  |  |

This will open a multi select list of all employees, select the required employees then [Accept] your selection.

This will assign all the selected employees to the class.

### Nominate an Employee

| Training Nominati                      | ons      |             |                   |                  |                 |            | _               |          |        |  |  |
|----------------------------------------|----------|-------------|-------------------|------------------|-----------------|------------|-----------------|----------|--------|--|--|
| 💠 HCM Manager 🔺                        | 555666   |             |                   | Fred Powell      |                 |            |                 |          |        |  |  |
| Search                                 | ZZ-202   |             |                   | George Applebaum |                 |            |                 |          |        |  |  |
|                                        | 98789789 | 7897907     |                   | Ira Steel        |                 |            |                 |          |        |  |  |
| 🖃 🗁 HCM Manager                        | BENEFIT  |             |                   | James Benefit    |                 |            |                 |          |        |  |  |
| E Control                              | LAYOFF   |             |                   | Janet Layoff     |                 |            |                 |          |        |  |  |
| — Job Classifications                  | SS-HRHC1 |             |                   | Janet Parsons    |                 |            |                 |          |        |  |  |
| -C Positions                           | SSEMPOH  | 1           |                   | Jen Alliance     |                 |            |                 |          |        |  |  |
| Position Exception Reports             | 4444444  |             |                   | joe brown        |                 |            |                 |          |        |  |  |
|                                        | ADILIST  |             |                   | John Adjust      |                 |            |                 |          |        |  |  |
| Hiring Requisitions                    |          |             |                   | Class Details    |                 |            |                 |          |        |  |  |
| - Carlo Requisitions                   | Code     | Course Name | Class Description | on Module Name   | Nomination Date | Start Date | Completion Date | Location | Delete |  |  |
|                                        |          |             |                   | No               | Records Found   |            |                 |          |        |  |  |
| Requisition Status Report              |          |             |                   |                  |                 |            |                 |          |        |  |  |
| - pplicant Management                  |          |             |                   |                  |                 |            |                 |          |        |  |  |
| Applicant Sen-Service                  |          |             |                   |                  |                 |            |                 |          |        |  |  |
| Shired Applicants                      |          |             |                   |                  |                 |            |                 |          |        |  |  |
| Applications (35.4)                    |          |             |                   |                  |                 |            |                 |          |        |  |  |
| Application Actions                    |          |             |                   |                  |                 |            |                 |          |        |  |  |
| Requisitions                           | 1        |             |                   |                  |                 |            |                 |          |        |  |  |
| Applicant Pipeline Report              |          |             |                   |                  |                 |            |                 |          |        |  |  |
| - Convertion Planning                  |          |             |                   |                  |                 |            |                 |          |        |  |  |
| Resource Scheduling                    |          |             |                   |                  |                 |            |                 |          |        |  |  |
| - Training                             |          |             |                   |                  |                 |            |                 |          |        |  |  |
| Courses and Modules                    |          |             |                   |                  |                 |            |                 |          |        |  |  |
| - Classes                              |          |             |                   |                  |                 |            |                 |          |        |  |  |
|                                        |          |             |                   |                  |                 |            |                 |          |        |  |  |
| Class Enrollment                       |          |             |                   |                  |                 |            |                 |          |        |  |  |
| -Class Enrollment Log                  |          |             |                   |                  |                 |            |                 |          |        |  |  |
| Course Enrollment                      |          |             |                   |                  |                 |            |                 |          |        |  |  |
| -Course Enrollment Log                 |          |             |                   |                  |                 |            |                 |          |        |  |  |
| - Review Self-Service Class Enrollment |          |             |                   |                  |                 |            |                 |          |        |  |  |
| - Carlo Retrain Dates                  |          |             |                   |                  |                 |            |                 |          |        |  |  |
| Training Records                       |          |             |                   |                  |                 |            |                 |          |        |  |  |
| Trainer Evaluations                    |          |             |                   |                  |                 |            |                 |          |        |  |  |
| Irainer Evaluations Review             |          |             |                   |                  |                 |            |                 |          |        |  |  |
| - on Classification Performance Stand  |          |             |                   |                  |                 |            |                 |          |        |  |  |
| Sendovee Performance Plane             | 1        |             |                   |                  |                 |            |                 |          |        |  |  |
|                                        |          |             |                   |                  |                 |            |                 |          | -      |  |  |

- Open the Training Nominations screen.
- This displays a list of all employees that the user has access to.
- Select the employee.
- Use the <u>New</u> link on the 'Class Details' bar

| 🚰 http://test2005.cmic.ca:7779 - Select Courses - Microsoft Internet Explorer |                        |                        |                  |             |                    |                    |  |  |  |  |  |  |
|-------------------------------------------------------------------------------|------------------------|------------------------|------------------|-------------|--------------------|--------------------|--|--|--|--|--|--|
|                                                                               |                        |                        |                  |             |                    | Save Cancel        |  |  |  |  |  |  |
| Code                                                                          | Course                 | Module                 | Class            | Start Date  | Completion<br>Date | Locati             |  |  |  |  |  |  |
| CPR ADVND                                                                     | CPR Training           | CPR Life Saving        | Advanced CPR     |             |                    |                    |  |  |  |  |  |  |
| CPR001                                                                        | CPR Training           | Basic CPR Skills       | Basic CPR        | Feb-14-2006 | Feb-15-2006        | Main Offic         |  |  |  |  |  |  |
| CPR BASIC                                                                     | CPR Training           | Basic CPR Skills       | Basic CPR        | Mar-16-2006 | Mar-05-2003        | Training           |  |  |  |  |  |  |
| WWW                                                                           | CPR Training           | Basic CPR Skills       | Basic CPR        |             |                    |                    |  |  |  |  |  |  |
| CON-CL2                                                                       | Construction Course    | Intro to Construction  | CON-INT-2        | Apr-15-2008 | Apr-30-2008        | Trainig Room 101   |  |  |  |  |  |  |
| CONCSSS                                                                       | Welding                | Conclusion to Welding  | CONCWLD          | Apr-02-2008 | Apr-06-2008        | Head Office        |  |  |  |  |  |  |
| FORKLIFT                                                                      | Forklift Certification | Forklift Certification | Forklift Cert.   | May-01-2005 | May-06-2005        | Location i         |  |  |  |  |  |  |
| WELD3CL1                                                                      | Welding                | Frame Welding          | Frame Welding    | Jan-17-2008 | Jan-22-2008        |                    |  |  |  |  |  |  |
| JUN14HR1                                                                      | HR Training Course     | HR Training Intro      | HR 101 JUNE 2006 | Jun-14-2006 | Jun-14-2006        | Main Offic         |  |  |  |  |  |  |
| RFINT1                                                                        | Roofing Course         | Roof 201               | Intermediate CL1 | Nov-02-2007 | Nov-16-2007        | Location 201A      |  |  |  |  |  |  |
|                                                                               |                        |                        |                  |             |                    |                    |  |  |  |  |  |  |
| ど Done                                                                        |                        |                        |                  |             |                    | 📄 📄 👘 🚱 Internet 🧷 |  |  |  |  |  |  |

This will open a multi select list of all classes, select the required class(s) and then [Accept] your selection.

This will assign all the selected classes to the employee. The employee will be nominated for the class for enrollment.

**NOTE**: This screen can also be switched to run by classes instead of employees by using the <u>Show</u> Classes link on the Employees bar.

#### Self Enrollment

| Class Enrollment                                                                                                    |                        |                          |                                                                                                    |                 |          |                   | Add New  |
|----------------------------------------------------------------------------------------------------|------------------------|--------------------------|----------------------------------------------------------------------------------------------------|-----------------|----------|-------------------|----------|
| Courses and Modules                                                                                                    |                        |                          | Assigned Classes                                                                                        |                 |          |                   | <b>A</b> |
|                                                                                                    | Course Name            | Module Name              | Class Name                                                                                              | Start Date      | Status   | By                | Action   |
| Health and Safety                                                                                                    | Construction<br>Course | Intro to<br>Construction | Introductiry Course on Construction                                                                     | 01-Apr-<br>2008 | Enrolled | Suzette<br>Watson |          |
| Class Enrollment                                                                                                    | Forklift Certification | Forklift Certification   | Course starts at beginner and ends with certification for all types of forklift and<br>hydraulic equipm | 01-May-<br>2005 | Enrolled | Suzette<br>Watson |          |
| Course Enrollment                                                                                                    | HR Training Course     | HR Training Intro        | Introduction to HR                                                                                      | 14-Jun-<br>2006 | Applied  | Suzette<br>Watson | ×        |
| Review Self-Service Class Enrollment                                                                                                    |                        |                          |                                                                                                    |                 |          |                   |          |
| Training Records                                                                                                    |                        |                          |                                                                                                    |                 |          |                   |          |
| Trainer Evaluations                                                                                                    |                        |                          |                                                                                                    |                 |          |                   |          |
| Performance Management                                                                                                    |                        |                          |                                                                                                    |                 |          |                   |          |
| Job Classification Performance Stand                                                                                                    |                        |                          |                                                                                                    |                 |          |                   |          |
|                                                                                                    |                        |                          |                                                                                                    |                 |          |                   |          |
| Discrete Discrete Dis                                                                                                    |                        |                          |                                                                                                    |                 |          |                   |          |
| California Interim Evaluations                                                                                                    |                        |                          |                                                                                                    |                 |          |                   |          |
| Annual Evaluations                                                                                                    |                        |                          |                                                                                                    |                 |          |                   |          |
| 😑 🗁 Compensation Management                                                                                                    |                        |                          |                                                                                                    |                 |          |                   |          |
|                                                                                                    |                        |                          |                                                                                                    |                 |          |                   |          |
|                                                                                                    |                        |                          |                                                                                                    |                 |          |                   |          |
| Salary Surveys                                                                                                    |                        |                          |                                                                                                    |                 |          |                   |          |
| - Contract - Contract |                        |                          |                                                                                                    |                 |          |                   |          |
| E C File Maintenance                                                                                                    |                        |                          |                                                                                                    |                 |          |                   |          |
| Application Questions                                                                                                    |                        |                          |                                                                                                    |                 |          |                   |          |
| Application Status                                                                                                    |                        |                          |                                                                                                    |                 |          |                   |          |
| Area of Interest                                                                                                    |                        |                          |                                                                                                    |                 |          |                   |          |
| Attendee status                                                                                                    |                        |                          |                                                                                                    |                 |          |                   |          |
| Close Statue                                                                                                    |                        |                          |                                                                                                    |                 |          |                   |          |
| Class Sidius                                                                                                    |                        |                          |                                                                                                    |                 |          |                   |          |
| Cornorate Performance Standards                                                                                                    |                        |                          |                                                                                                    |                 |          |                   |          |
| Degrees                                                                                                    |                        |                          |                                                                                                    |                 |          |                   |          |
| - Education                                                                                                    |                        |                          |                                                                                                    |                 |          |                   |          |
| Frequency Status                                                                                                    |                        |                          |                                                                                                    |                 |          |                   |          |
| Geographical Area                                                                                                    |                        |                          |                                                                                                    |                 |          |                   |          |
| Hiring Actions                                                                                                    |                        |                          |                                                                                                    |                 |          |                   |          |
| HR Regions                                                                                                    |                        |                          |                                                                                                    |                 |          |                   |          |
|                                                                                                    |                        |                          |                                                                                                    |                 |          |                   | *        |

- Open the Class Enrollment screen
- This displays a list of all classes the current user has ever been enrolled in.
- Use the [Add] button to display a list of classes not yet taken
- This displays a multi select list of values, when the required classes have been selected use the **[Update]** button to enroll into the selected classes.

## **Class Enrollment Log**

This log displays a list of all classes that have been applied for via Class Enrollment, nominated via Nominations or enrolled in.

### **My Course Enrollment**

The user can apply for a course in the My Course Enrollment screen. A list of courses that do not have classes assigned is provided when clicking on Add and the user can select the courses he intends to take.

## **Course Enrollment Log**

This log displays a list of all courses that have been applied for via My Course Enrollment.

## **Review Self-Service Class Enrollment**

| Human Capital Ma                      | nagement                                                                                                    |                         |                           |                   |                         |              | Lu<br>Show Filter Send | dmila Goldstein's Profile Home<br>To Spreadsheet Enter Query |
|---------------------------------------|----------------------------------------------------------------------------------------------------|-------------------------|---------------------------|-------------------|-------------------------|--------------|------------------------|--------------------------------------------------------------|
| 💠 🗉 🕘 HCM Manager 🔺                   |                                                                                                    |                         |                           | Review Self-Servi | ice Enrollment          |              |                        |                                                              |
| Same                                  | H Class Code                                                                                                    | Class Short Description | Class Description         | Trainer Name      | Course Name             | Module Name  | Total Nominations      | Total Enrolments                                             |
| Search                                | APR.2013                                                                                                    |                         | Microsoft Excel module 01 | Suzette Watson    | Microsoft Excel 2010    | MS Excel -01 | 1                      | 2                                                            |
| 🖃 🗁 HCM Manager                       | DEC2012     DEC2012     DEC2012 |                         | Microsoft Excel module 01 | Suzette Watson    | Microsoft Excel 2010    | MS Excel -01 | 0                      | 4                                                            |
| Position Control                      | JAN2013                                                                                                    |                         | Microsoft Excel module 01 |                   | Microsoft Excel 2010    | MS Excel -01 | 0                      | 0                                                            |
| Hiring Requisitions                   | ZZ-SAFETY                                                                                                    | Basic Safety            | Basic Safety              |                   | Company Safety Training | Basic Safety | 0                      | 0                                                            |
| Applicant Management                  | Total (4 rows)                                                                                                    |                         |                           |                   |                         |              |                        |                                                              |
| Workforce Planning                    |                                                                                                    |                         |                           |                   |                         |              |                        |                                                              |
| 🖹 🦳 Training                          |                                                                                                    |                         |                           |                   |                         |              |                        |                                                              |
| - Courses and Modules                 |                                                                                                    |                         |                           |                   |                         |              |                        |                                                              |
| - Classes                             |                                                                                                    |                         |                           |                   |                         |              |                        |                                                              |
| Iraning Nominations                   |                                                                                                    |                         |                           |                   |                         |              |                        |                                                              |
| My Class Enrolment                    |                                                                                                    |                         |                           |                   |                         |              |                        |                                                              |
| Class Enrolment Log                   |                                                                                                    |                         |                           |                   |                         |              |                        |                                                              |
| Course Enrolment                      |                                                                                                    |                         |                           |                   |                         |              |                        |                                                              |
| Devices Call Capital Class Capability |                                                                                                    |                         |                           |                   |                         |              |                        |                                                              |
| Review Self-Service Class Enrollmen   |                                                                                                    |                         |                           |                   |                         |              |                        |                                                              |
| Training Records                      |                                                                                                    |                         |                           |                   |                         |              |                        |                                                              |
| Training Records                      |                                                                                                    |                         |                           |                   |                         |              |                        |                                                              |
| Trainer Evaluations Deview            |                                                                                                    |                         |                           |                   |                         |              |                        |                                                              |
| Pending DL Certification Log          |                                                                                                    |                         |                           |                   |                         |              |                        |                                                              |
| Performance Management                |                                                                                                    |                         |                           |                   |                         |              |                        |                                                              |
| Compensation Management               |                                                                                                    |                         |                           |                   |                         |              |                        |                                                              |
| User-Defined Loos                     |                                                                                                    |                         |                           |                   |                         |              |                        |                                                              |
| Ele Maintenance                       |                                                                                                    |                         |                           |                   |                         |              |                        |                                                              |
| R C Security                          |                                                                                                    |                         |                           |                   |                         |              |                        |                                                              |
|                                       |                                                                                                    |                         |                           |                   |                         |              |                        |                                                              |
|                                       |                                                                                                    |                         |                           |                   |                         |              |                        |                                                              |

This screen allows user to review Self Service class enrollment.

When user clicks on Class code, the new window opens with class details and the list of the employees who have been nominated or enrolled to this specific class.

|                         |                           |                     | Class                  |                   |                            |        |  |  |  |  |
|-------------------------|---------------------------|---------------------|------------------------|-------------------|----------------------------|--------|--|--|--|--|
| Course                  | Microsoft Ex              | kcel 2010           | Module MS Excel-01     |                   | Code APR.2013              |        |  |  |  |  |
| Name                    |                           |                     | Start Date 20-04-2013  | Compl             | Completion Date 21-04-2013 |        |  |  |  |  |
| Status                  | Status SCHEDULE           |                     | Trainer Suzette Watson |                   | Duration 1 Days            |        |  |  |  |  |
| Cost \$20.00            |                           |                     | Retrain On             |                   |                            |        |  |  |  |  |
| Description MS Excel-01 |                           |                     |                        |                   |                            |        |  |  |  |  |
| Location                | Small Board               | room                |                        |                   |                            |        |  |  |  |  |
|                         |                           |                     | Attendees              |                   |                            |        |  |  |  |  |
| Employee Code           |                           | Employee Name       | Nominated By           | Enrolled By       | Enrollment Date            | Enroll |  |  |  |  |
| SWC-WK-HR1              |                           | Annabelle Lewis     | Ludmila Goldstein      |                   |                            |        |  |  |  |  |
| LG-WK-SAL1              | LG-WK-SAL1 Robinson Cruzo |                     |                        | Ludmila Goldstein | 2013-04-10                 | V      |  |  |  |  |
| ABORIGINAL              |                           | Employee Aboriginal |                        | Ludmila Goldstein | 2013-04-10                 | V      |  |  |  |  |
|                         |                           |                     |                        |                   |                            |        |  |  |  |  |

By checking the box Enroll, user can Enroll on not to Enroll employees from the list and confirm the action by clicking [**Save**].

## **Retrain Dates**

#### **Training Records**

| Training Records                      |                     |              |                         |             |            |            |                | Ludmila Goldst | ein's Profile Home<br>Records By Class |
|---------------------------------------|---------------------|--------------|-------------------------|-------------|------------|------------|----------------|----------------|----------------------------------------|
|                                       |                     |              |                         |             |            |            |                | l.             | ,,                                     |
| ✿므문 HCM Manager ▲                     |                     |              |                         |             | Trainees   |            |                |                | *                                      |
| Search Go                             | Trainee Nam         | e            | Search                  |             |            |            |                |                |                                        |
|                                       |                     | Trainee Name | Trainee's Employee Numb | ber         |            |            |                |                |                                        |
| B CM Manager                          | Employee Aboriginal |              | ABORIGINAL              |             |            |            |                |                |                                        |
| Position Control                      | Ferris Copeland     |              | SWC-WK-SAL4             |             |            |            |                |                |                                        |
| Applicant Management                  | John Bronx          |              | SWC-WK-SAL5             |             |            |            |                |                |                                        |
| Applicant Management                  | Robinson Cruzo      |              | LG-WK-SAL1              |             |            |            |                |                |                                        |
| Training                              | Tom Brady           |              | SWC-WK-SAL10            |             |            |            |                |                |                                        |
| Courses and Modules                   | Tom Cooper          |              | SWQ-WK-HR3              |             |            |            |                |                |                                        |
| Classes                               |                     |              |                         |             |            |            |                |                |                                        |
| Training Nominations                  |                     |              |                         |             |            |            |                |                |                                        |
|                                       |                     |              |                         |             |            |            |                |                |                                        |
| Class Enrollment Log                  |                     |              |                         |             |            |            |                |                |                                        |
| My Course Enrolment                   |                     |              |                         |             |            |            |                |                |                                        |
| - Course Enrollment Log               |                     |              |                         |             |            |            |                |                |                                        |
| - Review Self-Service Class Enrollmen |                     |              |                         |             |            |            |                |                |                                        |
| - Carlo Retrain Dates                 |                     |              |                         |             |            |            |                |                |                                        |
| - Training Records                    |                     |              |                         |             |            |            |                |                |                                        |
|                                       |                     |              |                         |             |            |            |                |                |                                        |
| Trainer Evaluations Review            |                     |              |                         |             | Classes    |            |                |                | ^                                      |
| Pending DL Certification Log          | Class Code          | Class Name   |                         | Course Name | Start Date | End Date   | Trainer Name   | Status         | Rating                                 |
| Performance Management                | DEC2012             | MS Excel -01 | Microsoft E             | xcel 2010   | 17-12-2012 | 17-12-2012 | Suzette Watson | ENROLLED       |                                        |
| Compensation Management               |                     |              |                         |             |            |            |                |                |                                        |
| Diser-Defined Logs                    |                     |              |                         |             |            |            |                |                |                                        |

This program allows user to view training records of employees. When user clicks on Trainee Name in the lower block he can see Classes details for this Trainee.

When user clicks on the Class Name in the lower block, the new window opens with details of the Class and employees who attended this class.

|                   |                           |               | Class           |                                               |               |               |                |          |  |  |  |  |
|-------------------|---------------------------|---------------|-----------------|-----------------------------------------------|---------------|---------------|----------------|----------|--|--|--|--|
| Course            | Microsoft Excel 2010      |               | Module MS       | S Excel -01                                   |               | Class Code    | DEC2012        |          |  |  |  |  |
| Class Name        | MS Excel -01              |               | Start Date 17-  | Start Date 17-12-2012 Completion Date 17-12-2 |               |               | 17-12-2012     | -12-2012 |  |  |  |  |
| Status            | Schedule                  |               | Start Time 01   | :00 AM                                        |               | Duration      | 1 Days         |          |  |  |  |  |
| Cost              | \$0.00                    |               | Retrain On      |                                               |               | Self Service  | 7              |          |  |  |  |  |
| Location          | CMIC                      |               |                 |                                               |               | Trainer       | Suzette Watson |          |  |  |  |  |
| Class Description | Microsoft Excel module 01 |               |                 |                                               |               |               |                |          |  |  |  |  |
| Attendees         |                           |               |                 |                                               |               |               |                |          |  |  |  |  |
| Employee Code     | SWC-WK-SAL4               | Employee Name | Ferris Copeland |                                               | Nominated     | iy            | Enrolled By    |          |  |  |  |  |
| Enrolment Date    | 10-12-2012                | Start Date    | 17-12-2012      |                                               | Completion Da | te 17-12-2012 | Grade          |          |  |  |  |  |
| Status            | Enrolled                  | Start Time    | 01:00 AM        |                                               | Retrain       | in            | Written Rating |          |  |  |  |  |
| Perf. Rating      |                           | Memo          |                 |                                               |               |               | Cost           | \$ 0.00  |  |  |  |  |
| Employee Code     | SWQ-WK-HR3                | Employee Name | Tom Cooper      |                                               | Nominated     | y             | Enrolled By    |          |  |  |  |  |
| Enrolment Date    | 10-12-2012                | Start Date    | 17-12-2012      |                                               | Completion Da | te 17-12-2012 | Grade          |          |  |  |  |  |
| Status            | Enrolled                  | Start Time    | 01:00 AM        |                                               | Retrain       | n             | Written Rating |          |  |  |  |  |
| Perf. Rating      |                           | Memo          |                 |                                               |               |               | Cost           | \$ 0.00  |  |  |  |  |
| Employee Code     | SWC-WK-SAL5               | Employee Name | John Bronx      |                                               | Nominated     | iy            | Enrolled By    |          |  |  |  |  |
| Enrolment Date    | 10-12-2012                | Start Date    | 17-12-2012      |                                               | Completion Da | te 17-12-2012 | Grade          |          |  |  |  |  |
| Status            | Enrolled                  | Start Time    | 01:00 AM        |                                               | Retrain       | in            | Written Rating |          |  |  |  |  |
| Perf. Rating      |                           | Memo          |                 |                                               |               |               | Cost           | \$ 0.00  |  |  |  |  |
| Employee Code     | SWC-WK-SAL10              | Employee Name | Tom Brady       |                                               | Nominated     | y             | Enrolled By    |          |  |  |  |  |
| Enrolment Date    | 10-12-2012                | Start Date    | 17-12-2012      |                                               | Completion Da | te 17-12-2012 | Grade          |          |  |  |  |  |
| Status            | Enrolled                  | Start Time    | 01:00 AM        |                                               | Retrain       | in            | Written Rating |          |  |  |  |  |
| Perf. Rating      |                           | Memo          |                 |                                               |               |               | Cost           | \$ 0.00  |  |  |  |  |

On the main screen there is an option to see Training Records by Class.

|                 |                              |                |              | Records By Trainee Records By Class |
|-----------------|------------------------------|----------------|--------------|-------------------------------------|
|                 |                              | Classes        |              |                                     |
| Class Name      | Search                       |                |              |                                     |
| Class Name      | Class Code                   | Trainer Name   |              | Action                              |
| MS Excel -01    | APR.2013                     | Suzette Watson | View details |                                     |
| MS Excel -01    | DEC2012                      | Suzette Watson | View details |                                     |
|                 |                              | Tringer        |              |                                     |
| Tasiana Mana    | Taxia a da Caralana a Number | Trances        | Chatra       | Detine                              |
| Farris Constand | Trainee's Employee Number    |                | Status       | Raung                               |
| Icha Broav      | SWO WK CALE                  |                | ENDOLLED     |                                     |
| John Dronk      | STVC-VIN-SALS                |                | ENROLLED     |                                     |
| Tom Brady       | SWC-WK-SAL10                 |                | ENROLLED     |                                     |
| Iom Cooper      | SWQ-WK-MR3                   |                | ENROLLED     |                                     |

When user clicks on Class Name he can see list of Trainees for this specific class in the Trainee Block. There is an option to search the data by Class Name or Trainee Name on the top of the screen.

### **Trainer Evaluations**

|                                  |                                            |              |                  |          | Check Spelling | Save Cancel |  |  |  |
|----------------------------------|--------------------------------------------|--------------|------------------|----------|----------------|-------------|--|--|--|
| Trainer Evaluation               |                                            |              |                  |          |                |             |  |  |  |
| Class Name                       | Managing Worksite Conditions and Equipment | Trainer Name | Peter Paulson    |          |                |             |  |  |  |
|                                  | Question                                   |              | Ranking          | Comments |                |             |  |  |  |
| Was the trainer<br>knowledgeable |                                            |              | Select Ranking   |          |                | *           |  |  |  |
| Was the course content delivered |                                            |              | Select Ranking   |          |                | A.<br>      |  |  |  |
| Was the equipment up to          |                                            |              | Select Ranking 💌 |          |                | *           |  |  |  |
|                                  |                                            |              |                  |          |                |             |  |  |  |

This program allows user to evaluate the trainer of the class. First, a user selects a class then click [**Start Evaluation**] button in the right top corner. The new screen opens with evaluation questions.

#### **Trainer Evaluations Review**

| ĸev      | lew                                                     |                                          |            |                                            | Search Summary By Class | Summary By Trainer |
|----------|---------------------------------------------------------|------------------------------------------|------------|--------------------------------------------|-------------------------|--------------------|
|          |                                                         | Select Trainer, Course                   | or Class   |                                            |                         |                    |
| 1        | Trainer Name                                            | Course Name                              | <b>^</b>   | Class Name                                 | -                       |                    |
|          | Trainer Name                                            | Course Name                              | Class Code | Class Name                                 | Class Name              |                    |
| Peter Pa | ulson                                                   | Safety Construction Orientation Training | 0510       | Managing Worksite Conditions and Equipment |                         | 3.33               |
|          |                                                         |                                          |            |                                            |                         |                    |
|          |                                                         |                                          |            |                                            |                         |                    |
|          |                                                         |                                          |            |                                            |                         |                    |
|          |                                                         |                                          |            |                                            |                         |                    |
|          |                                                         |                                          |            |                                            |                         |                    |
|          |                                                         |                                          |            |                                            |                         |                    |
|          |                                                         |                                          |            |                                            |                         |                    |
|          |                                                         |                                          |            |                                            |                         |                    |
|          |                                                         |                                          |            |                                            |                         |                    |
|          |                                                         |                                          |            |                                            |                         |                    |
|          |                                                         |                                          |            |                                            |                         |                    |
|          |                                                         |                                          |            |                                            |                         |                    |
|          |                                                         |                                          |            |                                            |                         |                    |
|          |                                                         | Evaluation Questi                        |            |                                            |                         |                    |
| #        |                                                         | Question                                 | 5118       | Ranking                                    | Comment                 |                    |
| 1        | Was the trainer knowledgeable about the subject matter? |                                          |            | 3                                          |                         |                    |
| 2        | Was the course content delivered in a logical order?    |                                          |            | 3                                          |                         |                    |
| 3        | Was the equipment up to date?                           |                                          |            | 4                                          |                         |                    |

This program displays the Trainer Evaluation results. The Results can be sorted by Summary by Class, or Summary by Trainer.

### **Pending DL Certification Log**

|                     | DL Expiry Log Status  |        |               |            |                |               |                |            |                |                      |               |                    |              |
|---------------------|-----------------------|--------|---------------|------------|----------------|---------------|----------------|------------|----------------|----------------------|---------------|--------------------|--------------|
| Employee No         |                       |        |               | Empl       | oyee Name      | -             |                |            | Statu          | IS 🔺                 |               |                    |              |
|                     |                       |        |               |            | Out to         |               |                |            | Cita alta a Da |                      | and a         |                    |              |
| Тур                 | • •                   |        |               |            | Code           | -             |                |            | Effective Da   | e On 💌               | <b>**</b>     |                    |              |
| License Clas        | s 📃                   |        |               | Licen      | se Number      | -             |                |            | Renewal Da     | te On 💌              |               |                    |              |
| Supervising Employe | e 🔼                   |        |               |            | State          | -             |                |            | Renewal Day    | rs Equal             |               |                    |              |
| Employee No         | Name                  | Status | Туре          | Code       | Effective Date | License Class | License Number | State Code | State Name     | Supervising Employee | Comments      | Requalify/Renew On | Renewal Days |
| SWC-WK-HR1          | Carrington, Nathaniel | Α      | Certification | ZZ-SAFETY1 | 2008-04-01     |               |                |            |                |                      | RENEW IN 2011 | 2011-04-01         | -916         |
| SWC-WK-HR14         | Bennett, Sara         | A      | License       | PMP        | 2009-10-01     |               | 56894565       | NY         | New York       |                      |               | 2011-10-01         | -733         |
| SWC-WK-HR13         | Drummond, Jamie       | Α      | License       | FORKLIFT   | 2009-07-14     |               | 55555          | IL         | Illinois       |                      |               | 2012-01-01         | -641         |
| ALT-WK-AUTRY        | Autry, Scott          | A      | License       | FORKLIFT   | 2010-02-02     | A             | 27975975       | IL.        | Illinois       |                      |               | 2012-02-02         | -609         |
| SWC-WK-HR1          | Carrington, Nathaniel | Α      | License       | FORKLIFT   | 2007-05-02     |               | 123            | AL         | Alabama        |                      |               | 2012-05-02         | -519         |
| LG1-BW-SAL1         | Estee, Lauder         | Α      | Certification | EFA        | 2013-01-07     |               |                |            |                |                      |               | 2013-12-31         | 89           |
| LG1-BW-SAL1         | Estee, Lauder         | Α      | Certification | DRUG       | 2013-01-07     |               |                |            |                |                      |               | 2014-06-30         | 270          |
| CCC-WK-HR2          | Sherman, Richard      | Α      | Certification | SAFETY     | 2013-09-14     |               |                |            |                |                      |               | 2014-09-14         | 346          |
| 1044226             | Jeremy, West          | Α      | License       | FORKLIFT   | 2013-02-01     |               |                | AK         | Alaska         |                      |               |                    |              |
| LG1-BW-HR5          | Austin, Jane          | Α      | License       | PMP        | 2013-02-01     |               |                | MB         |                |                      |               |                    |              |
| JCR TEST SAL        | Salaried, Test        | Α      | License       | PMP        | 2013-04-07     |               |                | AB         |                |                      |               |                    |              |
| SWK-WK-HR20         | Harrison, Mike        | Α      | License       | FORKLIFT   | 2010-01-01     |               |                | NY         | New York       |                      |               |                    |              |
| ALT-WK-ASHBY        | Ashby, Martin         | Α      | Certification | ZZ-SAFETY1 | 2010-01-01     |               |                |            |                |                      |               |                    |              |
| ALT-WK-ASHBY        | Ashby, Martin         | Α      | License       | FORKLIFT   | 2009-05-01     |               | 238998         | IL.        | Illinois       |                      |               |                    |              |
| 74859679            | Allameh, Zohreh       | Α      | Certification | SMI002     | 2013-02-01     |               |                |            |                |                      |               |                    |              |
| SWC-WK-HR5 - ASH    | Simeon, Ashley        | Α      | Certification | DRUG       | 2013-07-11     |               |                | IL         | Illinois       | SWC-WK-HR6           |               |                    |              |
| SWC-WK-HR9          | Feldman, Corey        | Α      | License       | FORKLIFT   | 2010-01-01     |               |                | FL         | Florida        |                      |               |                    |              |

This screen allows reviewing Licenses and Certifications expiry date, status, renewal dates and etc.

# **Performance Management**

## **Overview of Performance Management**

Performance Management starts with the definition of corporate level standards and then these are refined at the Job Classification Level, and then again at the employee level. Performance standards are split into categories, where there can then be multiple sections. Each category can be assigned a weight and a display order.

Corporate Performance Standards must be defined before Job Classification standards can be created, and likewise Job Classification Standards must have been defined before employee performance plans can be created.

## **Job Classification Performance Standards**

Human Capital Management Show Filter Send To Spreadsheet Enter Query : --Job Classification Performance Standards Job Classifi Search Go Accountants, Auditors 🖃 🍋 HCM Manager Admin Manager Position Control
 Hiring Requisitions Administrative Ass<sup>\*</sup> Performance Standards for Admin Assistan Administrative Support Applicant Management
 Orkforce Planning Architect Automobile Mechanics Resource Scheduling Bat Boy Training
 Performance Management Billing Clerks Bookkeepers, Accounting Job Classification Performance Stand Employee Performance Plans Notable Incidents I Brick Masons CPR Trainer Cabinetmaker: 🛅 Interim Evaluations Annual Evaluations Carpenter Carpenter Performance Standards Carpenter's Apprentice 🗄 🛅 Compensation Management User Defined Logs Carpentry Foreman N Carpet Installers Comment field on Carpet Installe All Employee View No Security Civil Engineers N Concrete and Terrazzo Finishe 🗄 🦲 Security Crane Operators N ◀ Customer Service Rep Designers N N Drafting Occupations Intersection of the section of the section of th Drywallers Electrical Engine Electrical Power Install/Repa N Electrician Electricians Electricians 4 Electronic Engineers Elevator Installer/Reparts Ν Engineering Teacher Excavating Equipment Ops N Furniture and Wood Finishers N General Labor Grader, Dozer, Scraper Operat Internel

Job Classification Performance Standards

This program defines the performance standards that relate to a specific Job Classification. The system will automatically create the standard as a copy of the Corporate Standard. It is then available for editing as some of the Corporate Standards may need to be changed to be more specifically related to the position and the weight of the different categories may differ between Job Classifications.

#### **Pre-Requisites:**

Mandatory: Corporate Performance Standards, Job Classifications

To create/view or edit a Job Classification Performance Standard, select a Job Classification by clicking on the linked field from the log.

If a classification does not exist already the system will display a screen similar to below:

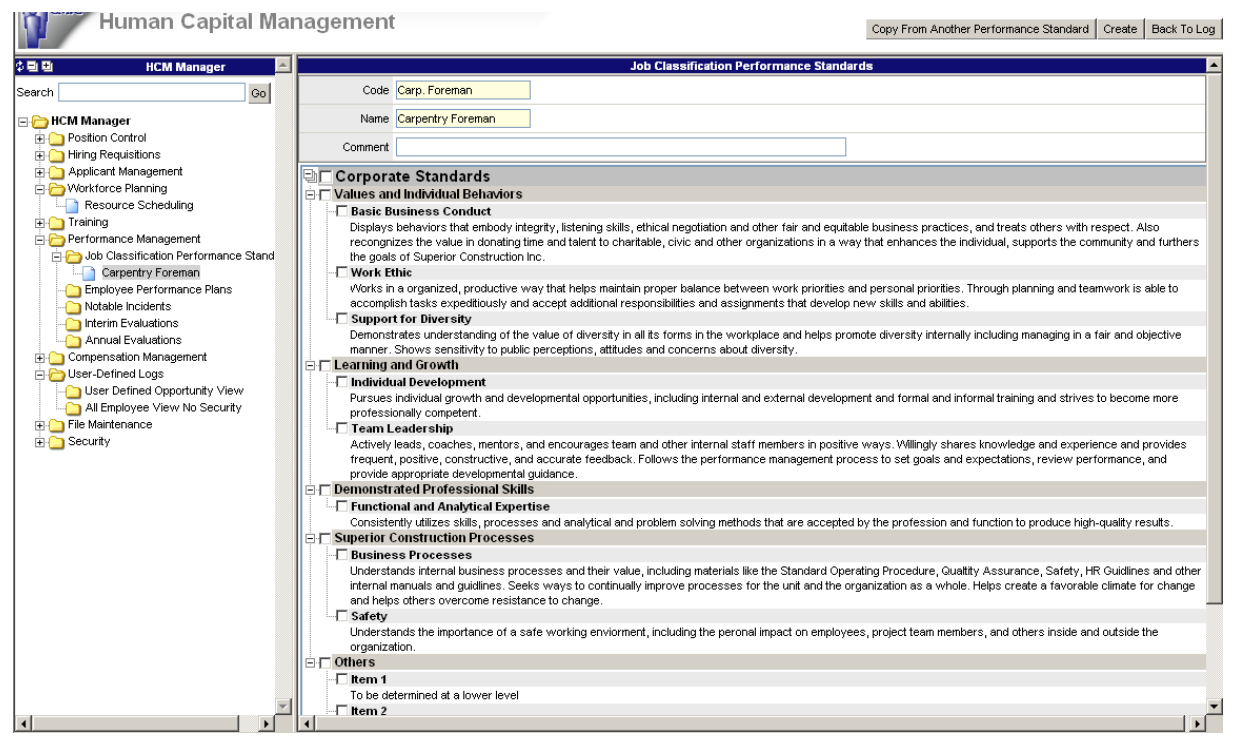

Enter a comment about this performance standard. Then select the categories and sections that apply to this job classification. The [**Create**] button will copy those standards into the Job Classification Standards where they can then be edited. The [**Copy From Another Performance Standard**] button allows the user to copy standards from another job classification into the current one.

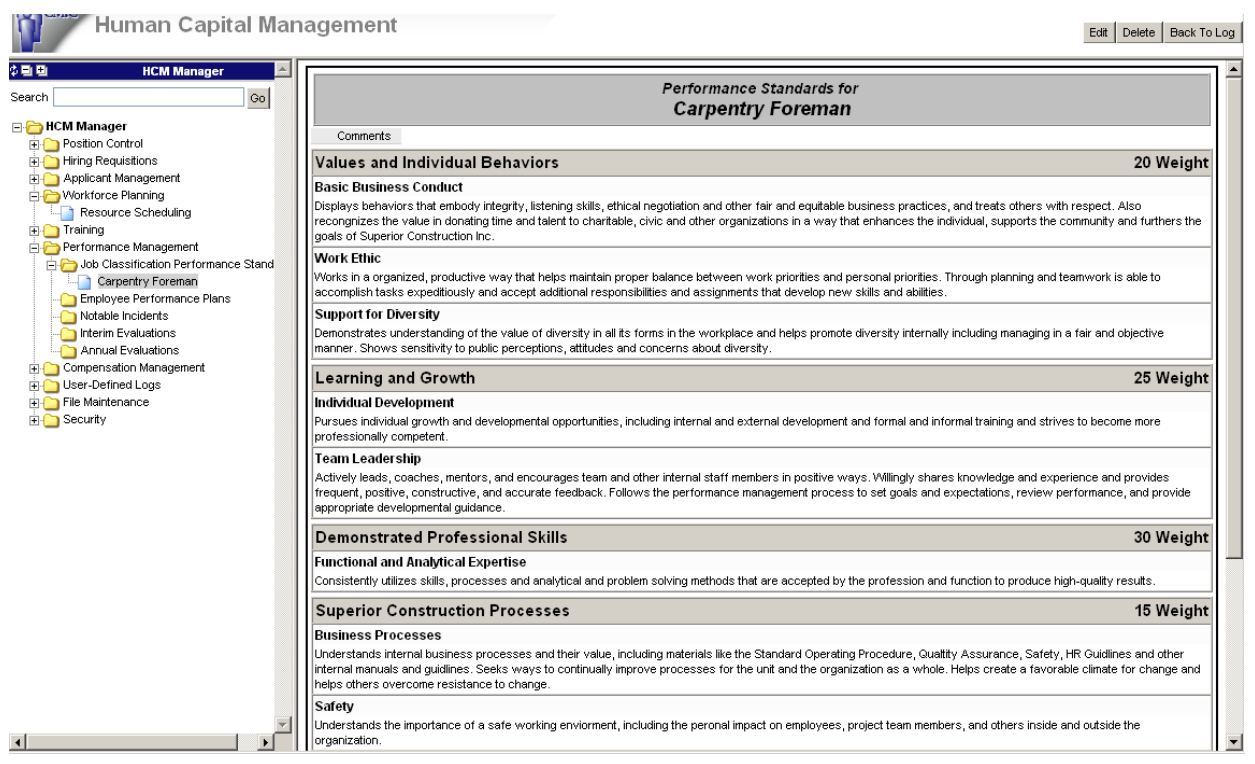

Performance Standards Example

It is now possible to [**Edit**] the Job Specific performance standard and change the weight of each category as required. It is not possible to remove sections or categories, the only changes allowed are to the text of each area. This helps to maintain a corporate look and ensures every position is aware of the corporate categories.

Once any required changes have been made use the [Save] button to update the data.

## **Employee Performance Plans**

| Human Capital Ma                                                                                                    | nagement                                                                                                    | New Edit Delete Back To Log                                                                                                    |
|----------------------------------------------------------------------------------------------------|----------------------------------------------------------------------------------------------------|----------------------------------------------------------------------------------------------------|
| Image: HCM Manager       Search         Go                                                                                                    | Job Bookkeepers, Accounting                                                                                                    | Employee Ben Sign Manager Suzette Watson 🗌 Sign                                                                                                    |
| 🖃 🗁 HCM Manager                                                                                                    | Comments Ben's Performance Plan Jan 4, 2008 to Jan 4, 2009                                                                                                    |                                                                                                    |
| Position Control     Hiring Requisitions                                                                                                    |                                                                                                    | View previous plan: 2008-03-252009-03-25                                                                                                    |
| Applicant Management     Applicant Management     Applicant Management     Applicant Management     For Planning     Training                                                   | Performance Standards for<br>Bookkeepers, Accounting                                                                                                    | Agreed Performance Pian and Objectives for<br>Ben Carleton<br>(2008-03-25 to 2009-03-25)                                                                  |
| Performance Management     Job Classification Performance Stand                                                                                                    | Values and Individual Behaviors                                                                                                    | 20 Weight                                                                                                    |
| Employee Performance Plans     Ben Carleton     Ben Carleton     Therine Evaluations     Compensation Management     Ourpensation Management     User-Defined Logs     Security | Basic Business Conduct           Displays behaviors that embody integrity, listening skills, ethical negotiation and other fair and equitable business practices, and treats others with respect. Also recongnizes the value in donating time and talent to charitable, civic and other organizations in a way that enhances the individual, supports the community and turthers the goals of Superior Construction Inc.           Must wear glasses.         Work Ethic           Work Ethic         Support for Diversity and accept additional responsibilities and assignments that develop onew skills and abilities.           Support for Diversity         Demonstrates understanding of the value of diversity in all its forms in the workplace and helps promed diversity in public perceptions, attitudes and concerns about diversity. |                                                                                                    |
|                                                                                                    | Learning and Growth                                                                                                    | 25 Weight                                                                                                    |
|                                                                                                    | Individual Development<br>Pursues individual growth and developmental opportunities, including internal and<br>external development and formal and informal training and strives to become more<br>professionally competent.                                                                                                    |                                                                                                    |
|                                                                                                    | Team Leadership<br>Actively leads, coaches, mentors, and encourages team and other internal staff<br>members in positive ways. Willingly shares knowledge and experience and provides<br>frequent, positive, constructive, and accurate feedback. Follows the performance                                                                                                    | Put in place some on-going team-building social activities that will encourage discourse between shifts and departments Budget and time will be allocated |

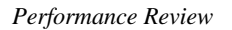

Employee Performance Plans start with employees related Job Specific Performance Plan as a base. It is then possible to add specific objectives against each of the sections as applicable. Both the employee and their manager must sign off on the plan. If a change is made to the plan it must be re-signed by both the employee and the manager.

#### **Pre-Requisites:**

Mandatory: 1. Job Classification Performance Standards

- 2. Positions
- 3. Employees assigned to Positions where Job Classification Performance Standards exist

To create a plan for a new employee – select the employee from the log. The system will default the current date as the Start Date and the End Date will be one year from the Start Date. This can be edited. Enter a comment if necessary. The View Previous Plan drop-down allows the user to see other performance plans that have been created for the employee.

Enter the Agreed upon Objectives and [**Save**] when done. These objectives can be modified at any time by either party if the plan is not signed by either party. Once signed, the user must [**Un-sign**] the plan before any changes can be made.

## **Notable Incidents**

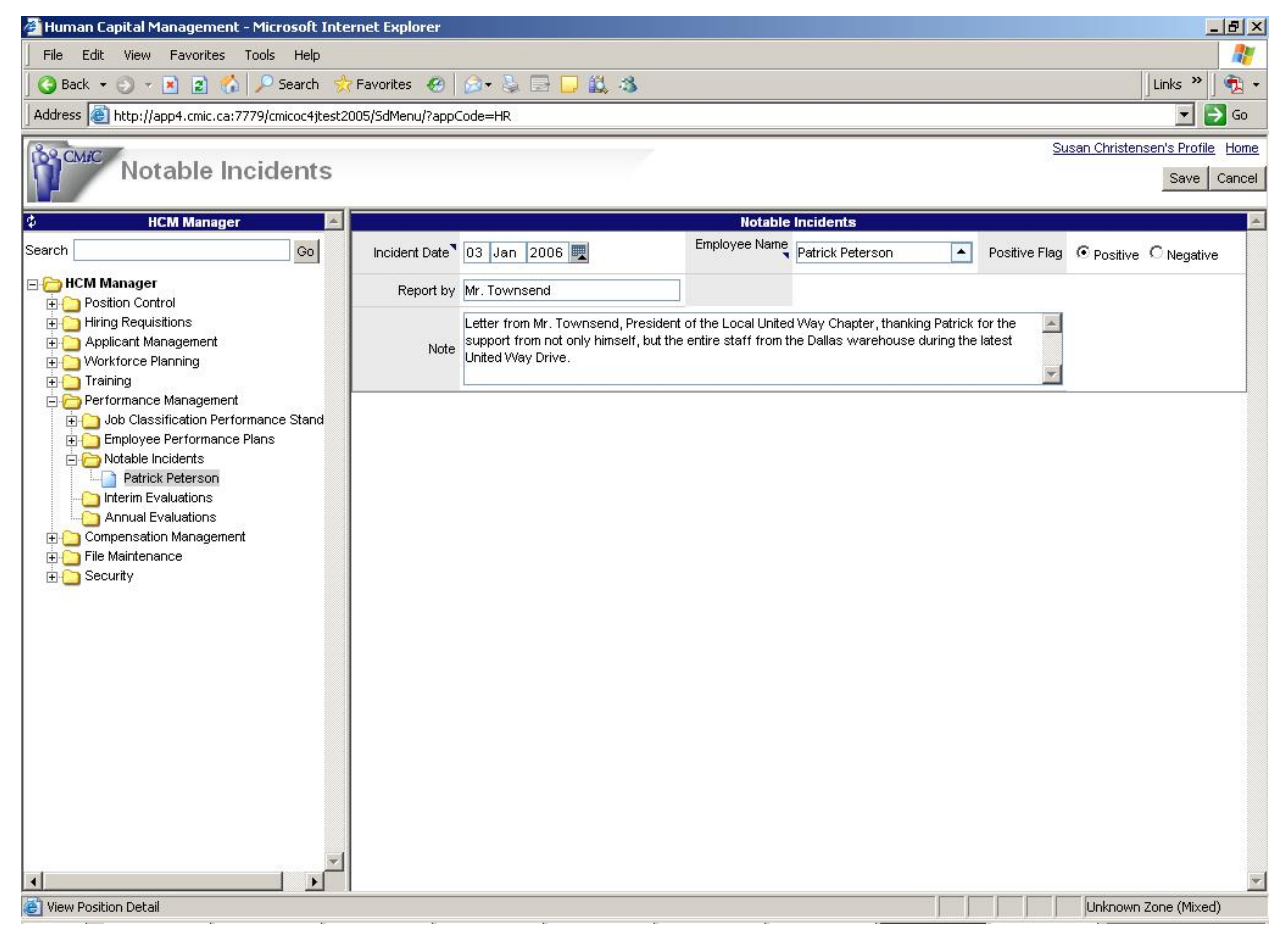

Notable Incidents Entry

Notable Incidents are way to record important information regarding an employee. This can be comments from anyone inside or outside the organization. The comments can then be viewed during the review process.

From the Notable Incidents Log – use the [Add Incident] button to create a new Notable Incident.

- Enter the date of the incident.
- Select the employee the incident is to be recorded against
- Indicate if the Incident is Positive or Negative if applicable
- Enter the Name of who reported the incident and the details

[Save] when done.

## **Interim Evaluations**

| Human Capital Man                                                                                                    | New Edit Delete View Notable Incidents Back To Log |                                                    |
|----------------------------------------------------------------------------------------------------|----------------------------------------------------|----------------------------------------------------|
| HCM Manager         Image: Colored Colored Col | Performance Plan Period: 2007-12-12 2008-12-1      | 12 Review date: 2008-07-11                         |
| HCM Manager     Destion Control                                                                                                    | Job Classification Drywall Foreman Employee N      | Aathan Richardson Sign Manager Suzette Watson Sign |
| Applicant Management                                                                                                    | Agreed Perfor                                      | mance Plan and                                     |

Interim evaluations have been designed to allow as many interim evaluations as required during a year. Interim Evaluations allow the manager to enter observations/notes against each section of the employees plan and to rate the performance in each category between 'Outstanding' and 'Unacceptable'.

Each observation can optionally be carried forward to the Final Evaluation. To create a new review or edit a review select the employee from the log. The system will open with a screen where you can create a new review, edit the current review or review an older one.

The system will default to the latest created review. To review previously performed reviews select the review from the Review date drop down list and retrieve the review information.

To create a new review use the [New] button. The system will then prompt you as shown below:

| Human Capital Man                           | agement          |                           |                  | Create | Cancel | Back To Lo | g |
|---------------------------------------------|------------------|---------------------------|------------------|--------|--------|------------|---|
| 🌣 🛛 HCM Manager 🛛 📥                         |                  | Employee Perform          | nance Evaluation |        | ,      |            | * |
| Search Go                                   | Performance plan | Select performance plan 💌 |                  |        |        |            |   |
| HCM Manager                                 | Review date      | 07 18 2008 🕎              | Comment          |        |        |            |   |
| Position Control      Defining Requisitions |                  |                           |                  |        |        |            |   |
| Annicant Management                         |                  |                           |                  |        |        |            |   |

The Review Date defaults to the current date. You may edit the dates and enter a comment regarding the review.

When done, use the [Create] button to build the interim review.

| HCM Manager      HCM Manager      Co      HCM Manager      Desition Control      Desition Control      De | Performance Standards for<br>Drywall Foreman                                                                       | Agreed<br>Nati<br>(2008               | Performance Plan a<br>Objectives for<br><b>han Richardson</b><br>-07-11 to 2009-07-1 | and<br>I<br>1) | Observations and E | valuations   |
|----------------------------------------------------------------------------------------------------|----------------------------------------------------------------------------------------------------|---------------------------------------|--------------------------------------------------------------------------------------|----------------|--------------------|--------------|
| Hiring Requisitions                                                                                                    | Standard                                                                                                    |                                       |                                                                                      |                |                    | 0 Weight     |
| Applicant Management     Applicant Management     Weight Korce Planning     Difference Planning     Performance Management     Job Classification Performance Stand     Difference Performance Plans                                                                                                    | Appearance<br>Does the employee meet the anticipated Appearance<br>standards as applicable to their position?      |                                       |                                                                                      |                |                    |              |
|                                                                                                    | Corporate Business Requirements<br>Must be appropriate when working in various different<br>business environments. |                                       |                                                                                      |                |                    |              |
| Notable Incidents                                                                                                    | Overall Evaluation for                                                                                             | Outstanding                           | Highly Effective                                                                     | Effective      | Needs Improvement  | Unacceptable |
| Nathan Richardson                                                                                                    | Standard                                                                                                    |                                       |                                                                                      | V              |                    |              |
| Annual Evaluations<br>Compensation Management<br>Compensation Management<br>File Maintenance<br>Compensation<br>Security                                                                                                    | Corporate Standards @ 2005                                                                                         |                                       |                                                                                      |                |                    | 0 Weight     |
|                                                                                                    | Presentation<br>Employee Presentation and appearance including<br>professionalism                                  |                                       |                                                                                      |                |                    |              |
|                                                                                                    | Attendance<br>Describe in general attendance and meeting of<br>corporate standards for off-days and vacations.     | Daily attendance<br>vacation days all | is required. There will be te<br>otted for the year.                                 | n paid         |                    |              |
|                                                                                                    | Overall Evaluation for<br>Corporate Standards @ 2005                                                               | Outstanding                           | Highly Effective                                                                     | Effective<br>☑ | Needs Improvement  | Unacceptable |
|                                                                                                    | Demonstrated Professional Skills                                                                                   |                                       |                                                                                      |                |                    | 0 Weight     |
|                                                                                                    | Presentation Skills<br>Ability to present information to either small or large<br>groups.                          |                                       |                                                                                      |                |                    |              |
|                                                                                                    | Customer Interaction<br>Ability to interact in a professional manner with<br>customer.                             |                                       |                                                                                      |                |                    |              |
|                                                                                                    | Overall Evaluation for<br>Demonstrated Professional Skills                                                         | Outstanding                           | Highly Effective                                                                     | Effective<br>🗹 | Needs Improvement  | Unacceptable |

Enter Observation and Evaluation notes against each objective, and for each category assign the overall evaluation rating. When done [**Save**] the evaluation.

At any point during the process it is possible to view any Notable Incidents that fall within the current plan year by using the [**View Notable Incidents**] button.

|            | Notable Incidents for the period between 2008-07-11 and 2009-07-11 |               |                                                                                                    |  |  |  |  |  |
|------------|--------------------------------------------------------------------|---------------|----------------------------------------------------------------------------------------------------|--|--|--|--|--|
| Date       | Report by                                                          | Positive Flag | Note                                                                                                    |  |  |  |  |  |
| 2008-07-11 | Mr.<br>Townsend                                                    | Y             | Letter from Mr. Townsend, President of the Local United Way Chapter, thanking Nathan for the support from<br>not only himself, but the entire staff from the Dallas warehouse during the latest United Way Drive. |  |  |  |  |  |
| Viewing No | otable Inci                                                        | dents         |                                                                                                    |  |  |  |  |  |

# **Annual Evaluations**

| Human Capital Man                                                                                                    | agement                                      |                                                                                                  | Edit View Notable Incidents Back To Log  |
|----------------------------------------------------------------------------------------------------|----------------------------------------------|--------------------------------------------------------------------------------------------------|------------------------------------------|
| HCM Manager           Search         Go                                                                                         | Job Classification Drywall Foreman           | Employee Nathan Richardson Sign                                                                  | Manager Suzette Watson                   |
| HCM Manager                                                                                                    |                                              |                                                                                                  | View previous plan: 2008-07-112009-07-11 |
| Hiring Requisitions     Applicant Management     Workforce Planning     Workforce Planning     Resource Scheduling     Training | Performance Standards for<br>Drywall Foreman | Agreed Performance Plan and<br>Objectives for<br>Nathan Richardson<br>(2008-07-11 to 2009-07-11) | Observations and Evaluations             |

Annual evaluations have been designed to be pre-populated with all the items from the interim evaluations that were flagged to be carried forward to the Final Evaluation. Annual Evaluations allow the manager to enter additional observations/notes against each section of the employee's plan and to rate the performance in each category between 'Outstanding' and 'Unacceptable'. Additionally, revision to the values carried forward from the Interim Evaluations may also be made. To update the current 'unsigned' Evaluation, click on the [Edit] button. Only unsigned Evaluations may be edited.

The system will default to the latest created review. To review previously performed Annual reviews select the review date then use the **[View Previous Evaluation]** button to retrieve the review information.

| 🚈 Human Capital Management - Microsoft Inter | net Explorer                                                                                               |                                                                                    | <u> </u>                                              |
|----------------------------------------------|----------------------------------------------------------------------------------------------------|------------------------------------------------------------------------------------|-------------------------------------------------------|
| Eile Edit View Favorites Tools Help          |                                                                                                    |                                                                                    | an an an an an an an an an an an an an a              |
| 🗍 🚱 Back 🔹 🕤 👻 😰 🏠 🔎 Search 👷                | Favorites 🛛 🖉 😓 💭 🚉 🐴                                                                                      |                                                                                    | Links »                                               |
| BROME                                        |                                                                                                    |                                                                                    | David ArrowsmithGB's Profile Home                     |
| Human Capital Man                            | agement                                                                                                    | Check Spe                                                                          | lling View Notable Incidents Save Cancel Back To Log  |
| Applicants                                   |                                                                                                    |                                                                                    |                                                       |
| Requisitions                                 |                                                                                                    | Agreed Performance Plan and                                                        |                                                       |
| Workforce Planning                           | Performance Standards for                                                                                  | Objectives for                                                                     |                                                       |
| Resource Scheduling                          | Electricians                                                                                               | John Paul DeMelo                                                                   | Observations and Evaluations                          |
| Courses and Modules                          |                                                                                                    | (2006-01-01 to 2007-01-01)                                                         |                                                       |
| Classes                                      |                                                                                                    |                                                                                    | 00.111.1.1                                            |
|                                              | values and Individual Behaviors                                                                            |                                                                                    | 20 Weight                                             |
|                                              | Basic Business Conduct                                                                                     |                                                                                    | Recongnizes the value in donating time and talent     |
| Review Self-Service Enrollment               | Displays behaviors that embody integrity, listening                                                        | Displays behaviors that embody integrity, listening                                | to charitable, civic and other organizations in a     |
| Training Records                             | business practices, and treats others with respect.                                                        | business practices, and treats others with respect.                                | community and furthers the goals of Superior          |
| Trainer Evaluations Review                   | Also recongnizes the value in donating time and talent                                                     |                                                                                    | Construction Inc.                                     |
|                                              | to charitable, civic and other organizations in a way                                                      |                                                                                    | Displays behaviors that embody integrity, listening   |
| Dob Classification Performance Stand         | and furthers the goals of Superior Construction Inc.                                                       |                                                                                    | skills, ethical negotiation and other fair and        |
| Carpenter                                    | Work Ethic                                                                                                 |                                                                                    | and percent priorities                                |
| Site Supervisor                              | Works in a organized, productive way that helps                                                            | Works in a organized, productive way that helps                                    |                                                       |
| Enclinicians     Employee Performance Plans  | maintain proper balance between work priorities and                                                        | maintain proper balance between work priorities and                                | Works in a organized, productive way that helps       |
| Emmanual Derege                              | personal priorities. Through planning and teamwork is<br>able to accomplish tasks expeditiously and accept | personal priorities.                                                               | maintain proper balance between work priorities       |
|                                              | additional responsibilities and assignments that                                                           |                                                                                    | teamwork is able to accomplish tasks expeditiously    |
| JohnPaul DeMelo                              | develop new skills and abilities.                                                                          |                                                                                    | and accept additional responsibilities and            |
| Notable Incidents                            |                                                                                                    |                                                                                    | assignments of Double-click on the held to edit value |
| JohnPaul DeMelo                              | Support for Diversity                                                                                      |                                                                                    | Supportive of corporate diversity goals.              |
| JohnPaul DeMelo                              | Demonstrates understanding of the value of diversity                                                       | Shows sensitivity to public perceptions, attitudes and<br>concerns about diversity |                                                       |
| Annual Evaluations                           | diversity internally including managing in a fair and                                                      | wertwertre werden einter einge                                                     |                                                       |
| - Sandy Sanderson                            | objective manner. Shows sensitivity to public                                                              |                                                                                    |                                                       |
| John Jackson                                 | perceptions, attitudes and concerns about diversity.                                                       |                                                                                    |                                                       |
| Compensation Management                      |                                                                                                    |                                                                                    |                                                       |
| Salary Planning                              | Overall Evaluation for                                                                                     | Outstanding Highly Effective Effect                                                | ive Needs Improvement Unacceptable                    |
| - Salary History                             | Values and Individual Behaviors                                                                            | 0 0 0                                                                              | 0                                                     |
| Salary Surveys                               |                                                                                                    |                                                                                    |                                                       |
|                                              | Learning and Growth                                                                                        |                                                                                    | 25 Weight 🗾                                           |

The Annual Evaluation is completed by updating the observations/notes and setting the Overall Evaluation Ratings against each category. When done [Save] the evaluation.

At any point during the process it is possible to view any Notable Incidents that fall within the current plan year by using the [**View Notable Incidents**] button.

| 🖉 Human Capital Management - Microsoft Inter | rnet Explorer                    |                        |                       |                                  | <u>- 🗆 ×</u>                          |
|----------------------------------------------|----------------------------------|------------------------|-----------------------|----------------------------------|---------------------------------------|
| File Edit View Favorites Tools Help          |                                  |                        |                       |                                  | 1                                     |
| 🛛 😮 Back 🔹 🕥 👻 😰 🏠 🔎 Search 👷                | Favorites 🔗 🔗 - 😓 🕞              | J 🚉 🚳                  |                       |                                  | Links »                               |
| 82 040                                       |                                  |                        |                       |                                  | David ArrowsmithGB's Profile Home     |
| Human Capital Man                            | nagement                         |                        | (                     | Check Spelling View Notable Inci | dents Save Cancel Back To Log         |
| Applicants                                   |                                  |                        |                       |                                  |                                       |
| Requisitions                                 | Item 4                           |                        |                       |                                  |                                       |
| E C Workforce Planning                       | To be determined at a lower leve |                        |                       |                                  | -                                     |
| Resource Scheduling                          |                                  |                        |                       |                                  |                                       |
| E 🗁 Training                                 |                                  |                        |                       |                                  |                                       |
| Courses and Modules                          |                                  |                        |                       |                                  |                                       |
| Classes                                      |                                  |                        |                       |                                  |                                       |
| Class Frankrost                              |                                  |                        |                       |                                  | -                                     |
| Class Enrolment                              | Hom F                            |                        |                       |                                  |                                       |
| Training Records                             | nem 5                            |                        |                       |                                  | <u> </u>                              |
| Trainer Evaluations                          | To be determined at a lower leve |                        |                       |                                  |                                       |
| Trainer Evaluations Review                   |                                  |                        |                       |                                  |                                       |
|                                              |                                  |                        |                       |                                  |                                       |
| - Contraction Performance Stand              |                                  |                        |                       |                                  |                                       |
| Carpenter                                    |                                  |                        |                       |                                  |                                       |
|                                              |                                  |                        |                       |                                  |                                       |
| Electricians                                 | Overall Evaluation               | for Outstand           | ing Highly Effective  | Effective Needs Impr             | ovement Unacceptable                  |
| 🖃 🗁 Employee Performance Plans               | Others                           | 0                      | 0                     | 0 0                              | •                                     |
| Emmanual Derege                              |                                  |                        |                       |                                  |                                       |
| Anderson Cooper                              |                                  |                        |                       |                                  |                                       |
| JohnPaul DeMelo                              | Overall Performance Ra           | ting for: JohnPaul DeN | lelo                  |                                  |                                       |
| Notable Incidents                            |                                  |                        |                       |                                  |                                       |
| E Conterim Evaluations                       | Outstaten din n                  | Linkly Effective       | Effective             | Neede Inneede and                | Linessentable                         |
| JohnPaul DeMelo                              | Outstanding                      | Fighly Effective       | Effective             | Needs Improvement                | Unacceptable                          |
| JohnPaul DeMelo                              | 0                                | 0                      | 0                     | C                                | 0                                     |
| E-Conductions                                | Consistently exceeds all         | Meets all and exceeds  | Meets all performance | Partially achieves               | Fails to achieve                      |
| Sandy Sanderson                              | performance standards            | some standards         | standards and plan    | performance standards            | performance standards                 |
| John Jackson                                 | and plan objectives.             | expectations and plan  | objectives.           | and plan objectives.             | and plan objectives.                  |
| Compensation Menagement                      |                                  | objectives.            |                       |                                  |                                       |
|                                              |                                  |                        |                       |                                  | · · · · · · · · · · · · · · · · · · · |

When using the [Edit] option, the reviewer will also update the 'Overall Performance Rating' for the Employee prior to saving the final version for signing.

| 🖉 Human Capital Management - Microsoft Inte | rnet Explorer                                                |                                   |        |            |              |            |                       |                      |                               |
|---------------------------------------------|--------------------------------------------------------------|-----------------------------------|--------|------------|--------------|------------|-----------------------|----------------------|-------------------------------|
| Eile Edit View Favorites Tools Help         | Ejle Edit Vjew Favorites Iools Help  🦹                       |                                   |        |            |              |            |                       |                      |                               |
| 🛛 😋 Back 🔹 🕥 👻 😰 🏠 🔎 Search 🔮               | 🔾 Back + 🕤 - 🖹 🔰 🏠 🔎 Search 👷 Favorites 🤣 😥 - 💺 🔂 🔲 💭 🎎 3    |                                   |        |            |              |            |                       |                      |                               |
| 108 CMIC                                    |                                                              |                                   |        |            |              |            |                       | David                | ArrowsmithGB's Profile Hom    |
| Human Capital Mai                           | nagement                                                     |                                   |        |            |              |            |                       | Edit View I          | otable Incidents   Back To Lo |
| Applicants                                  | To be determined at a lo                                     | wer level                         |        |            |              |            |                       |                      |                               |
| Requisitions                                | Item 3                                                       |                                   |        |            |              |            |                       |                      |                               |
| Provide Planning     Resource Scheduling    | To be determined at a lo                                     | wer level                         |        |            |              |            |                       |                      |                               |
|                                             | Hom 4                                                        | No be determined at a lower level |        |            |              |            |                       |                      |                               |
| Courses and Modules                         | To be determined at a lower level                            |                                   |        |            |              |            |                       |                      |                               |
|                                             | Itom 5                                                       |                                   |        |            |              |            |                       |                      |                               |
|                                             | Te he determined at a lar                                    | To be determined at a lower level |        |            |              |            |                       |                      |                               |
|                                             | To be determined at a lo                                     | werlevel                          |        |            |              |            |                       |                      |                               |
| Review Self-Service Enrollment              | Overall Ev                                                   | aluation for                      | o      | utstanding | High         | ly Effecti | ve Effe               | ctive Needs Improvem | ent Unacceptable              |
| Training Records                            | Ot                                                           | hers                              |        |            |              |            | Ŀ                     |                      |                               |
|                                             |                                                              |                                   |        |            |              |            |                       |                      |                               |
|                                             | Performance Ratings in previous reviews for: JohnPaul DeMelo |                                   |        |            |              |            |                       |                      |                               |
| Job Classification Performance Stand        |                                                              |                                   |        |            |              |            |                       |                      |                               |
| Carpenter                                   |                                                              |                                   |        |            | High         | lv         |                       |                      |                               |
| Site Supervisor                             |                                                              | Score                             | Outsta | anding     | Effect       | ive        | Effective             | Needs Improveme      | nt Unacceptable               |
|                                             |                                                              |                                   |        |            |              |            |                       |                      |                               |
| Employee Performance Plans                  | 2006-06-15                                                   | 4.00                              | L      |            | M            |            |                       | U                    |                               |
| Anderson Cooper                             | 2006-03-22                                                   | 3.50                              |        | ן כ        | $\checkmark$ |            |                       |                      |                               |
| JohnPaul DeMelo                             | Average Score                                                | 3 75                              | Г      | 1          |              |            |                       |                      |                               |
| Notable Incidents                           | Attrage Score                                                | 5.75                              |        |            |              |            |                       |                      |                               |
| E- Interim Evaluations                      |                                                              |                                   |        |            |              |            |                       |                      |                               |
| JohnPaul DeMelo                             | Overall Performa                                             | nce Rating for:                   | JohnPa | ul DeMel   | 0            |            |                       |                      |                               |
| JohnPaul DeMelo                             |                                                              |                                   |        |            |              |            |                       |                      |                               |
| E Carta Desidence                           | Score                                                        | Outstand                          | lina   | Highly Ef  | fective      | E          | fective               | Needs Improvement    | Unaccentable                  |
| Sandy Sanderson                             | 00016                                                        | Curstanu                          |        | inginy Li  | i couve      |            | icouve                | needs improvement    | onacceptable                  |
| John Paul DeMelo                            | 3.4166667                                                    |                                   |        |            |              |            |                       |                      |                               |
| Compensation Management                     |                                                              | Consisten                         | all    | Meets a    | ll and       | N          | leets all<br>formanco | Partially achieves   | Fails to achieve              |
| Salary Planning                             |                                                              | performan                         | an     | exceeds    | some         | standa     | ards and plan         | and plan objectives  | standards and plan            |
|                                             |                                                              | standards an                      | d plan | expectatio | ons and      | ot         | jectives.             | and plan objectives. | objectives.                   |
| 🔁 Soloru Suruquo                            | standards and plan expectations and objectives. objectives.  |                                   |        |            |              |            |                       |                      |                               |
|                                             |                                                              | 01,000100                         |        |            |              |            |                       |                      |                               |

### **Employee Discipline History**

This is analogous to the HR Forms version of Discipline Tracking.

| Human (                        | apital Ma       | nagement            |                        |        |                       |                            |            |                |                 | Amar | da Matthews's Profile | a <u>Home</u> |
|--------------------------------|-----------------|---------------------|------------------------|--------|-----------------------|----------------------------|------------|----------------|-----------------|------|-----------------------|---------------|
| top went                       | -               |                     |                        |        |                       | Employees                  |            |                |                 |      |                       |               |
| PGG NCMM                       | anager <u>~</u> |                     | Code                   |        |                       | Employee Name              |            | Pending        | Submitted       |      | Signed                | -             |
| Search                         | Go              | SM-EMP01            |                        |        | Amai                  | nda Matthews               | 1          |                | 4               | 1    |                       |               |
| 🖃 🦳 HCM Manager                |                 | ALT-WK-BRIGGS       |                        |        | Barry                 | y Briggs                   | 0          |                | 0               | 0    |                       |               |
| E Desition Control             |                 | ALT-WK-NEVADA       |                        |        | Bob                   | Nevada                     | 0          |                | 0               | 0    |                       |               |
| Hiring Requisitions            |                 | ZZ-251              |                        |        | Bruc                  | e Alexandrowicz-Smitherton | 0          |                | 0               | 0    |                       |               |
| 🕀 🦲 Applicant Management       |                 | ALT-WK-PENHALL      |                        |        | Bruc                  | e Penhall                  | 0          |                | 0               | 0    |                       |               |
| Workforce Planning             |                 | SUS-EMP-2           |                        |        | Dami                  | ion Hendricks              | 0          |                | 0               | 0    |                       |               |
| Iraning     Devformers Measure |                 | ZZ-WK-SAL1          |                        |        | Danie                 | el King                    | 0          |                | 0               | 0    | _                     |               |
| In Classification Pa           | rformance Stand |                     |                        |        |                       | Discipline History         |            |                |                 |      | N                     | New           |
| Employee Performan             | ce Plans        | Transaction No      | Performed Date         | Type   | Actio                 | n                          | Handled By | Effective Date | Status          |      | Action                |               |
| Notable Incidents              |                 | 12                  | 08/Dec/2010            | Writen | Written               | Damion Hendri              | cks        | 08/Dec/2010    | Submitted       |      |                       |               |
| interim Evaluations            |                 | 13                  | 08/Dec/2010            | Verbal | Sent Home Without Pay | Amanda Matthe              | ews        | 07/Dec/2010    | Submitted       |      |                       |               |
| Annual Evaluations             |                 | 7                   |                        | Verbal | Written               |                            |            | 10/Nov/2010    | Submitted       |      |                       |               |
| Employee Discipline            | History         | 8                   | 19/Nov/2010            | Writen | Sent Home Without Pay |                            |            | 19/Nov/2010    | Submitted       |      |                       |               |
| Compensation Manager           | nent            | 10                  | 30/Nov/2010            | Writen | Written               | Damion Hendri              | cks        | 30/Nov/2010    | Pending         |      | ×                     |               |
| User-Defined Logs              |                 | 14                  | 04/Dec/2010            | Verbal | Sent Home Without Pay | Amanda Matthe              | ews        | 03/Dec/2010    | Employee Signed |      |                       |               |
| E Constante Maintenance        |                 |                     |                        |        |                       | Discipline Details         |            |                |                 |      |                       |               |
| E Contra                       |                 | Discipline Type     | - Select Action -      |        |                       |                            |            |                |                 |      | Save Sul              | /bmt          |
|                                |                 | Action Taken        | - Select Action -      |        |                       |                            |            |                |                 |      |                       |               |
|                                |                 | Effective Date      | <b>1</b>               |        |                       |                            | Close Date |                |                 |      |                       |               |
|                                |                 | Problem Description |                        |        |                       |                            |            |                |                 |      |                       | 4             |
|                                |                 | Handled By          | SM-EMP01 Amanda Matthe | WS     | <b></b>               |                            |            |                |                 |      |                       |               |
|                                |                 | Performed Date      |                        |        |                       |                            |            |                |                 |      |                       |               |
|                                |                 | Resolution          |                        |        |                       |                            |            |                |                 |      |                       | ×             |
|                                |                 |                     |                        |        |                       |                            |            |                |                 |      |                       |               |

The JSP HCM version allows the creation of the record in 'Draft' form so that the employee or anyone else cannot see it. Once the manager submits the record the employee will be able to see the item in Self Service.

| ted 1<br>0<br>0<br>0<br>0<br>0 | Signed     |
|--------------------------------|------------|
| 1<br>0<br>0<br>0               |            |
| 0<br>0<br>0                    |            |
| 0<br>0<br>0                    |            |
| 0                              |            |
| 0                              |            |
|                                |            |
| 0                              |            |
| 0                              |            |
|                                | New        |
| Status                         | Action     |
|                                |            |
|                                |            |
|                                |            |
|                                |            |
|                                | ×          |
| t l                            |            |
|                                |            |
|                                | Send Email |
|                                |            |
|                                |            |
|                                | ×          |
|                                |            |
|                                |            |
|                                | ×          |
|                                | Status     |

The [Send Email] button is available on a submitted record. It sends a predefined email to the employee that will inform of the Disciplinary Action Notice and it will contain the URL to the self service system.

| HCM Manager      HCM Manager      Konger      Konger      Konger      Constructions      Kongen      Constructions      Constructions      Co                                                                                                    | SIL-EXPOY<br>SIL-EXP-2<br>SUS-EXP-2<br>SUS-EXP0<br>SUS-EXP2<br>SU-502<br>SU-502<br>SL-502<br>SL- | Code<br>Performed Date<br>19htev/2010      | Type<br>Verbal<br>Writen   | Ananda Matthews<br>Damon Hendricka<br>Glenda Sitnepan<br>Greg Harrison<br>Mavis Longmore<br>Mavis Longmore<br>Mavis Longmore<br>Mavis Longmore<br>Matthews<br>Disc<br>Sett Hone Without Pay | Employees<br>Employee Name<br>spline History<br>exton | Pending 1 0 0 0 0 Handled By              | Submitted           1         0           0         0           0         0           0         0           0         0           0         0           0         0           0         0           0         0           0         0           0         0           0         0           0         0           0         0           0         0           0         0           0         0           0         0           0         0           0         0           0         0           0         0           0         0           0         0           0         0           0         0           0         0           0         0           0         0           0         0           0         0           0         0           0         0           0         0           0         0 | Signed  Signed  Signed  Signed  Pending                                                                                                    |
|----------------------------------------------------------------------------------------------------|----------------------------------------------------------------------------------------------------|--------------------------------------------|----------------------------|----------------------------------------------------------------------------------------------------|-------------------------------------------------------|-------------------------------------------|----------------------------------------------------------------------------------------------------|----------------------------------------------------------------------------------------------------|
| Search Billion Corrol<br>Construction Corrol<br>Construction Corrol<br>Construction Corrol<br>Construction Reports<br>Construction Corrol<br>Construction Corrol<br>Constr | SM-EXPO1<br>SUS-EXPO<br>SUS-EXPO1<br>SUS-EXPO2<br>SUS-EXPO2<br>SUS-EXPO2<br>SM-EXPO2<br>SM-EXPO2<br>SM-EXPO2<br>SM-EXPO2<br>SM-EXPO2<br>SM-EXPO1<br>SM-EXPO1                                                                                                    | Code Performed Date 19/Nov/2010            | Type<br>Verbai<br>Writen   | Amanda Matthews<br>Damon Hendricka<br>Glenda Stroppon<br>Greg Harrison<br>Marsit Longmen<br>Merrick Witson<br>Disc<br>Sent Hone Without Pay                                                 | Employee Name                                         | Pending 1 0 0 0 0 Handled By              | Submitted           1         0           0         0           0         0           0         0           0         0           0         15/Nev/2010                                                                                                    | Signed         0           0         0           0         0           0         0           0         0           0         0           0         0           0         0           0         0           0         0           0         0           0         0           0         0           0         0           0         0           0         0           0         0           0         0           0         0           0         0           0         0           0         0           0         0           0         0           0         0           0         0           0         0           0         0           0         0           0         0           0         0           0         0           0         0           0         0           0         0           0         0 |
| CM Manager     Construction     Construction     Const     Construction     Construction     Construction     Constructi                                                                                                    | SILEURO1<br>SUS-2UP-2<br>SUS-2UP01<br>SUS-2UP02<br>SU-202<br>SU-202<br>SU-202<br>SU-202<br>Transaction No<br>7<br>8                                                                                                    | Performed Date<br>19Nev/2010               | Type<br>Verbal<br>Writen   | Amada Mathews<br>Danion Kendrola<br>Glenda Sitopeon<br>Long Starron<br>Mars Longmore<br>Mars Longmore<br>Mars Manno<br>Disc<br>Vitten<br>Sent Yone Webud Pay                                | ipline History<br>ecton                               | 1<br>0<br>0<br>0<br>0<br>0<br>0<br>0<br>0 | 1 0 0 Effective Date 10Rev/2010 19Rev/2010                                                                                                    | 0 0 0 0 0 0 0 0 0 0 0 0 0 5taba Pending                                                                                                    |
| Postor Cotrol     Postor Cotrol     Postor Exception Reports     Postor Exception Reports     Post                                                                                                    | SUS-EUPO2<br>SUS-EUPO2<br>SUS-EUPO2<br>SUS-EUPO2<br>SUS-EUPO2<br>SUS-EUPO2<br>SUS-EUPO2<br>SUS-EUPO2<br>8<br>7<br>8<br>8                                                                                                    | Performed Date                             | Type<br>Verbal<br>Writen   | Danion Hendricka<br>Genda Stroppon<br>Greg Harrison<br>Marsis Longrote<br>Merrick Wilson<br>Disc<br>Written<br>Sent Hone Without Pay                                                        | ipline History<br>clon                                | 0<br>0<br>0<br>Handled By                 | 0<br>0<br>0<br>0<br>Effective Date<br>10/Nev/2010                                                                                                    | 0 0 0 0 0 0 0 0 0 0 0 0 0 0 0 0 0 0 0                                                                                                    |
| Alexan Control     Alexan Control     Alexan Control     Alexan Control     Alexan Control     Prataces     Prataces                                                                                                    | SUS-EUROT<br>SUS-EUROZ<br>SU-602<br>SU-602<br>Transaction No<br>7<br>8                                                                                                    | Performed Date<br>19Nov/2019               | Verbai<br>Writen           | Glenda Stimpson<br>Greg Harrison<br>Mavis Longmore<br>Merrick Wilson<br>Disc<br>Written<br>Sent Home Without Pay                                                                            | ipline History<br>Coton                               | 0<br>0<br>0<br>Handled By                 | 0<br>0<br>0<br>Effective Date<br>19/Nev/2010                                                                                                    | 0 0 0 0 0 Verw Status Submits Pending                                                                                                    |
| Job Lassifications     Position Exception Reports     Organizational Chart     Organizational Chart     Organization                                                                                                    | SUS-EMPOZ<br>SU-002<br>SM-EMPO2-SAL<br>Transaction No<br>7<br>6                                                                                                    | Performed Date<br>198/fevv2019             | Type<br>Verbal<br>Writen   | Verg harrson<br>Mavis Longmore<br>Merrick Wilson<br>Disc<br>Vertten<br>Sent Home Without Pay                                                                                                | lipline History<br>Action                             | 0<br>0<br>Handled By                      | 0<br>0<br>Effective Date<br>10/Nev/2010<br>15/Nev/2010                                                                                                    | 0<br>0<br>0<br>Status<br>Submited<br>Pending                                                                                                    |
| Vostulia     Vostulia                                                                                                    | SU-SU2<br>SM-EMP02-SAL<br>Transaction No<br>7<br>8                                                                                                    | Performed Date<br>19Nov/2010               | Type<br>Verbal<br>Writen   | Marrick Wilson Disc Writen Sent Home Without Pay                                                                                                    | ipline History<br>cobon                               | U<br>D<br>Handled By                      | U<br>Effective Date<br>10Nev/2010<br>19Riev/2010                                                                                                    | 0 0 V V V V V V V V V V V V V V V V V V                                                                                                    |
| Organizational Chart     Organizational Chart     Organizational C                                                                                                    | Transaction No<br>7<br>8                                                                                                    | Performed Date<br>1980ev/2010              | Type<br>Verbal<br>Writen   | Metrick Witson Disc Written Sent Home Without Pay                                                                                                    | ipline History<br>.ction                              | Handled By                                | Effective Date<br>10Nov/2010<br>19Nov/2010                                                                                                    | v New Status Status Pending                                                                                                    |
| Miring Requisitions     Appicant Management     Workforce Planning     Training     Performance Management     Job Classification Performance Stand     Employee Performance Plans     Note bia Incidents                                                                                                    | Transaction No<br>7<br>8                                                                                                    | Performed Date                             | Type<br>Verbal<br>Writen   | Disc A<br>Written<br>Sent Home Without Pay                                                                                                    | ipline History<br>.ction                              | Handled By                                | Effective Date<br>10/Nov/2010<br>19/Nov/2010                                                                                                    | New<br>Status<br>Submitted<br>Pending                                                                                                    |
| Applicant Management     Workforce Planning     Training     Performance Management     Job Classification Performance Stand     Employee Performance Plans     Mobile Incidents                                                                                                    | Transaction No<br>7<br>8                                                                                                    | Performed Date                             | Type<br>Verbal<br>Writen   | Written A<br>Sent Home Without Pay                                                                                                    | pune mistory                                          | Handled By                                | Effective Date<br>10/New/2010<br>19/New/2010                                                                                                    | Status<br>Submitted<br>Pending                                                                                                    |
| Workforce Planning     Training     Porformance Management     Ob Classification Performance Stand     Employee Performance Plans     Notable Incidents                                                                                                    | Transaction No<br>7<br>8                                                                                                    | Performed Date                             | Verbal<br>Verbal<br>Writen | Written<br>Sent Home Without Pay                                                                                                    | .cton                                                 | Handled By                                | Effective Date<br>10Niov/2010<br>19Niov/2010                                                                                                    | Submitted<br>Pending                                                                                                    |
| Training     Performance Management     Job Classification Performance Stand     Employee Performance Plans     Notable Incidents                                                                                                    | 0<br>8                                                                                                    | 19/Nov/2010                                | Verbai<br>Writen           | Written<br>Sent Home Without Pay                                                                                                    |                                                       |                                           | 10/Nov/2010<br>19/Nov/2010                                                                                                    | Suomited<br>Pending                                                                                                    |
| Performance Management     Job Classification Performance Stand     Discrete Performance Plans     Discrete Plans     Discrete Plans                                                                                                    |                                                                                                    | 19/mov/2010                                | wraen                      | Sent Home Without Pay                                                                                                    |                                                       |                                           | 19///00/2010                                                                                                    | Penaing                                                                                                    |
| Interim Evaluations     Annual Evaluations                                                                                                    | District -                                                                                                    |                                            |                            |                                                                                                    |                                                       |                                           |                                                                                                    |                                                                                                    |
| Employee Discipline History                                                                                                    | District. T                                                                                                    |                                            |                            |                                                                                                    | Discipline Details                                    |                                           |                                                                                                    |                                                                                                    |
| E Compensation Management                                                                                                    | Dissiste ~                                                                                                    |                                            |                            | Email has be                                                                                                    | en sent to Amanda Matthews                            |                                           |                                                                                                    |                                                                                                    |
| - Salary Planning                                                                                                    | Disability -                                                                                                    |                                            |                            |                                                                                                    |                                                       |                                           |                                                                                                    | Send Email                                                                                                    |
| Salary History                                                                                                    | International Data                                                                                                    | Verbal                                     |                            |                                                                                                    |                                                       |                                           |                                                                                                    |                                                                                                    |
| User-Defined Loos                                                                                                    | Discipline Type                                                                                                    | Verbal                                     |                            |                                                                                                    |                                                       |                                           |                                                                                                    |                                                                                                    |
| File Maintenance                                                                                                    | Action Taken                                                                                                    | W                                          |                            |                                                                                                    |                                                       |                                           |                                                                                                    |                                                                                                    |
| E Security                                                                                                    | Effective Date                                                                                                    | 101110                                     |                            |                                                                                                    | Close Date                                            |                                           |                                                                                                    |                                                                                                    |
|                                                                                                    |                                                                                                    |                                            |                            |                                                                                                    |                                                       |                                           |                                                                                                    |                                                                                                    |
|                                                                                                    | Problem Description                                                                                                    | no choice but to leave. (ahal reverse phsy | cology)                    |                                                                                                    |                                                       |                                           |                                                                                                    |                                                                                                    |
|                                                                                                    | Handled By                                                                                                    | ·                                          |                            |                                                                                                    |                                                       |                                           |                                                                                                    |                                                                                                    |
|                                                                                                    | Performed Date                                                                                                    |                                            |                            |                                                                                                    |                                                       |                                           |                                                                                                    |                                                                                                    |
|                                                                                                    | Resolution                                                                                                    |                                            |                            |                                                                                                    |                                                       |                                           |                                                                                                    | ×                                                                                                    |
| <b>.</b> 9 5 4 * 7                                                                                                    |                                                                                                    |                                            |                            |                                                                                                    | Discipli                                              | nary Action Notice - Me                   | essage (Plain Text)                                                                                                    |                                                                                                    |
| message                                                                                                    |                                                                                                    |                                            |                            |                                                                                                    |                                                       |                                           |                                                                                                    |                                                                                                    |
|                                                                                                    | · 🏊 🔊                                                                                                    | - B. B. C.                                 | Liete v                    | 🚽 🍗 🕥                                                                                                    | 🐴 Find                                                |                                           |                                                                                                    |                                                                                                    |
|                                                                                                    |                                                                                                    |                                            |                            |                                                                                                    | Deleted a                                             |                                           |                                                                                                    |                                                                                                    |
| Danky Danky Ferryard Delete                                                                                                    | Manada Create                                                                                                    | Other Black Course                         | Catan                      | size Fellow Mark as                                                                                                    | Related *                                             |                                           |                                                                                                    |                                                                                                    |
| keply keply Forward Delete                                                                                                    | Enders Dule                                                                                                    | Actions & Conder                           | Junk Catego                | Up z Upsad                                                                                                    | Select +                                              |                                           |                                                                                                    |                                                                                                    |
| LO AII                                                                                                    | Folder Kule                                                                                                    | Actions * Sender                           |                            | op • Onread                                                                                                    | N Serect                                              |                                           |                                                                                                    |                                                                                                    |
| Respond                                                                                                    | Actions                                                                                                    | Junk E-mail                                | la l                       | Options 👒                                                                                                    | Find                                                  |                                           |                                                                                                    |                                                                                                    |
| From: stephanie.bromfield@<br>To: Stephanie Bromfield<br>Cc:                                                                                                    | ⊉cmic.ca                                                                                                    |                                            |                            |                                                                                                    |                                                       |                                           |                                                                                                    |                                                                                                    |
| Subject: Disciplinary Action I                                                                                                    | Notice                                                                                                    |                                            |                            |                                                                                                    |                                                       |                                           |                                                                                                    |                                                                                                    |
| A disciplinary action                                                                                                    | has been ta                                                                                                    | ken, for detail int                        | Formation p                | lease click the                                                                                                    | following link                                        | to log on to er                           | mployee self servi                                                                                                    | ice.                                                                                                    |

The employee will be able to open the item in Self Service and add their own comments as well as their electronic signature to indicate that they have seen the document.

| Employee Self S            | ervice                                     |                                          |                           |                                                                                                    |                              |                | Amanda Matthews's Pro | lie <u>Home</u> Logout |
|----------------------------|--------------------------------------------|------------------------------------------|---------------------------|----------------------------------------------------------------------------------------------------|------------------------------|----------------|-----------------------|------------------------|
|                            | <u>^</u>                                   |                                          |                           | Disc                                                                                                    | ipline History               |                |                       |                        |
| 2                          | Transaction No                             | Performed Date                           | Type                      | Action                                                                                                    | Handled By                   | Effective Date | Status                |                        |
| Search Go                  | 12                                         | 08/Dec/2010                              | Writen                    | Written                                                                                                    | SUS-EMP-2                    | 08/Dec/2010    | Submitted             |                        |
| Employee Self Service      | 13                                         | 08/Dec/2010                              | Verbal                    | Sent Home Without Pay                                                                                                    | SM-EMP01                     | 07/Dec/2010    | Submitted             |                        |
| E C Personal Information   | 7                                          |                                          | Verbal                    | Written                                                                                                    |                              | 10/Nov/2010    | Submitted             |                        |
| Profile Information        | 8                                          | 19/Nov/2010                              | Writen                    | Sent Home Without Pay                                                                                                    |                              | 19/Nov/2010    | Submitted             |                        |
|                            | 14                                         | 04/Dec/2010                              | Verbal                    | Sent Home Without Pay                                                                                                    | SM-EMP01                     | 03/Dec/2010    | Employee Signed       |                        |
| W-4 Information            |                                            |                                          |                           |                                                                                                    |                              |                |                       |                        |
| Ferring Contacto           |                                            |                                          |                           |                                                                                                    |                              |                |                       |                        |
| Skills                     |                                            |                                          |                           | Dise                                                                                                    | cipline Details              |                |                       |                        |
| Certification and Licenses |                                            |                                          |                           |                                                                                                    |                              |                |                       | Save                   |
| Degrees                    | Discipline Ty                              | pe Writen                                |                           |                                                                                                    |                              |                |                       |                        |
| Interim Evaluation         | Action Tak                                 | en S                                     |                           |                                                                                                    |                              |                |                       |                        |
| Discipline History         | Effective Dat                              | te 191110                                |                           |                                                                                                    | Close Date                   | 興              |                       |                        |
| Corporate Learning         |                                            | What I consider to be insubordinatio     | n                         |                                                                                                    |                              |                |                       | *                      |
| B Recruiting               |                                            |                                          |                           |                                                                                                    |                              |                |                       |                        |
| Corporate Information      | Problem Descripti                          | on                                       |                           |                                                                                                    |                              |                |                       |                        |
| E Security                 |                                            |                                          |                           |                                                                                                    |                              |                |                       | *                      |
| Manager Self Service       |                                            |                                          |                           |                                                                                                    |                              |                |                       |                        |
|                            | Handled I                                  | Зу                                       |                           |                                                                                                    |                              |                |                       |                        |
|                            | Performed Da                               | te 191110 🕎                              |                           |                                                                                                    |                              |                |                       |                        |
|                            |                                            | Sent home no pay for the next 3 y        | ears, then we'll see what | happens                                                                                                    |                              |                |                       | *                      |
|                            |                                            |                                          |                           |                                                                                                    |                              |                |                       |                        |
|                            | Resoluti                                   | on                                       |                           |                                                                                                    |                              |                |                       |                        |
|                            |                                            |                                          |                           |                                                                                                    |                              |                |                       | -                      |
|                            |                                            |                                          |                           |                                                                                                    |                              |                |                       | _                      |
|                            |                                            |                                          |                           |                                                                                                    |                              |                |                       | *                      |
|                            | Employee Comme                             | ent .                                    |                           |                                                                                                    |                              |                |                       |                        |
|                            |                                            |                                          |                           |                                                                                                    |                              |                |                       |                        |
|                            |                                            |                                          |                           |                                                                                                    |                              |                |                       | *                      |
|                            | D Pur sinci a this action                  | I am antianticately a that I have been a |                           | and the second second se | if immediate and and a       |                |                       |                        |
|                            | <ul> <li>by signing this notice</li> </ul> | , i am acknowieuging that i have been ci | ounseleu aoout my inappro | spriate conduct and informed of consequences                                                                                                    | n improvements are not made. |                |                       |                        |
|                            | Sign                                       |                                          |                           |                                                                                                    |                              |                |                       |                        |
| 1                          |                                            |                                          |                           |                                                                                                    |                              |                |                       |                        |

| Employee Self Service      | Discipline History  |                                 |        |                       |                   |                |                 |   |  |
|----------------------------|---------------------|---------------------------------|--------|-----------------------|-------------------|----------------|-----------------|---|--|
| **                         | Transaction No      | Performed Date                  | Туре   | Action                | Handled By        | Effective Date | Status          |   |  |
|                            | 12                  | 08/Dec/2010                     | Writen | Written               | SUS-EMP-2         | 08/Dec/2010    | Submitted       |   |  |
| Employee Self Service      | 13                  | 08/Dec/2010                     | Verbal | Sent Home Without Pay | SM-EMP01          | 07/Dec/2010    | Submitted       |   |  |
| C Personal Information     | 7                   |                                 | Verbal | Written               |                   | 10/Nov/2010    | Submitted       |   |  |
| Profile Information        | 8                   | 19/Nov/2010                     | Writen | Sent Home Without Pay |                   | 19/Nov/2010    | Submitted       |   |  |
|                            | 14                  | 04/Dec/2010                     | Verbal | Sent Home Without Pay | SM-EMP01          | 03/Dec/2010    | Employee Signed |   |  |
|                            |                     |                                 |        |                       |                   |                |                 |   |  |
| I d1 information           |                     |                                 |        |                       |                   |                |                 |   |  |
| - Emergency contacts       |                     |                                 |        | Disci                 | pline Details     |                |                 | _ |  |
| Cartification and Licenses | Discipline Type     | Verbal                          |        |                       |                   |                |                 |   |  |
| Degrees                    |                     | -                               |        |                       |                   |                |                 |   |  |
| Memberships                | Action Taker        | S                               |        |                       |                   |                |                 |   |  |
| Interim Evaluation         | Effective Date      | 031210                          |        |                       | Close Date 061210 |                |                 |   |  |
| - Annual Evalution         |                     | 001210                          |        |                       | 00000000          |                |                 |   |  |
| - Discipline History       |                     | another test - for good measure |        |                       |                   |                |                 |   |  |
| Payment Administration     |                     |                                 |        |                       |                   |                |                 |   |  |
| Corporate Learning         | Problem Description | 1                               |        |                       |                   |                |                 |   |  |
| C Recruiting               |                     |                                 |        |                       |                   |                |                 |   |  |
| Corporate Information      |                     |                                 |        |                       |                   |                |                 |   |  |
| Security                   | Handled By          | / SM-EMP01                      |        |                       |                   |                |                 |   |  |
| Manager Sen Service        | Destanced Date      | 044240                          |        |                       |                   |                |                 |   |  |
|                            | Performed Date      | 041210                          |        |                       |                   |                |                 |   |  |
|                            |                     | I'm not so sure                 |        |                       |                   |                |                 |   |  |
|                            |                     |                                 |        |                       |                   |                |                 |   |  |
|                            | Resolution          | 1                               |        |                       |                   |                |                 |   |  |
|                            |                     |                                 |        |                       |                   |                |                 |   |  |
|                            |                     |                                 |        |                       |                   |                |                 |   |  |
|                            | Sign Date           | 101210                          |        |                       |                   |                |                 |   |  |
|                            |                     |                                 |        |                       |                   |                |                 |   |  |
|                            |                     | test                            |        |                       |                   |                |                 |   |  |
|                            |                     |                                 |        |                       |                   |                |                 |   |  |

# **Compensation Management**

## **Salary Planning**

| 🍯 Human Capital Management - Microsoft Int | ernet Explorer      |                    |                  |                    |                 |                    |                       |
|--------------------------------------------|---------------------|--------------------|------------------|--------------------|-----------------|--------------------|-----------------------|
| File Edit View Favorites Tools Help        |                     |                    |                  |                    |                 |                    |                       |
| 🛛 🔇 Back 🔹 🕥 👻 😰 🚮 🔎 Search 🤞              | Favorites 🧑 🛛 🔗 🗸 👌 | l 🖂 🗖 🛍 🚳          |                  |                    |                 |                    | Links »               |
| 109 CMIC                                   |                     |                    |                  |                    |                 | David Arrow:       | mithGB's Profile Home |
| Salary Planning                            |                     |                    |                  |                    |                 |                    | Save Update Payroll   |
| 🗘 🛛 HCM Manager 🗠                          |                     |                    |                  | Increase           |                 |                    | Apply                 |
| Search Go                                  | Increase Date       |                    |                  | Salary Increase Pe | rcent           | Bonus Increase Per | ent                   |
| E- CM Manager                              | Reports To Position | 6A Project Manager | -                | Indirect R         | eport 🗖         | Refresh Positio    | ns Show Budget        |
| Position Control      Hiring Requisitions  |                     |                    |                  | Positions          |                 |                    |                       |
| Applicant Management                       | Position 6A         | SITE001            | Employee         | IohnPaul DeMelo    | Increase Date   | 01 Aug 2006 🜉      |                       |
| Vvorkforce Planning     Training           | Current Salary      | 57,200.00          | Current Bonus    | 0.00               | Current Total   | 57,200.00          | Apply                 |
| Performance Management                     | Increase Percent    | 5                  | Increase Percent |                    | Increase Amount | 2,860.00           | Lindate Payroll       |
| Salary Planning                            | Proposed Salary     | 60,060.00          | Proposed Bonus   | 0.00               | Proposed Total  | 60,060.00          | C opulato r a from    |
| Salary History                             |                     |                    |                  |                    |                 |                    | V                     |
| Cone Cone                                  |                     |                    |                  |                    |                 |                    | nternet //.           |

Salary Planning Initial Display

Salary Planning allows updates to Payroll or just to the Budgeted payroll amounts. Checking the Indirect Reporting option allows specification of employees that do not directly report to the supervising position as selected (this value defaults the current users position). The Refresh Positions button is used to display a list of positions that reports to the "Reports to Position" in the top section of the screen. If the "Indirect Report" flag is checked, the list in the Positions section of the screen will include indirect reports.

To apply a Salary Increase Percent and a Bonus Increase Percent to positions, enter the increase in the top section and check the Apply checkboxes for all the positions that this increase will be applied to. Then click on the Apply link at the top of the Increase section. This will update all positions with the Apply flag checked with the increase percent amounts. Alternatively, the user can enter different increase percent amounts in each position.

| From Date 01 Jan 20   | 06 🖳      | To Date 31 Dec 2006  | 6    | Recal            | culate Close |
|-----------------------|-----------|----------------------|------|------------------|--------------|
| Current Salary Total  | 57,200.00 | Current Bonus Total  | 0.00 | Current Total    | 57,200.0     |
| Increase Percent      | 5.00      | Increase Percent     | 0.00 | Increase Percent | 5.0          |
| Proposed Salary Total | 60,060.00 | Proposed Bonus Total | 0.00 | Proposed Total   | 60,060.0     |
|                       |           |                      |      | Budget Total:    | 58,398.85    |

## **Salary History**

| 🚰 Human Capital Management - Micros             | oft Internet Explorer        |                  |                               |                                  |  |  |
|-------------------------------------------------|------------------------------|------------------|-------------------------------|----------------------------------|--|--|
| File Edit View Favorites Tools F                | Help                         |                  |                               |                                  |  |  |
| 🔇 Back 🔹 🕥 🖌 🖹 😰 🚮 🔎 Sea                        | arch 👷 Favorites 🛛 🤗 🖓 🕇 🐉 🛽 | 3 🖵 🛍 🤹          |                               | Links                            |  |  |
| DS CMIC                                         |                              |                  |                               | David ArrowsmithGB's Profile Hom |  |  |
| Salary Planning                                 | g                            |                  |                               | Save Update Payro                |  |  |
| HCM Manager                                     | ZZ-901                       | John Jackson     | Vice President - Marketing    |                                  |  |  |
|                                                 | 6A-NAP031WH                  | JohnPaul DeMelo  | 6a Site Manager 001           |                                  |  |  |
| earch                                           | Go PY-999                    | Maheen Jafari    | Customer Support Rep          |                                  |  |  |
| HCM Manager                                     | 6A-NAP001WH                  | Michael Anderson | 6A General Labour Nonunion    |                                  |  |  |
|                                                 | ZZ-100                       | Patrick Peterson | Vice President - Sales        |                                  |  |  |
| Hiring Requisitions                             | ZZ-900                       | Sandy Sanderson  | Vice President - Construction | 1                                |  |  |
| Applicant Management                            | ZZ-900                       | Sandy Sanderson  | Site Supervisor<br>President  |                                  |  |  |
| 🗄 🦰 Workforce Planning                          | ZZ-800                       | Sue Christensen  |                               |                                  |  |  |
| 🕀 🦰 Training                                    |                              | line en i        |                               |                                  |  |  |
| Performance Management                          |                              | Sala             | iry History                   |                                  |  |  |
| - Compensation Management                       | Effective Date               | Action           | Annual Salary                 | Hourly Rate                      |  |  |
| Salary Planning                                 | 01/Jan/1999                  | New Hire         |                               | 13.53                            |  |  |
| - Salary History                                | 01/Jan/2001                  | Increment        |                               | 47.00                            |  |  |
| ➡ Salary Surveys ➡ Dile Maintenance ➡ Discurity |                              |                  |                               |                                  |  |  |
|                                                 | *                            |                  |                               |                                  |  |  |
| iavascript:launchUrl('/HrSalarvHistory/'.'co    | ontentFrame',false);         |                  |                               | internet                         |  |  |

Salary Planning History Default Screen Example

The Salary History option will display records from Payroll Employee History where the change type was either New Hire, Re-Hire or Increment.

NOTE: Only pay changes made using the update type of "Increment" will be displayed.

## **Salary Surveys**

| HCM Manager 🛛 🔠                                                                                                 | Salary Survey |  |                           |  |  |  |  |  |  |
|----------------------------------------------------------------------------------------------------|---------------|--|---------------------------|--|--|--|--|--|--|
| arch Go                                                                                                    | Survey Name   |  | Date                      |  |  |  |  |  |  |
| 🔁 HCM Manager                                                                                                   | Region        |  | Job Classification        |  |  |  |  |  |  |
| Position Control     Job Classifications                                                                        | Low Salary    |  | High Salary               |  |  |  |  |  |  |
|                                                                                                    | Median Salary |  | Average Salary            |  |  |  |  |  |  |
| Grganizational chart                                                                                            | Market Rate   |  | Cost Of Living Adjustment |  |  |  |  |  |  |
| Dob Classification Performance Stand     Employee Performance Plans     Notable Incidents     Notable Incidents |               |  |                           |  |  |  |  |  |  |

Salary Surveys are for reference only. They allow you to record results from different external surveys by position. This information can then be used via 3<sup>rd</sup> part reporting tools compare your own salary ranges to that of surveys.

There are no required fields on this page. But we recommend that a name and date at least be entered.

# Salary Increase

Load Save Cancel Import Export Process

|                 | Year 2013 Page: 1 2 3 4 5 6 7 8 9 10 11 12 13 14 15 16 17 18 19 20 Next Records Display Per Page 20 💌 |                  |            |                  |                        |             |                       |            |                          |            |          |                    |         |            |              |          |        |      |
|-----------------|----------------------------------------------------------------------------------------------------|------------------|------------|------------------|------------------------|-------------|-----------------------|------------|--------------------------|------------|----------|--------------------|---------|------------|--------------|----------|--------|------|
| Select Employee |                                                                                                    | 0.1              | Deterror   |                  | Forced                 | Forced Rank |                       |            | Basic Wages - Enterprise |            |          | Bonus - Enterprise |         |            | Deferred Com |          |        |      |
|                 | No.                                                                                                   | Employee Name    | Category   | Potential        | vunerability           | Rating      | Percentile ICP Signed | Previou    | Current                  | Percentage | Proposed | Previous           | Current | Percentage | Proposed     | Previous | Curren |      |
|                 | 01012012                                                                                              | smith hugo       | Select     | Select           | Select                 |             | Select 💌              |            | ]                        |            |          |                    |         |            |              |          |        |      |
|                 | 01234                                                                                                 | Employee Test    | New Hire 💌 | Medium Potential | Medium Vulnerability 💌 |             | Mid                   | 01-01-2013 |                          | 288.46     | 0        | 2000               | 0       | 0          | 0            | 0        | 0      | 0    |
|                 | 1                                                                                                    | Darren Billings  | Select     | Select           | Select                 |             | Select 💌              |            | 1                        |            |          |                    |         |            |              |          |        |      |
|                 | 100017                                                                                                | Leave Accrued    | Select     | Select           | Select                 |             | Select 💌              |            | ]                        | 1800       | 0        |                    | 0       | 0          | 0            |          | 0      | 0    |
|                 | 1001                                                                                                  | Peterson Gerald  | Select     | Select           | Select                 |             | Select 💌              |            | 524                      | 0 0        | -100     |                    | 0       | 0          | 0            |          | 0      | 0    |
|                 | 1002                                                                                                  | tezs test        | Select     | Select           | Select                 |             | Select 💌              |            | 1                        |            |          |                    |         |            |              |          |        |      |
|                 | 100200                                                                                                | TEST TEST        | Select     | Select           | Select                 |             | Select 💌              |            | ]                        | 4903.86    | 0        |                    | 0       | 0          | 0            |          | 0      | 0    |
|                 | 1011                                                                                                  | Mary Gary        | Select     | Select           | Select                 |             | Select 💌              |            |                          | 7692.3     | 0        |                    | 0       | 0          | 0            |          | 0      | 0    |
|                 | 1012                                                                                                  | test test        | Select     | Select           | Select                 |             | Select 💌              |            |                          | 57730.74   | 0        |                    | 0       | 0          | 0            |          | 0      | 0    |
|                 | 1013                                                                                                  | test test        | Select     | Select           | Select                 |             | -Select-              |            |                          | 58461.48   | 0        |                    | 0       | 0          | 0            |          | 0      | 0    |
|                 | 1021                                                                                                  | Lisa Hey         | Select     | Select           | Select                 |             | Select 💌              |            | 1538.4                   | 6153.84    | 300      |                    | 0       | 0          | 0            |          | 250    | 250  |
|                 | 10220                                                                                                 | Ba NI            | Select     | Select           | Select                 |             | Select 💌              |            |                          | 6538.48    | 0        |                    | 0       | 0          | 0            |          | 0      | 6550 |
|                 | 1044214                                                                                               | Jeremy Forrester | Select     | Select           | Select 💌               |             | -Select- V            |            | 2884.6                   | 2 0        | -100     |                    | 0       | 0          | 0            |          | 0      | 0    |
|                 | 1044217                                                                                               | Antonio Banderas | Select     | Select           | Select                 |             | Select 💌              |            | 17208.6                  | 6 8732.76  | -49.254  |                    | 0       | 0          | 0            |          | 750    | 1250 |
|                 | 1044220                                                                                               | Jared Cooper     | Select     | Select           | Select                 |             | Select 💌              |            | 22043.8                  | 6 10494.25 | -52.394  |                    | 0       | 0          | 0            |          | 500    | 250  |
|                 | 1044221                                                                                               | Daniel Rock      | Select 💌   | Select           | Select                 |             | Select 💌              |            | 19107.6                  | 17653.8    | -7.609   |                    | 0       | 0          | 0            |          | 500    | 750  |
|                 | 1044222                                                                                               | Lantern Green    | Select     | Select           | Select                 |             | Select 💌              |            |                          |            |          |                    |         |            |              |          |        |      |
|                 | 1044223                                                                                               | Dean Harris      | Select     | Select           | Select                 |             | Select 💌              |            | J                        |            |          |                    |         |            |              |          |        |      |
|                 | 1044226                                                                                               | West Jeremy      | Select     | -Select          | Select                 |             | Select 💌              |            | 1                        | 2083.33    | 0        |                    | 0       | 0          | 0            |          | 0      | 0    |
|                 | 10445                                                                                                 | Jina Gold        | Select     | Select           | Select                 |             | Select 💌              |            |                          | 9000       | 0        |                    | 0       | 0          | 0            |          | 0      | 250  |

This program allows user to increase salary of employees.

# **File Maintenance**

## **Overview – File Maintenance**

The tables included in HCM module include tables that in some cases can also be maintained within the Forms HR or Payroll Modules. For the purpose of this manual only the file that can be updated via the HCM system will be discussed.

## **Application Questions**

| Hr Application fo               | or E | mployment Questions                                                                        | Demo Arrowsmith's Profile Home<br>Check Spelling Save Cancel |
|---------------------------------|------|--------------------------------------------------------------------------------------------|--------------------------------------------------------------|
| File Maintenance                | *    | Display Order <sup>*</sup> Question <sup>*</sup>                                           | A                                                            |
| Area of Interest                |      | Display Order Question                                                                     | Delete                                                       |
| Applicant Rating                |      | 1 Why do you wish to join our team?                                                        | ×                                                            |
| Attendee Status                 |      | 2 Why should we hire you?                                                                  | ×                                                            |
| Certifications and Licenses     |      | 3 Describe your ideal position.                                                            | ×                                                            |
| Class Status                    |      | 4 What specific skills makes you appropriate for this position for which you are applying? | ×                                                            |
| Course Types                    |      |                                                                                            |                                                              |
| Corporate Performance Standards |      |                                                                                            |                                                              |
| Degrees                         |      |                                                                                            |                                                              |
| Education                       |      |                                                                                            |                                                              |
| Geographical Area               |      |                                                                                            |                                                              |
| Hiring Actions                  |      |                                                                                            |                                                              |
| HR Recruiters                   |      |                                                                                            |                                                              |
| HR Regions                      |      |                                                                                            |                                                              |
| Membership Type                 |      |                                                                                            |                                                              |
| Menu Maintenance                |      |                                                                                            |                                                              |
| Organization Type               |      |                                                                                            |                                                              |
| Physical Demands                | Ξ    |                                                                                            |                                                              |
| Salary Grade                    |      |                                                                                            |                                                              |
| Skills                          |      |                                                                                            |                                                              |
| Irainers                        |      |                                                                                            |                                                              |
| Training Teams                  |      |                                                                                            |                                                              |
| Trainer Evaluation Ratinos      |      |                                                                                            |                                                              |
| User-Defined Log Types          |      |                                                                                            |                                                              |
| User-Defined Logs               |      |                                                                                            |                                                              |
| Work Environment                | Ŧ    |                                                                                            | -                                                            |

Application Questions are used on the Self Service Applicant Screen. They allow you to customize your application form.

#### **Adding New Questions**

To add a new record use the **[Add]** button at the top of the screen. This will open up two new fields above the list of actions already defined.

Both fields the Display Order and Question are required fields. Enter the new information and then when done use the **[Save]** button. To exit Add Mode without saving any changes use the **[Cancel]** button.

Use the [Check Spelling] button to initiate Spell Checker on the Question field.
#### Update or Delete an Existing Record

To update an existing record select the record from the list by clicking on the code field. This will highlight the complete line and place the info into an area at the top of the list where the data can be changed.

Enter the new information and then when done use the [Save] button. To exit Add Mode without saving any changes use the [Cancel] button.

To delete the record, use the Delete Icon to remove the highlighted record.

### **Application Status**

| Application State               | us | Maintenance |             |                                | Demo Arrowamith's Profile Home Save Cancel |
|---------------------------------|----|-------------|-------------|--------------------------------|--------------------------------------------|
| File Maintenance                | *  |             |             | Application Status Maintenance | ×                                          |
| Application Questions           |    | Code        | Description |                                | ×.                                         |
| Application Status              |    |             |             |                                |                                            |
| Area of Interest                |    | Code        |             | Description                    | Delete                                     |
| Applicant Rating                |    | APPLIED     |             | Applied                        | ×                                          |
| Attendee Status                 |    | CLOSED      |             | Closed                         | ×                                          |
| Certifications and Licenses     |    | HIRED       |             | Hired                          | ×                                          |
| Class Status                    |    | OPEN        |             | Open                           | ×                                          |
| Course Types                    |    | REJECTED    |             | Rejected                       | ×                                          |
| Corporate Performance Standards |    | 12020120    |             | 1000100                        |                                            |
| Degrees                         |    |             |             |                                |                                            |
|                                 |    |             |             |                                |                                            |
|                                 |    |             |             |                                |                                            |
| Genoranhical Area               |    |             |             |                                |                                            |

The Application Status is used to enter the status of any application entered in HCM. This application status can be entered in an action on the application of the applicant. There will already be a status of 'Applied' in this table.

#### Adding a New Application Status

To add a new status, click on the [Add] button at the top of the screen. This will open up two new fields above the list of actions already defined.

The Code is a required field but the Description is not. Enter the new information and then when done use the [**Save**] button. To exit Add Mode without saving any changes use the [**Cancel**] button.

#### Update or Delete an Existing Record

To update an existing record, select the record from the list by clicking on the code field. This will highlight the complete line and place the info into an area at the top of the list where the Description can be changed.

Enter the new information and when done use the [Save] button. To exit Add Mode without saving any changes use the [Cancel] button.

### **Area of Interest**

| e Maintenance                                                                                                    |                       | Area Of Interest          |        |
|----------------------------------------------------------------------------------------------------|-----------------------|---------------------------|--------|
| Application Questions                                                                                                    | Area Of Interest Code | Area Of Interest Name     |        |
| Application Status                                                                                                    | Area Of Interest Code | Area Of Interest Name     | Delete |
| Applicant Rating                                                                                                    | ADMIN                 | Administration            | ×      |
| Attendee Status                                                                                                    | ARCHIT                | Architecture and Planning | ×      |
| Certifications and Licenses                                                                                                    | CARP                  | Carpentry                 | ×      |
| Class Status                                                                                                    | ELECTR                | Electrical                | ×      |
| Course Types                                                                                                    | FINANC                | Financials Position       | ×      |
| Corporate Performance Standards                                                                                                    | HVAC                  | HVAC Specialization       | ×      |
| Education                                                                                                    | PM                    | Project Management        | ×      |
| Erequency Status                                                                                                    | SUPERV                | Supervisor                | ×      |
| HR Recruiters<br>HR Regions<br>Membership Type<br>Memu Maintenance<br>Organization Type<br>Physical Demands E<br>Salary Grade<br>Salary Grade<br>Salary Grade<br>Salary<br>Trainers<br>Trainer Evaluation Questions<br>Trainer Evaluation Questions |                       |                           |        |

The Area of Interest is used to enter preferences on areas of interest. These will be used in the Applicant Self-Serve screen when the applicant applies for a requisition as well as the Applicant screen when a new applicant is created.

#### Adding a New Area of Interest

To add a new Area of Interest, click on the **[Add]** button at the top of the screen. This will open up two new fields above the list of actions already defined.

The Area of Interest Code and Area of Interest Name are required fields. Enter the new information and when done use the **[Save]** button. To exit Add Mode without saving any changes use the **[Cancel]** button.

#### Update or Delete an Existing Record

To update an existing record, select the record from the list by clicking on the code field. This will highlight the complete line and place the info into an area at the top of the list where the Area of Interest Code and Name can be changed.

Enter the new information and when done use the **[Save]** button. To exit Add Mode without saving any changes use the **[Cancel]** button.

### **Applicant Rating**

| le Maintenance                                                                                                    | *                     | A                        | pplicant Rating              |      |
|----------------------------------------------------------------------------------------------------|-----------------------|--------------------------|------------------------------|------|
| Application Questions                                                                                                    | Applicant Rating Code | Applicant Rating Value   | Applicant Rating Description |      |
| Application Status                                                                                                    | Applicant Rat         | ing Code Applicant Ratio | Applicant Rating Name        | Dele |
| Area of Interest                                                                                                    | POOR                  | 1                        | Poor                         | X    |
| Attendee Status                                                                                                    | AVERAGE               | 2                        | Average                      | X    |
| Certifications and Licenses                                                                                                    | GOOD                  | 3                        | Good                         | ×    |
| Class Status                                                                                                    | EXCELLENT             | 3                        | Excellent                    | ×    |
| Course Types                                                                                                    | ENGLEEENI             | •                        | Excellent                    |      |
| Degrees<br>Education<br>Frequency Status<br>Geographical Area                                                                                                    |                       |                          |                              |      |
| Degrees<br>Education<br>Frequency Status<br>Geographical Area<br>Hring Actions<br>HR Recruiters<br>HR Regions<br>Membership Type                                                                                                 |                       |                          |                              |      |
| Degrees<br>Education<br>Frequency Status<br>Geographical Area<br>Hring Actions<br>HR Regions<br>Membership Type<br>Memu Maintenance<br>Organization Type<br>Physical Demands<br>Salang Grade                                     | Е                     |                          |                              |      |
| Degrees<br>Education<br>Frequency Status<br>Geographical Area<br>Hiring Actions<br>HR Recruters<br>HR Regions<br>Membership Type<br>Membership Type<br>Membership Type<br>Physical Demands<br>Salary Grade<br>States<br>Trainers | E                     |                          |                              |      |

Applicant Ratings are used in the References Tab of the Applicant screen.

### Adding New Ratings

To add a new record use the [Add] button at the top of the screen. This will open up three new fields above the list of actions already defined – Applicant Rating Code, Applicant Rating Value and Applicant Rating Description.

All the fields are required fields. Enter the new information and then when done use the [Save] button. To exit Add Mode without saving any changes use the [Cancel] button.

#### Update or Delete an Existing Record

To update an existing record select the record from the list by clicking on the code field. This will highlight the complete line and place the info into an area at the top of the list where the data can be changed.

Enter the new information and then when done use the [Save] button. To exit Add Mode without saving any changes use the [Cancel] button.

### **Attendee Status**

| ile Maintenance                                                                                                    | ^        |                      | Attendee Status           |                       |        |
|----------------------------------------------------------------------------------------------------|----------|----------------------|---------------------------|-----------------------|--------|
| Application Questions                                                                                                    | Attendee | Status Code          | Attendee Status Descripti | on                    |        |
| Application Status                                                                                                    |          | Attendee Status Code | Attend                    | ee Status Description | Delete |
| Area of Interest                                                                                                    | ABSENT   |                      | Absent from class         |                       | ×      |
| Attendee Status                                                                                                    | ENROLLED |                      | Enrolled                  |                       | ×      |
| Certifications and Licenses                                                                                                    | DDESENT  |                      | Bresent for class         |                       | ÷.     |
| Class Status                                                                                                    | PRESENT  |                      | Present for class         |                       |        |
| Course Types                                                                                                    |          |                      |                           |                       |        |
| Corporate Performance Standards                                                                                                    |          |                      |                           |                       |        |
| Degrees                                                                                                    |          |                      |                           |                       |        |
| Education                                                                                                    |          |                      |                           |                       |        |
| Frequency Status                                                                                                    |          |                      |                           |                       |        |
| Geographical Area                                                                                                    |          |                      |                           |                       |        |
| Hiring Actions                                                                                                    |          |                      |                           |                       |        |
| HR Recruiters                                                                                                    |          |                      |                           |                       |        |
|                                                                                                    |          |                      |                           |                       |        |
| HR Regions                                                                                                    |          |                      |                           |                       |        |
| HR Regions<br>Membership Type                                                                                                    |          |                      |                           |                       |        |
| ) HR Regions<br>Membership Type<br>Menu Maintenance                                                                                                    |          |                      |                           |                       |        |
| HR Regions<br>Membership Type<br>Menu Maintenance<br>Organization Type                                                                                                    |          |                      |                           |                       |        |
| HR Regions<br>Membership Type<br>Menu Maintenance<br>Organization Type<br>Physical Demands                                                                                              | E        |                      |                           |                       |        |
| HR Regions<br>  Membership Type<br>  Menu Maintenance<br>  Organization Type<br>  Physical Demands<br>  Salary Grade                                                                    | Е        |                      |                           |                       |        |
| ] HR Regions<br>] Membarship Type<br>] Menu Maintenance<br>] Organization Type<br>] Physical Demands<br>] Salary Grade<br>] Skills                                                      | E        |                      |                           |                       |        |
| ) HR Regions<br>Membership Type<br>Menu Maintenance<br>Organization Type<br>Physical Demands<br>Salary Grade<br>Skils<br>Trainers                                                       | E        |                      |                           |                       |        |
| HR Regions<br>Membership Type<br>Menu Maintenance<br>) Organization Type<br>Physical Demands<br>) Salary Grade<br>) Skils<br>) Trainers<br>Training Teams                               | E        |                      |                           |                       |        |
| HR Regions     HR Regions     Membership Type     Mennu Maintenance     Organization Type     Physical Demands     Salary Grade     Skile     Trainers     Trainer Evaluation Questions | E        |                      |                           |                       |        |

This screen allows add/delete different Course Attendees statuses.

### **Certifications and Licenses**

| File Maintenance                                                                                                    | - |               |                | Certification         | Maintenance |          |          |           |    |
|----------------------------------------------------------------------------------------------------|---|---------------|----------------|-----------------------|-------------|----------|----------|-----------|----|
| Application Questions                                                                                                    |   | Code FORKLIFT | Descri         | iption Basic Forklift | Cost        | 350      | Validity | 1 Years 🔻 |    |
| Application Status                                                                                                    |   | Code          |                | Description           |             | Cost     | Validity | Period    | De |
| Applicant Rating                                                                                                    | F | ORKLIFT       | Basic Forklift |                       |             | 350.00   |          | 1 Years   |    |
| Attendee Status                                                                                                    | F | MP            | Project Manag  | gement Certificate    |             | 2,000.00 |          | 5 Years   |    |
| Certifications and Licenses                                                                                                    |   | 3MI002        | Smith Certific | ation - 4 YR          |             | 0.00     |          | 4 Years   |    |
| Class Status                                                                                                    | 2 | ZZ-SAFETY1    | Basic Safety   | Traiining             |             | 100.00   |          | 1 Years   |    |
| Course Types                                                                                                    |   |               |                | 2                     |             |          |          |           |    |
|                                                                                                    |   |               |                |                       |             |          |          |           |    |
| Corporate Performance Standards                                                                                                    |   |               |                |                       |             |          |          |           |    |
| <ul> <li>Corporate Performance Standards</li> <li>Degrees</li> <li>Education</li> </ul>                                                                                                    |   |               |                |                       |             |          |          |           |    |
| Corporate Performance Standards<br>Degrees<br>Education                                                                                                    |   |               |                |                       |             |          |          |           |    |
| Corporate Performance Standards<br>Degrees<br>Education<br>Frequency Status                                                                                                    |   |               |                |                       |             |          |          |           |    |
| Corporate Performance Standards<br>Degrees<br>Education<br>Frequency Status<br>Geographical Area                                                                                                    |   |               |                |                       |             |          |          |           |    |
| Corporate Performance Standards<br>Degrees<br>Education<br>Frequency Status<br>Geographical Area<br>Hiring Actions<br>HB Recruiters                                                                                                    |   |               |                |                       |             |          |          |           |    |
| Corporate Performance Standards<br>Degrees<br>Education<br>Frequency Status<br>Geographical Area<br>Hiring Actions<br>HR Recruiters<br>HR Recoins                                                                                                    |   |               |                |                       |             |          |          |           |    |
| Corporate Performance Standards<br>Degrees<br>Education<br>Frequency Status<br>Geographical Area<br>Hiring Actions<br>HR Recruiters<br>HR Regions<br>Membership Type                                                                                                    |   |               |                |                       |             |          |          |           |    |
| Corporate Performance Standards<br>Degrees<br>Education<br>Frequency Status<br>Geographical Area<br>Hiring Actions<br>H R Recruiters<br>H R Regions<br>Membership Type<br>Menu Maintenance                                                                                                    |   |               |                |                       |             |          |          |           |    |
| Corporate Performance Standards<br>Degrees<br>Education<br>Frequency Status<br>Geographical Area<br>Hiring Actions<br>HR Recruiters<br>HR Repoins<br>Membership Type<br>Memu Maintenance<br>Organization Type                                                                                                    |   |               |                |                       |             |          |          |           |    |
| Corporate Performance Standards<br>Degrees<br>Education<br>Frequency Status<br>Geographical Area<br>Hiring Actions<br>HR Recruiters<br>HR Repions<br>Membership Type<br>Membership Type<br>Physical Demands                                                                                                    | Е |               |                |                       |             |          |          |           |    |
| Corporate Performance Standards<br>Degrees<br>Education<br>Frequency Status<br>Geographical Area<br>Hring Actions<br>HR Recruiters<br>HR Repoins<br>Membership Type<br>Menu Maintenance<br>Organization Type<br>Physical Demands<br>Salary Grade                                                                                                    | ш |               |                |                       |             |          |          |           |    |
| Corporate Performance Standards<br>Degrees<br>Education<br>Frequency Status<br>Geographical Area<br>Hiring Actions<br>HR Recruiters<br>HR Regions<br>Membership Type<br>Menu Maintenance<br>Organization Type<br>Physical Demands<br>Salary Grade<br>Skills                                                                                              | ш |               |                |                       |             |          |          |           |    |
| Corporate Performance Standards<br>Degrees<br>Education<br>Frequency Status<br>Geographical Area<br>Hiring Actions<br>HR Recruiters<br>HR Repions<br>Membership Type<br>Menu Maintenance<br>Organization Type<br>Physical Demands<br>Salary Grade<br>Skills<br>Trainers                                                                                  | ш |               |                |                       |             |          |          |           |    |
| Corporate Performance Standards<br>Degrees<br>Education<br>Frequency Status<br>Geographical Area<br>Hring Actions<br>Hr Recruiters<br>HR Recruiters<br>HR Regions<br>Membership Type<br>Menu Maintenance<br>Organization Type<br>Physical Demands<br>Salary Grade<br>Stalis<br>Training Teams                                                            | ш |               |                |                       |             |          |          |           |    |
| Corporate Performance Standards<br>Degrees<br>Education<br>Frequency Status<br>Geographical Area<br>Hiring Actions<br>HR Recruiters<br>HR Regions<br>HR Regions<br>Membership Type<br>Memu Maintenance<br>Organization Type<br>Physical Demands<br>Salary Grade<br>Skills<br>Trainers<br>Trainer Seulation Questions                                     |   |               |                |                       |             |          |          |           |    |
| Corporate Performance Standards<br>Degrees<br>Education<br>Frequency Status<br>Geographical Area<br>Hring Actions<br>HR Recruiters<br>HR Regions<br>HR Regions<br>Membership Type<br>Menu Maintenance<br>Organization Type<br>Physical Demands<br>Salary Grade<br>Salary Grade<br>Status<br>Trainere Evaluation Questions<br>Trainere Evaluation Ratings |   |               |                |                       |             |          |          |           |    |

Certifications and Licenses can be created either via HCM or via the Enterprise HR Module. This means that when this program is first entered, there may already be data defined if the Enterprise HR Module has been utilized in the past.

Certifications and Licenses are one of the attributes that can be applied to Job Classifications, and are used by the applicants programs. For example an 'Accountant' Job Classification may have certification requirement such as a Certified Payroll Accountant.

When this program is first opened it will display all records previously defined.

#### Adding New Certifications/Licenses

To add a new record use the **[Add]** button at the top of the screen. This will open up four new fields above the list of degrees already defined.

Both fields the code and the description are required fields. The Cost and Validity Period fields are optional and are currently for reference only. Enter the new information and then when done use the **[Save]** button. To exit Add Mode without saving any changes use the **[Cancel]** button.

#### Update or Delete an Existing Record

To update the description, Cost or Validity period of an existing record select the record from the list by clicking on the code field. This will highlight the complete line and place the info into an area at the top of the list where all fields except the code can be edited.

Enter the new information and then when done use the [Save] button. To exit Add Mode without saving any changes use the [Cancel] button.

To delete the record, use the Delete Icon to remove the highlighted record.

### **Class Status**

| ile Maintenance                                                                                |   |                           | Class Status                         |          |
|------------------------------------------------------------------------------------------------|---|---------------------------|--------------------------------------|----------|
| Application Questions                                                                          |   | Class Status Code RESCHED | Class Status Description Rescheduled |          |
| Application Status                                                                             |   | Oliver Distan Code        | Charle Database                      | Delute   |
| Area of Interest                                                                               |   | Class Status Code         | Class Status Description             | Delete   |
| Applicant Rating                                                                               |   | CANCELLED                 | Cancelled                            | <u>^</u> |
| Attendee Status                                                                                |   | DONE                      | Class has ended                      | <b>^</b> |
| Certifications and Licenses                                                                    |   | IN PROG                   | In progress                          | x        |
| Class Status                                                                                   |   | NOSTART                   | Not yet started                      | ×        |
| Course Types                                                                                   |   |                           |                                      |          |
| Corporate Performance Standards                                                                |   |                           |                                      |          |
| Education                                                                                      |   |                           |                                      |          |
| Enduancy Status                                                                                |   |                           |                                      |          |
| Geographical Area                                                                              |   |                           |                                      |          |
| Hiring Actions                                                                                 |   |                           |                                      |          |
| HR Recruiters                                                                                  |   |                           |                                      |          |
| HR Regions                                                                                     |   |                           |                                      |          |
| Membership Type                                                                                |   |                           |                                      |          |
| Menu Maintenance                                                                               |   |                           |                                      |          |
| Organization Type                                                                              |   |                           |                                      |          |
| Physical Demands                                                                               | = |                           |                                      |          |
| Salary Grade                                                                                   |   |                           |                                      |          |
| Skills                                                                                         |   |                           |                                      |          |
|                                                                                                |   |                           |                                      |          |
| Trainers                                                                                       |   |                           |                                      |          |
| Trainers<br>Training Teams                                                                     |   |                           |                                      |          |
| Trainers<br>  Training Teams<br>  Trainer Evaluation Questions                                 |   |                           |                                      |          |
| Trainers<br>  Training Teams<br>  Trainer Evaluation Questions<br>  Trainer Evaluation Ratings |   |                           |                                      |          |

This screen allows to Add/Delete different Courses Statuses.

### **Course Types**

| Maintenance      |                                   |                           | Add    |
|------------------|-----------------------------------|---------------------------|--------|
| Course Type Code | Course Type Description           | Course Type Display Order | Delete |
| 1                | Elementary or grade school        | 1                         | ×      |
| 2                | High school                       | 2                         | x      |
| 3                | Apprentice business or vocational | 3                         | X      |
| 5                | Undergraduate college             | 4                         | ×      |
| 6                | Masters degree                    | 5                         | X      |
| 7                | Doctorate                         | 6                         | x      |
| 4                | Other                             | 7                         | ×      |
|                  |                                   |                           |        |
|                  |                                   |                           |        |

This screen allows user to add and delete different types of courses.

### **Corporate Performance Standards**

| in the second second seco |                           |                                                                                                    |                                                                                               | Sue Chi                                                                                   | istensen's    | Profile Ho      |
|----------------------------------------------------------------------------------------------------|---------------------------|----------------------------------------------------------------------------------------------------|-----------------------------------------------------------------------------------------------|-------------------------------------------------------------------------------------------|---------------|-----------------|
| Corporate Perform                                                                                                    | nance Standa              | irds                                                                                                    |                                                                                               |                                                                                           |               |                 |
| HCM Manager                                                                                                    |                           |                                                                                                    | Categories                                                                                    |                                                                                           |               |                 |
| ch Go                                                                                                    | Category Title Values a   | nd Individual Behaviors                                                                                                    | VVeigh                                                                                        | nt 20 Display Order                                                                       | 1 Save        | Cancel          |
| HCM Manager                                                                                                    |                           | Category Title                                                                                                    | Weight                                                                                        | Display Order                                                                             | 1             | Action          |
| Position Control                                                                                                    | Values and Individual Bel | naviors                                                                                                    |                                                                                               | 20                                                                                        | 1             | ×               |
| - 🛅 Hiring Requisitions                                                                                                    | Learning and Growth       |                                                                                                    |                                                                                               | 25                                                                                        | 2             | ×               |
| Applicant Management                                                                                                    | Demonstrated Profession   | al Skills                                                                                                    |                                                                                               | 30                                                                                        | 3             | ×               |
| Vorkforce Planning                                                                                                    | Superior Construction Pro | DCesses                                                                                                    |                                                                                               | 15                                                                                        | 4             | ×               |
|                                                                                                    | Others                    |                                                                                                    |                                                                                               | 30                                                                                        | 5             | x               |
| Compensation Management                                                                                                    |                           |                                                                                                    |                                                                                               |                                                                                           |               |                 |
|                                                                                                    |                           |                                                                                                    | Sections                                                                                      |                                                                                           |               |                 |
| Skills                                                                                                    |                           |                                                                                                    |                                                                                               |                                                                                           |               | New             |
|                                                                                                    |                           |                                                                                                    |                                                                                               |                                                                                           |               | 140.44          |
| Certifications and Licenses                                                                                                    | Section Title             |                                                                                                    | Text                                                                                          |                                                                                           | Displ<br>Orde | ay<br>er Action |
|                                                                                                    |                           | Displays behaviors that embody integrity                                                                                            | /, listening skills, ethical neg-                                                             | otiation and other fair and equitable                                                     |               |                 |
| Trainers     Trainer Evaluation Ratings     Trainer Evaluation Questions                                                                                                    | Basic Business Conduct    | business practices, and treats others w<br>to charitable, civic and other organization<br>and furthers the goals of Superior Const  | ith respect. Also recongnize<br>ns in a way that enhances f<br>truction Inc.                  | es the value in donating time and tale<br>the individual, supports the communi            | nt<br>Y       | 1 ×             |
| Corporate Performance Standards                                                                                                    | Work Ethic                | Works in a organized, productive way the<br>personal priorities. Through planning and<br>additional responsibilities and assignment | nat helps maintain proper ba<br>I teamwork is able to accorr<br>nts that develop new skills a | lance between work priorities and<br>plish tasks expeditiously and accep<br>nd abilities. | 13            | 2 🗙             |
| Salary Grade                                                                                                    | Support for Divorativ     | Demonstrates understanding of the valu                                                                                              | e of diversity in all its forms                                                               | in the workplace and helps promote<br>Shows constituity to public                         |               | . 🗸             |

The corporate performance standards are the base from which all performance standards for the organization are created. Performance standards are broken into two areas, the category which carries a weighting factor and sections which are the required standards by category.

The structure of the performance plan created here cannot be changed at the Job Classification or Employee Level. This means the Categories and Section Titles and Order of the Standards cannot be changed. The only part that may be changed is the text of a section.

#### **Adding New Performance Categories**

To add a new Performance Category use the [**New**] button at the top of the screen. This will open up an area above the list of already defined categories.

The Title is the only required field. The weight, is the importance of this category compared to the others. Enter the new information and then when done use the [**Save**] button. To exit Add Mode without saving any changes use the [**Cancel**] button.

#### Update or Delete an Existing Record

To update an existing record select the record from the list by clicking on the code field. This will highlight the complete line and place the info into an area at the top of the list where all fields except the Code may be changed.

Enter the new information and then when done use the [Save] button. To exit Add Mode without saving any changes use the [Cancel] button.

To delete the record, use the Delete Icon to remove the highlighted record.

### **Adding Sections to Performance Categories**

To add a section to an existing Category use the [**New**] button at the top of the Sections area of the screen. This will open up multiple fields at the top of the region area.

The only required field is the Section Title. Use the [**Check Spelling**] button to initiate Spell Checker on the Text field. Once done use the [**Save**] button. To exit Add Mode without saving any changes use the [**Cancel**] button.

#### Update or Delete an Existing Section

To update an existing record select the record from the list by clicking on the code field. This will highlight the complete line and place the info into an area at the top of the list where all fields changed.

Enter the new information and then when done use the [**Save**] button. To exit Add Mode without saving any changes use the [**Cancel**] button. To delete the record, use the Delete Icon to remove the highlighted record.

### Degrees

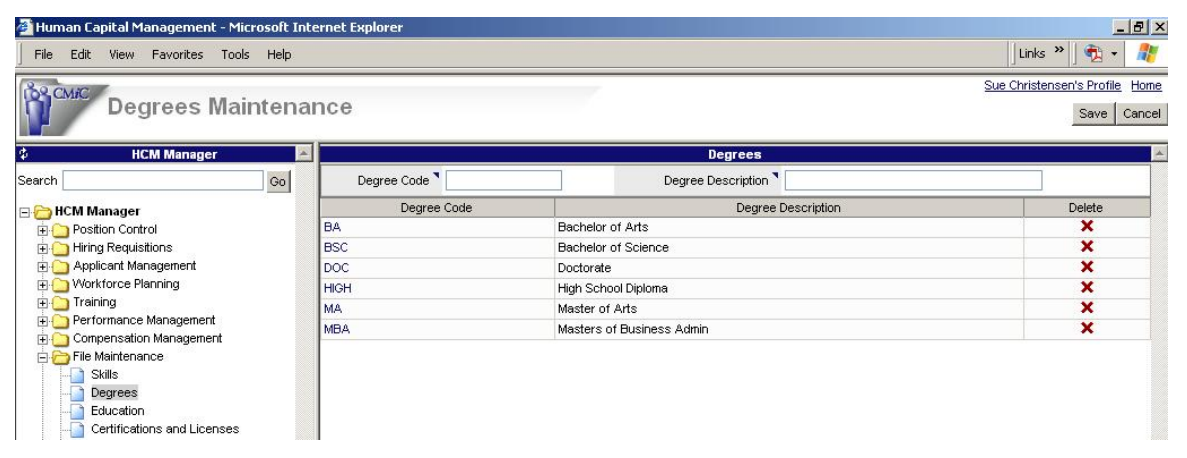

Degrees can be created either via HCM or via the Enterprise HR Module. This means that when this program is first entered, there may already be data defined if the Enterprise HR Module has been utilized in the past.

Degrees are one of the attributes that can be applied to Job Classifications. For example an 'Engineer' Job Classification would probably have a Degree requirement of a BSC.

When this program is first opened, it will display all 'Degrees' previously defined.

#### Adding New Degrees

To add a new Degree use the [Add] button at the top of the screen. This will open up two new fields above the list of degrees already defined.

Both fields the degree code and the description are required fields. Enter the new information and then when done use the [**Save**] button. To exit Add Mode without saving any changes use the [**Cancel**] button.

#### Update or Delete an Existing Degree

To update the description of an existing degree, select the record from the list by clicking on the Degree code field. This will highlight the complete line and place the info into an area at the top of the list where the Description can be edited. The Code cannot be changed.

Enter the new description and then when done use the [**Save**] button. To exit Add Mode without saving any changes use the [**Cancel**] button.

To delete the record, instead of changing the description at the top of the screen use the Delete Icon to remove the highlighted record.

### Education

| BROMIC                                                                                                    |     |           |                         |                                   | Suzette Watson's Profile Hom |
|----------------------------------------------------------------------------------------------------|-----|-----------|-------------------------|-----------------------------------|------------------------------|
| Education Main                                                                                                    | ten | nance     |                         |                                   | Ad                           |
| Kesource Scheduling                                                                                                    |     | Code      | Name                    | Level                             | Delete                       |
|                                                                                                    |     | GRADE13   | Advanced High School    | High school                       | X                            |
| Courses and Modules                                                                                                    |     | GRADE12   | Basic High School       | High school                       | x                            |
| Training Nominations                                                                                                    |     | COLLEGE-1 | College One Year        | Undergraduate college             | ×                            |
| Class Eproliment                                                                                                    |     | COLLEGE-3 | College Three Year      | Undergraduate college             | ×                            |
| Review Self-Service Enrollment                                                                                                    |     | COLLEGE-2 | College Two Year        | Undergraduate college             | ×                            |
| Training Records                                                                                                    |     | PHYSICS   | Physics                 | Undergraduate college             | X                            |
| Trainer Evaluations                                                                                                    |     | PRGRMNGV  | Programming             | Apprentice business or vocational | ×                            |
| Trainer Evaluations Review                                                                                                    |     | PRGMNG    | Programming             | Indergraduate college             | X                            |
| 😑 🗁 Performance Management                                                                                                    |     | PSYCH     | Psychology              | Lindergraduate college            | X                            |
| – Job Classification Performance Star                                                                                                    | nd  | GENERAL T | Science Tech and Trades | High school                       | ×                            |
| Employee Performance Plans                                                                                                    |     |           | Trade                   | Annrentice husiness or vocational | ×                            |
| - Intoxip Evolutions                                                                                                    |     | LINE3     | University 3 Vear       | Lipperaraduate college            | ×                            |
| Appuel Evaluations                                                                                                    |     | LINE 5    | University 5 Year       | Mastere degree                    | ¥                            |
| Compensation Management                                                                                                    |     | LINE7     | Liniversity 7 Year      | Doctorate                         | ×                            |
| Salary Planning                                                                                                    |     | UNI-7     | University / real       | Lindergraduate college            | Ŷ                            |
| Salary Surveys Salary Surveys Menu Maintenance Menu Maintenance Salary Surveys Certifications and Licenses Hiring Actions Certifications and Licenses Hiring Actions Corporate Performance Standards Work Environment Acta of Interest Geographication Status Acta of Interest Geographicat Area Hiring Acta Salary Crade Membership Type |     |           |                         |                                   |                              |
| - Organization Type                                                                                                    | -   |           |                         |                                   |                              |
| •                                                                                                    | •   |           |                         |                                   |                              |

Education is one of the attributes used in the Applicant and Applicant Self-Serve screens. When this screen is first opened, it will display all records previously defined.

#### Adding Education

To add a new record use the **[Add]** button at the top of the screen. This will open up three new fields above the list already defined.

The Code, Name and Level are required fields. The Level field provides a drop-down list with predefined values. Enter the new information and then when done use the **[Save]** button. To exit Add Mode without saving any changes use the **[Cancel]** button.

#### Update or Delete an Existing Record

To update the Code, Name or Level of an existing record, select the record from the list by clicking on the code field. This will highlight the complete line and place the info into an area at the top of the list where all fields except the code can be edited.

Enter the new information and then when done use the **[Save]** button. To exit Add Mode without saving any changes use the **[Cancel]** button.

To delete the record, use the Delete Icon to remove the highlighted record.

### **Frequency Status**

ntenance

| Frequency Description | Frequency Days                                                 | Delete                                                                                                    |
|-----------------------|----------------------------------------------------------------|----------------------------------------------------------------------------------------------------|
| 3 Year                | 1095                                                           | ×                                                                                                    |
| 5 Year                | 1825                                                           | ×                                                                                                    |
| Monthly               | 30                                                             | ×                                                                                                    |
| Yearly                | 365                                                            | ×                                                                                                    |
|                       |                                                                |                                                                                                    |
|                       | Frequency Description<br>3 Year<br>5 Year<br>Monthly<br>Yearly | Frequency Description         Frequency Days           3 Year         1095           5 Year         1825           Monthly         30           Yearly         385 |

Add

### **Geographical Area**

| 188 CMIC                            |               |                        | Suzette Watson's Profile Home |
|-------------------------------------|---------------|------------------------|-------------------------------|
| Geographical Area                   | a             |                        | Add                           |
|                                     | Geo Area Code | Geo Area Name          | Delete                        |
| Training Records                    | CALIF         | California             | ×                             |
| Trainer Evaluations                 | FL            | Florida                | ×                             |
| Performance Management              | GTA           | Greater Toronto Area   | ×                             |
| In Classification Performance Stand | MINAES        | Midweet LISA           | ¥ 1                           |
| Employee Performance Plans          | NOPTHE        | Nothcost USA           | <b>;</b>                      |
| Notable Incidents                   | NORTHN        | North East USA         | <b>;</b>                      |
| Interim Evaluations                 | INDRIHW       | NUNINVESLUSA           | <u> </u>                      |
| Annual Evaluations                  | NYC           | New York City and Area | <b>:</b>                      |
| Compensation Management             | Isw           | Southwest USA          | ×                             |
| Salary Planning                     |               |                        |                               |
| - Salary History                    |               |                        |                               |
| Salary Surveys                      |               |                        |                               |
| E File Maintenance                  |               |                        |                               |
| Menu Maintenance                    |               |                        |                               |
|                                     |               |                        |                               |
| Degrees                             |               |                        |                               |
|                                     |               |                        |                               |
|                                     |               |                        |                               |
|                                     |               |                        |                               |
| Trainers                            |               |                        |                               |
|                                     |               |                        |                               |
| Trainer Evaluation Questions        |               |                        |                               |
| Corporate Performance Standards     |               |                        |                               |
| Physical Demands                    |               |                        |                               |
|                                     |               |                        |                               |
| Application Status                  |               |                        |                               |
|                                     |               |                        |                               |
| Geographical Area                   |               |                        |                               |
| HR Regions                          |               |                        |                               |
|                                     |               |                        |                               |
| Membership Type                     |               |                        |                               |
| Organization Type                   |               |                        |                               |
| Application Guestions               |               |                        |                               |
| Log Builder                         |               |                        |                               |
| Default Hiters                      |               |                        |                               |
| ± Security                          |               |                        |                               |
| _                                   |               |                        |                               |
|                                     | 1             |                        |                               |
|                                     | 1             |                        | ¥                             |

The Geographical Area is used to enter geographical areas where the applicant would be willing to work. It is used in the Applicant Self-Serve screen when the applicant applies for a requisition as well as the Applicant screen when a new applicant is created.

#### Adding a New Geographical Area

To add a new Geographical Area, click on the **[Add]** button at the top of the screen. This will open up two new fields above the list of actions already defined.

The Geographical Area Code and Geographical Area Name are required fields. Enter the new information and when done use the **[Save]** button. To exit Add Mode without saving any changes use the **[Cancel]** button.

#### Update or Delete an Existing Record

To update an existing record, select the record from the list by clicking on the code field. This will highlight the complete line and place the info into an area at the top of the list where the Geographical Area Name can be changed.

### **Hiring Actions**

| Training Records                                                                                                    |            | Display Action Groups: 🔍 All 🔍 Ap | plication 🔍 Requisition |          |
|----------------------------------------------------------------------------------------------------|------------|-----------------------------------|-------------------------|----------|
| Trainer Evaluations Review                                                                                                    | Code       | Description                       | Action Group            | Delet    |
| > Performance Management                                                                                                    | APPLIED    | Applied                           | Application Action      | ×        |
| Job Classification Performance Stand                                                                                                    | COMPLETED  | Completed                         | Requisition Action      | ×        |
|                                                                                                    | CREATEPOS  | Creation of Position              | Requisition Action      | ×        |
| 🗀 Notable Incidents                                                                                                    | HIRE       | Hired                             | Application Action      | ×        |
| Caluations                                                                                                    | INTERVIEW  | Interviews                        | Application Action      | ×        |
| Annual Evaluations                                                                                                    | OFFER      | Offer Sent to Applicant           | Application Action      | X        |
| Compensation Management                                                                                                    | PENDING    | Pending Reply from Applicant      | Application Action      | X        |
|                                                                                                    | PLACED AD  | Placed Advartisement              | Requisition Action      | ×        |
| Salary History                                                                                                    |            | Engage a 3rd Party Search Firm    | Requisition Action      |          |
| Salary Surveys                                                                                                    | SRCH FIRM  | Engage a ord Party Search Firm    | Requisition Action      |          |
| - Cie Meintenenen                                                                                                    | TERMINATED | Terminated Position Opening       | Requisition Action      | <b>^</b> |
| Trainers Trainer Evaluation Ratings Trainer Evaluation Questions Corporate Performance Standards Physical Demands Work Environment Area of Interest Geographical Area HR Regions Salary Grade Membership Type Organization Type Application Questions User-Defined Logs Log Builder |            |                                   |                         |          |

Hiring actions are used by Hiring Requisitions and Applications to record the different actions taken during the process of filling a position. An Action can be recorded against the requisition along with descriptive fields such as associated cost, who completed the action and when. An Action can also be recorded against an application to track the status of the application with action name, action date, action taken by whom and notes. Requisition actions will be displayed for Requisitions and Application Actions will be displayed for Applications.

#### **Adding New Hiring Actions**

To add a new record use the **[Add]** button at the top of the screen. This will open up three new fields above the list of actions already defined.

The code, description and action group fields are required fields. Enter the new information and then when done use the **[Save]** button. To exit Add Mode without saving any changes use the **[Cancel]** button.

#### Update or Delete an Existing Record

To update the description of an existing record select the record from the list by clicking on the code field. This will highlight the complete line and place the info into an area at the top of the list where the description can be changed.

Enter the new information and then when done use the **[Save]** button. To exit Add Mode without saving any changes use the **[Cancel]** button.

### **HR Recruiters**

| Recruiter Mainten            | ance                  |                |                      |                      |                                 | Save Cancel |
|------------------------------|-----------------------|----------------|----------------------|----------------------|---------------------------------|-------------|
| 🗘 🛛 HCM Manager 🗖            |                       |                |                      |                      | Recruiters                      | A           |
| Search Go                    | Recruiter Code 🍡      |                | Recruiter Short Name |                      | Recruiter Long Name             |             |
| E CM Manager                 | Recruiter Description |                |                      |                      |                                 |             |
| Hiring Requisitions          | Recruiter Orecord     | Repruitor Code | Peoruiter Short Name | Peopuiter Long Norpo | Recruiter Description           | Delete      |
| 🗄 🦲 Applicant Management     | 233344                | FD             | E Phillipsop         | Edith Dhillinson     | Edith Dhillinson Recruiter SS   | Delete      |
| 😑 🗁 Workforce Planning       | 230344                | ID ID          | L Dreke              | Jermeine Dreke       | Jermaine Dreke, Requiter SS     | - ÷         |
|                              | 233341                | 30             | J. Drake             | Vellanda a Univel    | Vetharia Univel, Describer 00   | <b>C</b>    |
| 🗈 🗀 Training                 | 233343                | кн             | K. Heigei            | Katherine Heigei     | Katherine Heigel - Recruiter SS | <b>^</b>    |
| 🗈 🗀 Performance Management   |                       |                |                      |                      |                                 |             |
| Compensation Management      |                       |                |                      |                      |                                 |             |
|                              |                       |                |                      |                      |                                 |             |
| E C File Maintenance         |                       |                |                      |                      |                                 |             |
| Application Questions        |                       |                |                      |                      |                                 |             |
| Application Status           |                       |                |                      |                      |                                 |             |
| Area of interest             |                       |                |                      |                      |                                 |             |
| Alteridee Status             |                       |                |                      |                      |                                 |             |
| Clean Status                 |                       |                |                      |                      |                                 |             |
| Class Status                 |                       |                |                      |                      |                                 |             |
| Course Types                 |                       |                |                      |                      |                                 |             |
| Degrees                      |                       |                |                      |                      |                                 |             |
| - Education                  |                       |                |                      |                      |                                 |             |
| Erequency Status             |                       |                |                      |                      |                                 |             |
| Geographical Area            |                       |                |                      |                      |                                 |             |
| Hiring Actions               |                       |                |                      |                      |                                 |             |
| HR Recruiters                |                       |                |                      |                      |                                 |             |
| HR Regions                   |                       |                |                      |                      |                                 |             |
| Membership Type              |                       |                |                      |                      |                                 |             |
| Organization Type            |                       |                |                      |                      |                                 |             |
| Physical Demands             |                       |                |                      |                      |                                 |             |
|                              |                       |                |                      |                      |                                 |             |
|                              |                       |                |                      |                      |                                 |             |
|                              | 4                     |                |                      |                      |                                 |             |
| Training Teams               |                       |                |                      |                      |                                 |             |
| Trainer Evaluation Questions |                       |                |                      |                      |                                 |             |
| — Trainer Evaluation Ratings |                       |                |                      |                      |                                 |             |
| User-Defined Log Types       |                       |                |                      |                      |                                 |             |
| 🔄 🔄 User-Defined Logs        |                       |                |                      |                      |                                 | Þ           |

HR Recruiters is used to enter a recruiter on the hiring requisition.

#### Adding a New HR Recruiter

To add a new HR Recruiter, click on the [Add] button at the top of the screen. This will open up four new fields above the list of recruiters already defined.

The HR Recruiter Code is a required field. Enter the new information and when done use the **[Save]** button. To exit Add Mode without saving any changes use the **[Cancel]** button.

#### Update or Delete an Existing Record

To update an existing record, select the record from the list by clicking on the code field. This will highlight the complete line and place the info into an area at the top of the list where the Recruiter information can be changed.

### **HR Regions**

| nternet Explorer |                       | <u>_18</u>                    |
|------------------|-----------------------|-------------------------------|
|                  |                       | 🛛 Links » 🗍 📆 👻 🧂             |
|                  |                       | Sue Christensen's Profile Hor |
| nce              |                       | Save Cano                     |
|                  | Region Maintenance    |                               |
| Region Code      | Name                  |                               |
| Region Code      | Name                  | Delete                        |
| CHI              | Greater Chicago Area  | ×                             |
| NVV              | North West USA        | ×                             |
| NY               | Greater New York Area | ×                             |
| SE               | South East USA        | ×                             |
|                  |                       |                               |
|                  |                       |                               |
|                  |                       |                               |
|                  |                       |                               |
|                  |                       |                               |
|                  | Internet Explorer     | Internet Explorer             |

HR Regions are used in conjunction with salary grades, allowing the same salary grade to be different by physical region. This allows for the differences in pay scales between different regions of the country.

HR Regions are also used in the Enterprise HR System.

### **Adding New Regions**

To add a new record use the **[Add]** button at the top of the screen. This will open up two new fields above the list of actions already defined.

Both fields the Region Code and Name are required fields. Enter the new information and then when done use the **[Save]** button. To exit Add Mode without saving any changes use the **[Cancel]** button.

#### Update or Delete an Existing Record

To update an existing record select the record from the list by clicking on the code field. This will highlight the complete line and place the info into an area at the top of the list where the Name can be changed.

Enter the new information and then when done use the **[Save]** button. To exit Add Mode without saving any changes use the **[Cancel]** button.

### **Membership Type**

| Human Lapital Management - Microsoft Ir<br>File Edit View Eavorites Tools Helo                                                                                                    | nternet Explorer |                  |                   |                                            |
|----------------------------------------------------------------------------------------------------|------------------|------------------|-------------------|--------------------------------------------|
| Membership Type                                                                                                    | e Maintenanc     | e                |                   | Sue Christensen's Profile Hon<br>Save Canc |
| HCM Manager                                                                                                    |                  | Membership       | Type Maintenance  |                                            |
| irch Go                                                                                                    | Туре             | Description      | Short Description |                                            |
| 🔁 HCM Manager                                                                                                    | Туре             | Description      | Short Description | Delete                                     |
| - Control                                                                                                    | ASSOC            | Associate Member | Associate         | ×                                          |
| Hiring Requisitions                                                                                                    | F-TIME           | Full-Time Member | Full-time         | ×                                          |
| - Applicant Management                                                                                                    | GUEST            | Guest Member     | Guest             | ×                                          |
| Vorkforce Planning                                                                                                    | P-TIME           | Part-Time Member | Part-time         | ×                                          |
| Berformence Menagement                                                                                                    | REGULAR          | Regular Member   | Regular           | ×                                          |
| Trainer Evaluation Rulings     Trainer Evaluation Questions     Corporate Performance Standards     HR Regions     Salary Orade     Membership Type     Organization Type     Application Questions     Log Builder     Default Filters     Security |                  |                  |                   |                                            |
|                                                                                                    |                  |                  |                   |                                            |

Membership types are used along with Organizations to describe the type of membership an employee or applicant has with an organization.

#### Adding New Membership Types

To add a new record use the **[Add]** button at the top of the screen. This will open up three new fields above the list of Membership types already defined.

All 3 fields are required. Enter the new information and then when done use the **[Save]** button. To exit Add Mode without saving any changes use the **[Cancel]** button.

#### Update or Delete an Existing Record

To update an existing record select the record from the list by clicking on the code field. This will highlight the complete line and place the info into an area at the top of the list where the data can be changed.

Enter the new information and then when done use the **[Save]** button. To exit Add Mode without saving any changes use the **[Cancel]** button.

### **Organization Type**

| File Edit View Favorites Tools Help                                                                                                    | e Maintena                                                                        | ince                                                                                                    |                                                                                                    | Sue Chr                 | nks » 🤇 🔁 🔹 🥂<br>istensen's Profile Home<br>Add |
|----------------------------------------------------------------------------------------------------|-----------------------------------------------------------------------------------|----------------------------------------------------------------------------------------------------|----------------------------------------------------------------------------------------------------|-------------------------|-------------------------------------------------|
| 💠 🛛 HCM Manager 🛛 🚪                                                                                                    |                                                                                   | Organia                                                                                                    | zation Type Maintenance                                                                                                    |                         |                                                 |
| Search Go                                                                                                    | Code ASSOC                                                                        | Description Assoications                                                                                                    | Short Description                                                                                                    | Assoiciations           | Save Cancel                                     |
| Control     Position Control     Ontrol     Hiring Requisitions     Applicant Management     Ontrol     Workforce Planning                                                                                                    |                                                                                   | Educational Institution     Issues Memberships     Issues Documents     Requires Certification                                                    | Requires Training     Requires Medical     Performs Medical                                                                  |                         |                                                 |
| 🗄 🗀 Training                                                                                                    | Code                                                                              | Description                                                                                                    | Short Descriptio                                                                                                    | n                       | Action                                          |
| Performance Management     Compensation Management                                                                                                    | ASSOC                                                                             | Assoications                                                                                                    | Assoiciations                                                                                                    |                         | X                                               |
| Certification     Certifications and Licenses                                                                                                    |                                                                                   |                                                                                                    |                                                                                                    |                         |                                                 |
| Degrees     Degrees     Education     Certifications and Licenses     Hiring Actions     Trainers     Trainer Evaluation Ratings     Orporate Performance Standards                                                                                                    | Code <sup>®</sup> APA                                                             | Orge<br>Name <sup>®</sup> American Payroll Assoic                                                                                                 | inization Maintenance<br>ation Short_Name <sup>®</sup> AP4                                                                   | 4                       | Save Cancel                                     |
| Degrees     Degrees     Education     Certifications and Licenses     Hiring Actions     Trainer Evaluation Ratings     Trainer Evaluation Questions     Corporate Performance Standards     HR Regions     Starv Grade                                                                                                    | Code <sup>®</sup> APA                                                             | Org<br>Name <sup>®</sup> American Payroll Assoic                                                                                                  | Inization Maintenance<br>ation Short_Name <sup>®</sup> APA                                                                   |                         | Save Cancel                                     |
| Degrees     Degrees     Education     Certifications and Licenses     Tringe Actions     Trainer Evaluation Ratings     Trainer Evaluation Questions     Corporate Performance Standards     HR Regions     Salary Grade     Membership Type                                                                                                    | Code <sup>®</sup> APA<br>Address 66                                               | Org<br>Name <sup>®</sup> American Payroll Assoic                                                                                                  | anization Maintenance<br>ation Short_Name AP4<br>State/Province Texas                                                        | a us                    | Save Cancel                                     |
| Degrees     Degrees     Certifications and Licenses     Hiring Actions     Trainers     Trainer Evaluation Ratings     Trainer Evaluation Questions     Corporate Performance Standards     HR Regions     Salary Grade     Membership Type     Organization Type     Acollection Questions                                                         | Code <sup>®</sup> APA<br>Address 66<br>Su<br>City Sa                              | Org<br>Name <sup>®</sup> American Payroll Assoic<br>0 North Main Avenue<br>ite 100<br>n Antonio                                                   | anization Maintenance<br>ation Short_Name® APA<br>State/Province Texas<br>ZIP Code 76205-1217                                | A US                    | Save Cancel                                     |
| Degrees     Degrees     Education     Certifications and Licenses     Hiring Actions     Trainer Evaluation Ratings     Trainer Evaluation Questions     Corporate Performance Standards     HR Regions     Salary Orade     Membership Type     Organization Type     Application Questions     Log Builder                                        | Code <sup>®</sup> APA<br>Address 66<br>Su<br>City Se<br>Code                      | Org<br>Name <sup>®</sup> American Payroll Assoic<br>0 North Main Avenue<br>ite 100<br>n Antonio<br>Name                                           | Inization Maintenance<br>ation Short_Name <sup>®</sup> APA<br>State/Province Texas<br>ZIP Code (78205-1217<br>Type           | A US<br>Short_Name      | Save Cancel                                     |
| Degrees     Education     Certifications and Licenses     Hiring Actions     Trainer Evaluation Ratings     Trainer Evaluation Questions     Corporate Performance Standards     HR Regions     Salary Grade     Membership Type     Organization Type     Application Questions     Log Builder     Default Filters                                | Code <sup>®</sup> APA<br>Address 66<br>Su<br>City Sa<br>Code<br>APA Am            | Org<br>Name <sup>®</sup> American Payroll Assoic<br>0 North Main Avenue<br>ite 100<br>n Artonio<br>Name<br>erican Payroll Assoication             | Inization Maintenance<br>ation Short_Name APA<br>State/Province Texas<br>ZIP Code 76205-1217<br>Type<br>ASSOC AF             | A US<br>Short_Name      | Save Cancel                                     |
| Degrees     Certifications and Licenses     Certifications and Licenses     Hiring Actions     Trainer Evaluation Ratings     Trainer Evaluation Questions     Corporate Performance Standards     HR Regions     Salary Grade     Membership Type     Organization Type     Application Questions     Log Builder     Default Filters     Security | Code <sup>®</sup> APA<br>Address 66<br>Su<br>City Sa<br>Code<br>APA Am<br>CPA Car | Org<br>American Payroll Assoic<br>0 North Main Avenue<br>ite 100<br>n Antonio<br>Name<br>erican Payroll Assoication<br>nacian Payroll Assoication | Inization Maintenance<br>ation Short_Name APA<br>State/Province Texas<br>ZIP Code 78205-1217<br>Type<br>ASSOC AP<br>ASSOC CP | A US<br>Short_Name<br>A | Save Cancel                                     |

Organization Types are used in both HCM and Enterprise HR. Organization Types allow for the grouping of different organizations by organization type. For example an organization Type might be 'Associations' and under Associations you may have the American Payroll Association and the Canadian Payroll Association.

#### **Adding New Organization Types**

To add a new Organization Type use the [Add] button at the top of the screen. This will open up an area above the list of types defined.

The Code, Description and Short Name are required fields. The other check box fields should be checks as required for the organization type. Enter the new information and then when done use the **[Save]** button. To exit Add Mode without saving any changes use the **[Cancel]** button.

#### Update or Delete an Existing Record

To update an existing record select the record from the list by clicking on the code field. This will highlight the complete line and place the info into an area at the top of the list where all fields except the Code may be changed.

Enter the new information and then when done use the **[Save]** button. To exit Add Mode without saving any changes use the **[Cancel]** button.

#### Linking an Organization to an Organization Type

To add an Organization to an existing type use the [New] button at the top of the Organization Maintenance section of the screen. This will open up multiple fields at the top of the region area.

The only required fields are Organization Code, Name and Short Name, the address info is not required... Once done use the [Save] button. To exit Add Mode without saving any changes use the [Cancel] button.

#### **Physical Demands** Demo Arrowsmith's Profile Home Physical Demands Maintenance Add Salary Surveys Salary Increase Salary Increase File Maintenance Application Questions Area of Interest Area of Interest Code Name Description Delete / Must be able to comfortably lift and manhandle 10KG LIFT-10 Lifting 10KG LIFT-20 OFFICE Lifting 20KG Must be able to comfortably lift and manhandle 20KG × Internal Office Position Office Job - No Physical Demands Required WEATHER Outside Work - Weather Demands Outside Position Requiring Ability to Withstand Various Weather Related Demands Applicant Rating Attendee Status Attendee Status Certifications and Licenses Class Status Course Types Corporate Performance Standards Degrees Education Frequency Status Geographical Area Hiring Actions HR Recruiters HR Regions HR Regions Membership Type Menu Maintenance Organization Type Physical Demands Salary Grade Skills Trainers 1 Trainers 1 Trainer Evaluation Question 1 Trainer Evaluation Question 1 Trainer Evaluation Ratings User-Defined Log Types User-Defined Logs Work Environment 1 Log Ruider 🛅 Log Builder Default Filters Profile Change Request Approval Employee Maintenance HR Administration Action Maintena Employee Maintenance HR Administration Action Ma HR On Board Action HR Role Maintenance Prompt Maintenance UD Resumments HR Documents

Physical Demands are used to enter the physical requirements of a job classification. It is used in Job Classification creation.

#### Adding a New Physical Demand

To add a new Physical Demand, click on the [Add] button at the top of the screen. This will open up three new fields above the list of Physical Demands already defined.

The Code and Name are required fields but the Description is not. Enter the new information and then when done use the [Save] button. To exit Add Mode without saving any changes use the [Cancel] button.

#### Update or Delete an Existing Record

To update an existing record, select the record from the list by clicking on the code field. This will highlight the complete line and place the info into an area at the top of the list where the Name and Description can be changed.

Enter the new information and when done use the [Save] button. To exit Add Mode without saving any changes use the [Cancel] button. To delete the record, use the Delete Icon to remove the highlighted record.

### **Salary Grade**

| Human Capital Management - Microsoft I<br>File Edit View Eavorites Tools Help                                                                                                    | nternet Explorer |                    |                     |             |                | _문>                       |
|----------------------------------------------------------------------------------------------------|------------------|--------------------|---------------------|-------------|----------------|---------------------------|
| Salary Grade Mai                                                                                                    | ntenance         |                    | -                   |             | Sue C          | hristensen's Profile Home |
| CM Manager                                                                                                    |                  |                    | Salary Grade Ma     | intenance   |                |                           |
| Search Go                                                                                                    | Code M101        |                    | Description Managem | ent Level 1 |                |                           |
| R CM Manager                                                                                                    | Code             |                    | Description         |             |                | Action                    |
| Position Control                                                                                                    | M101             | Management Level 1 |                     |             |                | ×                         |
| Hiring Requisitions                                                                                                    | M102             | Management Level 2 |                     |             |                | ×                         |
| 🗄 🦲 Applicant Management                                                                                                    | M103             | Management Level 3 |                     |             |                | X                         |
| 🕀 🗀 Workforce Planning                                                                                                    | 0101             | Office Level 1     |                     |             |                | X                         |
| 🕀 🦲 Training                                                                                                    | 0102             | Office Level 2     |                     |             |                | ×                         |
| Performance Management                                                                                                    | 0103             | Office Level 3     |                     |             |                | ×                         |
| Compensation Management     File Maintenance                                                                                                    |                  |                    | Salary Region Grade | Maintenance |                |                           |
|                                                                                                    |                  |                    |                     |             |                | New                       |
| Degrees                                                                                                    |                  |                    |                     |             |                | 14044                     |
| Education                                                                                                    | Region           | Min Amount         | Max Amount          | Currency    | Effective Date | Action                    |
| Certifications and Licenses                                                                                                    | UHI              | 55,000.00          | 75,000.00 0         | 5           | 01-Jan-2006    | <u> </u>                  |
| Hiring Actions                                                                                                    | NY<br>OF         | 70,000.00          | 80,000.00 03        | 5           | 01-Jan-2006    | <u></u>                   |
| Trainers                                                                                                    | SE               | 50,000.00          | 65,000.00 0         | 5           | 01-Jan-2006    | ~                         |
| Trainer Evaluation Questions     Trainer Evaluation Questions     HR Regions     Salary Grade     Membership Type     Organization Type     Application Questions     Do Builder     Default Filters     Security |                  |                    |                     |             |                |                           |
| Done                                                                                                    | *                |                    |                     |             |                | Internet                  |

Salary Grades are used in conjunction with HR Regions, allowing the same salary grade to be different by physical region. This allows for the differences in pay scales between different regions of the country. Once salary grades have been defined, they can be applied to Job Classifications.

Salary Grades are also used in the Enterprise PY System.

The screen is split into two sections. The first is where the Salary Grade is defined, the 2<sup>nd</sup> matches regions and salary ranges to the salary grade.

#### Adding New Salary Grades

To add a Salary Grade use the **[Add]** button at the top of the screen. This will open up two new fields above the list of Salary Grades already defined.

Both fields the Code and Name are required fields. Enter the new information and then when done use the **[Save]** button. To exit Add Mode without saving any changes use the **[Cancel]** button.

#### Update or Delete an Existing Record

To update an existing record select the record from the list by clicking on the code field. This will highlight the complete line and place the info into an area at the top of the list where the Name can be changed.

Enter the new information and then when done use the **[Save]** button. To exit Add Mode without saving any changes use the **[Cancel]** button.

To delete the record, use the Delete Icon to remove the highlighted record.

#### Linking a Region to a Grade

To add a Region to an existing Salary Grade use the **[New]** button at the top of the region section of the screen. This will open up five new fields at the top of the region area.

All the fields are required fields. Enter the Region Code, the applicable salary range, the currency and the effect date of this salary range. Once done use the **[Save]** button. To exit Add Mode without saving any changes use the **[Cancel]** button.

### Skills

| File       Edit       View       Favorites       Tools       Help         ICM Manager         Skill Code       Skill Code       Skill Description         Search       Image of the state of the state of th                                                                                                    |                                    |
|----------------------------------------------------------------------------------------------------|------------------------------------|
| IKIM Skills Maintenance         Serch       Skill Code       Skill Description         Serch       Go         MCM Manager         Option Control         HCM Manager         Option Control         HCM Manager         Option Control         HCM Manager         Option Control         HLIMBER         Providue Experience in Admin         Providue Experience in Admin <t< th=""><th>🛛 Links 🎽 🗍 📆 👻 🥂</th></t<>                                                                                                    | 🛛 Links 🎽 🗍 📆 👻 🥂                  |
| KCM Manager       Skill Code       Skill Description         Search       Oo       MSAPPS       Worked with Microsoft Office         Octor       Position Control       MSAPPS       Worked with Microsoft Office         Octor       Position Control       MSAPPS       Worked with Microsoft Office         Octor       Position Control       MSAPPS       Worked with Microsoft Office         Octor       Position Control       MSAPPS       Worked with Microsoft Office         Octor       Position Control       MSAPPS       Worked with Microsoft Office         Octor       Position Control       MSAPPS       Worked with CMiC Software         Octor       Provious Experience in Admin       Plumber         MSONRY       Masonry - Brick       MSMIT         Masonry - Brick       MGMT       Management       MSMIT         Octor       Compensation Management       Octor       PROGRAM       Flash Programmer         Degrees       Cottinications and Licenses       PROGRAM       Flash Programmer       Drywaller         Computers       ZZ-CARP       Carpenter       BRICK       BRICK       BRICK       APPRENTICE       Apprentice         Trainer Evaluation Questions       Corporate Performance Standards       HR Regions <td< th=""><th>Sue Christensen's Profile Home Add</th></td<>                                                                                                    | Sue Christensen's Profile Home Add |
| Search       Image:         Image:       MSAPPS       Worked with Microsoft Office         Image:       Position Control       Worked with Microsoft Office         Image:       Position Control       Worked with Microsoft Office         Image:       Position Control       Worked with Microsoft Office         Image:       Position Control       Workforce Planning         Image:       Position Management       Plumber         Image:       Porformance Management       Plumber         Image:       Orgenesation Management       General Labor         Image:       Proformance Management       General Labor         Image:       Porformance Management       General Labor         Image:       Porgrammer       Dryvaller         Image:       Computers       ZZ-CARP         Image:       Proiner Station Guestions       Apprentice         Image:       Trainer Svaluation Ratings       ArCH         Image:       Trainer Svaluation Ratings       Apprentice         Image:       Stater Orade       Apprentice                                                                                                    | Delete                             |
| CMC       Worked with CMiC Software         Position Control       TyPiNG       Typing Minimum 60 WPM         Applicant Management       Pumber         Workforce Planning       Masonry - Brick         Orgensation Management       MoMT         Compensation Management       General Labor         File Maintenance       ProGRAM         File Maintenance       Dryvaller         Computers       Computers         Education       Computers         Education       Stills         Corporate Performance Mathematics       BriCk         Brick       Computers         Computers       Zancare         Brick       Brick         Stater Oradication Statings       Architect         Trainer Evaluation Ratings       Apprentice         HR Regions       Stater Oradice         HR Regions       Stater Oradice         HR Regions       Staler Oradice         Orgenization Type       Orgenization Type                                                                                                    | X                                  |
| Image:       Typing Minimum 60 VMM         Image:       Applicant Management       Applicant Management         Image:       Applicant Management       Masonry - Brick         Image:       Management       Masonry - Brick         Image:       Management       Masonry - Brick         Image:       Management       Masonry - Brick         Image:       Management       Masonry - Brick         Image:       Compensation Management       General Labor         Image:       Compensation Management       PROGRAM         Image:       Compensation Management       Dryvvaller         Image:       Compensation Management       Dryvvaller         Image:       Compensation Management       Dryvvaller         Image:       Compensation Management       Dryvvaller         Image:       Compensation Management       Dryvvaller         Image:       Compensation Management       Dryvvaller         Image:       Compensation Management       Dryvaller         Image:       Compensation Management       Dryvaller         Image:       Compensation Management       Dryvaller         Image:       Compensation Management       Dryvaller         Image:       Compensation Management                                                                                                    | ×                                  |
| Bestion Control       ADMINASST       Previous Experience in Admin         Berring Requisitions       PLUMBER       Plumber         Workforce Planning       MASONRY       Masonry - Brick         Masonry - Brick       MASONRY       Masonry - Brick         Performance Management       GENERAL       General Labor         Programmer       PROGRAM       Flash Programmer         Degrees       ZZ-CARP       Carpenter         Below       Degrees       ZZ-CARP         Certifications and Licenses       ARCH       Architect         Trainer Evaluation Ratings       APPRENTICE       Apprentice         Trainer Evaluation Ratings       Frainer Evaluation Type       APPRENTICE                                                                                                    | ×                                  |
| B       Hiring Kequisitions       PLUMBER       Plumber         Workforce Planning       MASONRY       Masonny - Brick         MASONRY       Masonny - Brick       MASONRY         Mom T       Managment Skills       Mom T         Orgensation Management       GENERAL       General Labor         File Maintenance       DR/WALL1       Drywaler         Degrees       ZZ-CARP       Carpenter         Education       BRICK       Bricklayer         ARCH       Architect       APPRENTICE         Trainer Svalution Questions       APPRENTICE       Apprentice         Trainer Svalution Questions       FIR Regions       APPRENTICE         HR Regions       Salary Grade       HR Regions       Apprentice                                                                                                    | ×                                  |
| Applicati Wanagement       MASONRY       Masonry - Brick         Image: Performance Management       MGMT       Management Sitilis         Image: Performance Management       PCORAM       Flash Programmer         Image: Performance Management       PCORAM       Flash Programmer         Image: Performance Management       PCORAM       Flash Programmer         Image: Performance       DRYWALL1       Drywaller         Image: Performance       DRYWALL1       Drywaller         Image: Performance       DRYWALL1       Drywaller         Image: Performance       DRYWALL1       Drywaller         Image: Performance       DRYWALL1       Drywaller         Image: Performance       DRYWALL1       Drywaller         Image: Performance       DRYWALL1       Drywaller         Image: Performance       DRYWALL1       Drywaller         Image: Performance       DRICK       Bricklayer         Image: Performance       ARCH       Architect         Image: Performance Standards       APPRENTICE       Apprentice         Image: Performance Standards       HR Regions       Image: Performance Standards         Image: Performance Standards       Performance Standards       Image: Performance Standards         Image: Performance Standards                                                                                                    | ×                                  |
| Image: Control of the second second secon                         | ×                                  |
| Performance Management       GENERAL       General Labor         Compensation Management       PROGRAM       Flash Programmer         PROGRAM       Flash Programmer         Degrees       Computers         Certifications and Licenses       BR/CK         Hiring Actions       ARCH         Trainer Evaluation Questions       APPRENTICE         Trainer Evaluation Questions       Apprentice         HR Regions       Stalls         Organization Type       Organization Type                                                                                                    | ×                                  |
| Programmer       PROGRAM       Flash Programmer         File Maintenance       DR/WALL1       Drywaler         Degrees       ZZ-CARP       Computers         Education       Education       BRICK       Bricklayer         File Maintenance       DR/WALL1       Drywaler         Degrees       ZZ-CARP       Carpenter         Education       BRICK       Bricklayer         Trainers       ARCH       Architect         APPRENTICE       Apprentice       APPRENTICE         Trainer Evaluation Ratings       HR Regions       HR Regions         HR Regions       Salary Grade       HR Regions Type                                                                                                    | ×                                  |
| Flie Maintenance       DR/WALL1       Drywaller         Skills       COMPUTER       Computers         Education       BRICK       Bricklayer         Certifications and Licenses       ARCH       Architect         Trainer Evaluation Ratings       APPRENTICE       Apprentice         Trainer Evaluation Questions       Salary Grade       Membership Type         Organization Type       Organization Type       Computers                                                                                                    | ×                                  |
| Skills     COMPUTER     Computers       Degrees     ZZ-CARP     Carpenter       Certifications and Licenses     BRICK     Bricklayer       Hiring Actions     ARCH     Architect       Trainer Evaluation Questions     APPRENTICE     Apprentice       Trainer Evaluation Questions     HR Regions     Figure 2000       Salary Orade     Organization Type     Generation State                                                                                                    | ×                                  |
| Degrees     ZZ-CARP     Carpenter       Education     BRICK     Bricklayer       Certifications and Licenses     ARCH     Architect       Hiring Actions     APPRENTICE     Apprentice       Trainer Evaluation Questions     Freiner Evaluation Questions     Freiner Evaluation Questions       Corporate Performance Standards     HR Regions     Freiner Evaluation Type                                                                                                    | ×                                  |
| Education     Education     Education | ×                                  |
| APPRENTICE     Apprentice     Apprentice     Apprentice     Apprentice     Apprentice     Apprentice     Apprentice     Apprentice     Apprentice     Apprentice     Apprentice     Apprentice     Apprentice     Apprentice                                                                                                    | ×                                  |
| Trainer Evaluation Ratings     Trainer Evaluation Ratings     Trainer Evaluation Questions     Stary Grade     Membership Type     Organization Type                                                                                                    | ×                                  |
| Trainer Evaluation Ratings     Trainer Evaluation Questions     Corporate Performance Standards     HR Regions     Salary Grade     Membership Type     Organization Type                                                                                                    | ×                                  |
| Application Guestions                                                                                                    |                                    |

Skills can be created either via HCM or via the Enterprise HR Module. This means that when this program is first entered, there may already be data defined if the Enterprise HR Module has been utilized in the past.

Skills are one of the attributes that can be applied to Job Classifications. For example an 'Administrative Assistant' Job Classification would probably have a skill requirement of Basic MS Office Skills.

When this program is first opened it will display all 'Skills' previously defined.

#### **Adding New Skill**

To add a new Skill use the [Add] button at the top of the screen. This will open up two new fields above the list of skills already defined.

| 🚰 Human Capital Management - Microso | oft Internet Explorer |                              | _0_                            |
|--------------------------------------|-----------------------|------------------------------|--------------------------------|
| File Edit View Favorites Tools H     | elp                   |                              | 🛛 Links » 🗍 📆 🗸 🥂              |
| CMEC                                 |                       |                              | Sue Christensen's Profile Home |
| HR Skills Mainte                     | enance                |                              | Save Cancel                    |
| ¢ HCM Manager                        |                       | HR Skills Maintenance        |                                |
| Search G                             | Skill Code            | Skill Description            |                                |
|                                      | Skill Code            | Skill Description            | Delete                         |
| E Control                            | MSAPPS                | Worked with Microsoft Office | ×                              |
| 🗄 🦲 Hiring Requisitions              | CMIC                  | Worked with CMIC Software    | ×                              |
| 🗄 🦲 Applicant Management             | TYPING                | Typing Minimum 60 WPM        | ×                              |
| 🗄 🎦 Workforce Planning               | ADMINASST             | Previous Experience in Admin | ×                              |
| 🕀 🦲 Training                         | PLUMBER               | Plumber                      | ×                              |
| Performance Management               | MASONRY               | Masonry - Brick              | ×                              |
| Ele Meistenene                       | MGMT                  | Managment Skills             | ×                              |
|                                      | GENERAL               | General Labor                | ×                              |
|                                      | PROGRAM               | Flach Drogrammer             | *                              |

Both fields the skill code and the skill description are required fields. Enter the new skill information and then when done use the [**Save**] button. To exit Add Mode without saving any changes use the [**Cancel**] button.

#### Update or Delete an Existing Skill

To update the description of an existing skill, select the skill from the list by clicking on the **Skill Code** field. This will highlight the complete line and place the info into an area at the top of the list where the Description can be edited. The code cannot be changed.

| 🚰 Human Capital Management - Microsoft In | ternet Explorer   |                                         | <u>_ 0 ×</u>                                  |
|-------------------------------------------|-------------------|-----------------------------------------|-----------------------------------------------|
| File Edit View Favorites Tools Help       |                   |                                         | 🛛 Links » 🗍 🔁 🔹 🦺                             |
| HR Skills Mainten                         | ance              |                                         | Sue Christensen's Profile Home<br>Save Cancel |
| 🗘 HCM Manager 🖉                           |                   | HR Skills Maintenance                   | ×                                             |
| Search Go                                 | Skill Code TYPING | Skill Description Typing Minimum 60 WPM |                                               |
|                                           | Skill Code        | Skill Description                       | Delete                                        |
| Position Control                          | MSAPPS            | Worked with Microsoft Office            | ×                                             |
| Hiring Requisitions                       | CMIC              | Worked with CMiC Software               | ×                                             |
| 🗄 🦲 Applicant Management                  | TYPING            | Typing Minimum 60 WPM                   | ×                                             |
| Workforce Planning                        | ADMINASST         | Previous Experience in Admin            | ×                                             |
| 🕀 🦲 Training                              | PLUMBER           | Plumber                                 | ×                                             |
| Performance Management                    | MASONRY           | Masonry - Brick                         | ×                                             |
| Elle Maintenance                          | MGMT              | Managment Skills                        | ×                                             |
|                                           | GENERAL           | General Labor                           | ×                                             |

Enter the new skill information and then when done use the [Save] button. To exit Add Mode without saving any changes use the [Cancel] button.

To delete the skill, instead of changing the description at the top of the screen use the Delete Icon to remove the highlighted record.

### Trainers

| 🚰 Human Capital Management - Microsoft I                 | Internet Explorer                  |               | _ 8 ×                                 |
|----------------------------------------------------------|------------------------------------|---------------|---------------------------------------|
| File Edit View Favorites Tools Help                      |                                    |               | 🛛 Links 🎽 🖓 👻 🦉                       |
| Address 🕘 http://wintest2006.cmic.ca:7779/cn             | nicoc4jtest2006/SdMenu/?appCode=HR |               | 💌 🔁 Go                                |
| The CMEC                                                 |                                    |               | Sue Christensen's Profile Home        |
| Trainer Maintena                                         | nce                                |               | Save Cancel                           |
| ¢ HCM Manager                                            |                                    | Trainers      | · · · · · · · · · · · · · · · · · · · |
| Search Go                                                | Trainer Code 7                     | Trainer Name  |                                       |
| 🖃 🍋 HCM Manager                                          | Trainer Code                       | Trainer Name  | Delete                                |
| Position Control                                         | JJ                                 | Jim Jones     | X                                     |
| Hiring Requisitions                                      | PP                                 | Peter Paulson | ×                                     |
| Applicant Management     Ovrkforce Planning     Training |                                    |               |                                       |
| E Performance Management                                 |                                    |               |                                       |
| 🗄 洒 Compensation Management                              |                                    |               |                                       |
| 🖻 🛅 File Maintenance                                     |                                    |               |                                       |
| Skills                                                   |                                    |               |                                       |
| Degrees                                                  |                                    |               |                                       |
| - Education                                              |                                    |               |                                       |
| Certifications and Licenses                              |                                    |               |                                       |
| Hiring Actions                                           |                                    |               |                                       |
|                                                          |                                    |               |                                       |
| Interesting trainer evaluation Ratings                   |                                    |               |                                       |

Trainers are used when building courses and creating classes. Trainers are not linked to employees directory, as a trainer may not be one of your employees. This allows trainers to be anyone, but it is still possible to track evaluations by trainer.

### **Adding New Trainers**

To add a new record use the [Add] button at the top of the screen. This will open up two new fields above the list of actions already defined.

Both fields the Trainer Code and Name are required fields. Enter the new information and then when done use the [**Save**] button. To exit Add Mode without saving any changes use the [**Cance**] button.

#### Update or Delete an Existing Record

To update the description of an existing record select the record from the list by clicking on the code field. This will highlight the complete line and place the info into an area at the top of the list where the Name can be changed.

Enter the new information and then when done use the [Save] button. To exit Add Mode without saving any changes use the [Cancel] button.

### **Trainer Teams**

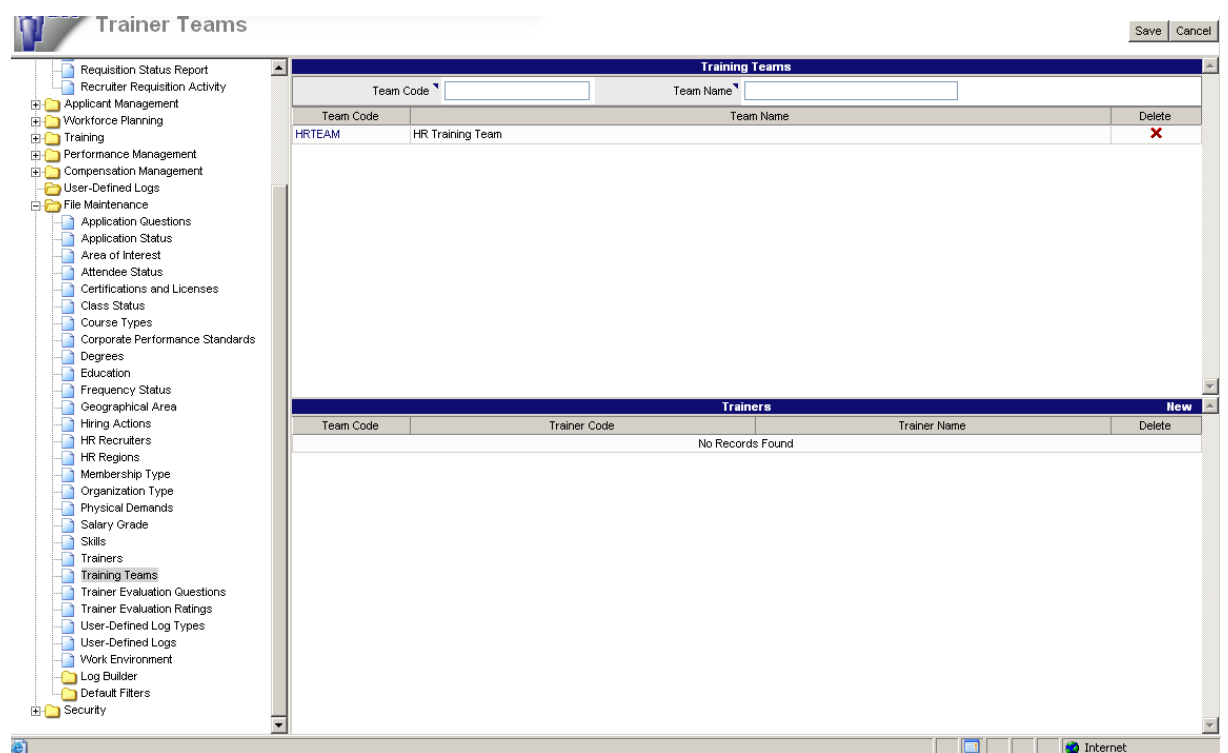

Training Teams are used when building courses and creating classes. Training Teams can consist of any of the Trainers already defined.

#### **Adding New Training Teams**

To add a new record use the **[Add]** button at the top of the screen. This will open up two new fields above the list of actions already defined.

The Team Code and Team Name are required fields. Enter the new information and then when done use the [Save] button. To exit Add Mode without saving any changes use the [Cancel] button.

To add Trainers to a team, select a Team Code and then New. This will provide a list of Trainers. Choose the Trainers to be assigned to this Training Team and save.

#### Update or Delete an Existing Record

To update the description of an existing record select the record from the list by clicking on the code field. This will highlight the complete line and place the info into an area at the top of the list where the Name can be changed.

Enter the new information and then when done use the **[Save]** button. To exit Add Mode without saving any changes use the **[Cancel]** button.

### **Trainer Evaluation Ratings**

| 🚰 Human Capital Management - Mi                                                                                                | crosoft Inter   | net Explorer           |               |                                  | _ 8 >                          |
|----------------------------------------------------------------------------------------------------|-----------------|------------------------|---------------|----------------------------------|--------------------------------|
| File Edit View Favorites Tool                                                                                                  | s Help          |                        |               |                                  | Links » 🕅 🖣 🔹                  |
| Address a http://wintest2006.cmic.ca                                                                                           | 1:7779/cmicoc4j | jtest2006/SdMenu/?app0 | Iode=HR       |                                  | 💌 🄁 Go                         |
| Trainer Eval                                                                                                    | uation l        | Rating                 |               |                                  | Sue Christensen's Profile Home |
| ¢ HCM Manager                                                                                                    | <u>_</u>        |                        |               | Trainer Evaluation Rating        |                                |
| Search                                                                                                    | Go              | Rating Value 🍡 2       |               | Rating Description Below Average |                                |
| 🖃 🍋 HCM Manager                                                                                                    |                 | Rating Value           |               | Rating Description               | Delete                         |
| 🗄 🗀 Position Control                                                                                                    | 1               | 1                      | Poor          |                                  | ×                              |
| 🕀 🦲 Hiring Requisitions                                                                                                    |                 | 2                      | Below Average |                                  | ×                              |
| 🗄 🚞 Applicant Management                                                                                                    | 3               | 3                      | Average       |                                  | X                              |
| Workforce Planning                                                                                                    | 4               | 4                      | Good          |                                  | ×                              |
| E Dational Management                                                                                                    | 4               | 5                      | Excellent     |                                  | ×                              |
| Compensation Management File Matricenance Skills Degrees Cutrifications and Licenses Hiring Actions Trainers Trainers Trainers |                 |                        |               |                                  |                                |

Trainer Evaluation Ratings are utilized during the Trainer Evaluation process that is available to all attendees of a particular class. The Ratings are used in conjunction with Trainer Evaluation Questions.

#### Adding New Ratings

To add a new record use the **[Add]** button at the top of the screen. This will open up two new fields above the list of actions already defined.

Both fields the Rating Value and Description are required fields. Enter the new information and then when done use the **[Save]** button. To exit Add Mode without saving any changes use the **[Cancel]** button.

#### Update or Delete an Existing Record

To update the description of an existing record select the record from the list by clicking on the code field. This will highlight the complete line and place the info into an area at the top of the list where the Name can be changed.

Enter the new information and then when done use the **[Save]** button. To exit Add Mode without saving any changes use the **[Cancel]** button.

### **Trainer Evaluation Questions**

| 🚰 Human Capital Management - Microsoft I      | nternet Explore    | ť                  |                                 |                              |                       | _ 8 >      |
|-----------------------------------------------|--------------------|--------------------|---------------------------------|------------------------------|-----------------------|------------|
| File Edit View Favorites Tools Help           |                    |                    |                                 |                              | Links 🎽 🗍 📆           | •          |
| Address in http://wintest2006.cmic.ca:7779/cm | icoc4jtest2006/Sdf | /lenu/?appCode=Hk  | २                               |                              | <b>•</b>              | 🛃 Go       |
| CMIC                                          |                    |                    |                                 |                              | Sue Christensen's Pro | ofile Home |
| Trainer Evaluatio                             | n Questi           | ons                |                                 |                              | Check Spelling Sav    | e Cancel   |
| ¢ HCM Manager                                 | <u> </u>           |                    | HR                              | Trainer Evaluation Questions |                       | -          |
| Search Go                                     | Display Order      | •                  | Question                        |                              |                       | 4          |
| HCM Manager                                   | Display Order      |                    |                                 | Question                     |                       | Delete     |
| 🗄 🦲 Hiring Requisitions                       | 1                  | Was the trainer kr | nowledgeable about the subj     | ect matter?                  |                       | ×          |
| 🗄 🦲 Applicant Management                      | 2                  | Was the course c   | ontent delivered in a logical ( | order?                       |                       | ×          |
| 🗄 🗀 Workforce Planning                        |                    |                    |                                 |                              |                       |            |
| 🕀 🗀 Training                                  |                    |                    |                                 |                              |                       |            |
| Performance Management                        |                    |                    |                                 |                              |                       |            |
| Compensation Management                       |                    |                    |                                 |                              |                       |            |
|                                               |                    |                    |                                 |                              |                       |            |
|                                               |                    |                    |                                 |                              |                       |            |
| Education                                     |                    |                    |                                 |                              |                       |            |
| Certifications and Licenses                   |                    |                    |                                 |                              |                       |            |
| Hiring Actions                                |                    |                    |                                 |                              |                       |            |
| - Trainers                                    |                    |                    |                                 |                              |                       |            |
| Trainer Evaluation Ratings                    |                    |                    |                                 |                              |                       |            |
|                                               |                    |                    |                                 |                              |                       |            |
| I rainer Evaluation Questions                 |                    |                    |                                 |                              |                       |            |

Trainer Evaluation Questions are the questions that class attendees will answer during the Trainer Evaluation process. These questions and their ratings are the evaluation data. As Evaluation Questions are applicable to all classes we recommend that the questions be generic in nature.

#### **Adding New Questions**

To add a new record use the **[Add]** button at the top of the screen. This will open up two new fields above the list of actions already defined.

Both fields the Display Order and Question are required fields. Enter the new information and then when done use the **[Save]** button. To exit Add Mode without saving any changes use the **[Cancel]** button.

Use the [Check Spelling] button to initiate Spell Checker on the Question field.

#### Update or Delete an Existing Record

To update an existing record select the record from the list by clicking on the code field. This will highlight the complete line and place the info into an area at the top of the list where the data can be changed.

Enter the new information and then when done use the **[Save]** button. To exit Add Mode without saving any changes use the **[Cancel]** button.

### **Work Environment**

| C                                     |               |                        |                                   | Demo Arrowsmith's Profile |
|---------------------------------------|---------------|------------------------|-----------------------------------|---------------------------|
| Work Environme                        | ent Maintenan | ce                     |                                   | Save                      |
| Salary Surveys                        | *             |                        | Work Environment Maintenance      |                           |
| Salary Increase                       | Code          | Name                   | Description                       | 4                         |
| er-Defined Logs                       | Code          | Name                   | Description                       | Delete                    |
| Maintenance                           |               | Outeide All Seasons    | Outeide All Sessone               | X                         |
| Application Questions                 | STD OFF       | Standard Office Env    | Standard Office Environment       | ¥                         |
| Application Status                    | STD TDA       | Standard Site Trailer  | Standard Site Trailer Sevirenment |                           |
| And of Interest                       | STD-IKA       | Standard Washawas Fau  | Standard Westbaues Environment    |                           |
| Attendee Status                       | 510-1015      | Standard Warehouse Env | Standard Warehouse Environment    | ~                         |
| Certifications and Licenses           |               |                        |                                   |                           |
| Class Status                          |               |                        |                                   |                           |
| Course Types                          |               |                        |                                   |                           |
| Corporate Performance Standards       |               |                        |                                   |                           |
| Degrees                               |               |                        |                                   |                           |
| Education                             |               |                        |                                   |                           |
| Frequency Status                      |               |                        |                                   |                           |
| Geographical Area                     |               |                        |                                   |                           |
| Hiring Actions                        |               |                        |                                   |                           |
| HR Recruiters                         |               |                        |                                   |                           |
| HR Regions                            |               |                        |                                   |                           |
| Membership Type                       |               |                        |                                   |                           |
| Organization Type                     | -             |                        |                                   |                           |
| Drganization Type<br>Physical Demande |               |                        |                                   |                           |
| Salany Grade                          |               |                        |                                   |                           |
| Skills                                |               |                        |                                   |                           |
| Trainers                              |               |                        |                                   |                           |
| Training Teams                        |               |                        |                                   |                           |
| Trainer Evaluation Questions          |               |                        |                                   |                           |
| Trainer Evaluation Ratings            |               |                        |                                   |                           |
| User-Defined Log Types                |               |                        |                                   |                           |
| User-Defined Logs                     | E             |                        |                                   |                           |
| Work Environment                      |               |                        |                                   |                           |
| Log Builder                           |               |                        |                                   |                           |
| Default Filters                       |               |                        |                                   |                           |
| Profile Change Request Approval       |               |                        |                                   |                           |
| Employee Maintenance                  |               |                        |                                   |                           |
| HR Administration Action Maintenand   | DI            |                        |                                   |                           |
| HR Un Board Action                    |               |                        |                                   |                           |
| Promot Maintenance                    |               |                        |                                   |                           |
| HR Documents                          |               |                        |                                   |                           |
| in pooniona                           | *             |                        |                                   |                           |

Work Environment is used to enter the work environment of a job classification. It is used in Job Classification creation.

#### Adding a New Work Environment

To add a new Work Environment, click on the **[Add]** button at the top of the screen. This will open up three new fields above the list of Work Environments already defined.

The Code and Name are required fields but the Description is not. Enter the new information and then when done use the **[Save]** button. To exit Add Mode without saving any changes use the **[Cancel]** button.

#### Update or Delete an Existing Record

To update an existing record, select the record from the list by clicking on the code field. This will highlight the complete line and place the info into an area at the top of the list where the Name and Description can be changed.

Enter the new information and when done use the **[Save]** button. To exit Add Mode without saving any changes use the **[Cancel]** button.

### **Profile Change Request Approval**

| Ŷ          | Human Capital Management                                                                                          |                                                                          |                 |                     |                 |                  |                  |                        |                     |                       |              |  |  |
|------------|----------------------------------------------------------------------------------------------------|--------------------------------------------------------------------------|-----------------|---------------------|-----------------|------------------|------------------|------------------------|---------------------|-----------------------|--------------|--|--|
|            | Job Classification Performance Stand     Employee Performance Plans     Noteble Incidents     Interim Evaluations | erromance stand<br>recePens Personal Information Change Request Approval |                 |                     |                 |                  |                  |                        |                     |                       | Clear Search |  |  |
|            | - Annual Evaluations                                                                                              |                                                                          |                 |                     | Personal I      | nformation Chang | ge Request Appro | ival                   |                     |                       |              |  |  |
| - ÷ (      | Compensation Management                                                                                           | Employee Number                                                          |                 |                     | Date On 💌       |                  |                  |                        |                     | Request Type -Select- |              |  |  |
|            | Salary Planning                                                                                                   | Request Create Date                                                      | Transaction No. | Request Description | Employee Number | First Name       | Last Name        | Request Effective Date | Comments            | Submit Status         | C Salact All |  |  |
|            | Salary Surveys                                                                                                    |                                                                          |                 |                     |                 | -                |                  |                        |                     | 5                     | 1 30000 Mil  |  |  |
| i è.       | User-Defined Logs                                                                                                 | Nov/18/2009                                                              | 151             | Profile             | SS-MR-HK36      | Fiona            | Edwards          | Nov/U4/2008            |                     | 3                     | L            |  |  |
|            | User Defined Opportunity View                                                                                     | Nov/18/2009                                                              | 137             | Skill               | SS-WK-HR36      | Fiona            | Edwards          | Jan/02/2006            |                     | S                     |              |  |  |
|            | - All Employee View No Security                                                                                   | Nov/18/2009                                                              | 132             | Education           | SS-WK-HR37      | Jessica          | Lange            | Nov/10/2009            |                     | S                     |              |  |  |
| - <b>-</b> | File Maintenance                                                                                                  | New/18/2009                                                              | 121             | Skil                | SSJWKJHR37      | Jessica          | Lapre            | New/03/2009            |                     | S                     |              |  |  |
|            | Application Questions                                                                                             |                                                                          |                 |                     |                 |                  |                  |                        |                     | 5                     | -            |  |  |
|            | Application Status                                                                                                | Nov/18/2009                                                              | 110             | Profile             | SS-WK-HR38      | Sherry           | Hubbard          | Nov/09/2009            |                     | 5                     |              |  |  |
|            | Applicant Balling                                                                                                 | Nov/18/2009                                                              | 107             | Direct Deposit      | 595959          | Suzette          | Wetson           | Nov/04/2009            |                     | s                     |              |  |  |
|            | Attendee Status                                                                                                   | Nov/18/2009                                                              | 99              | Membership          | 595959          | Suzette          | Wetson           | Nov/02/2009            |                     | S                     | П            |  |  |
|            | - Certifications and Licenses                                                                                     | New/18/2009                                                              | 97              | Education           | 606060          | Suzalla          | Mateon           | New/02/2009            |                     | s                     |              |  |  |
|            |                                                                                                    | 101102005                                                                | 51              | Education           | 333333          | Juzone           | 71063011         | 10110222005            |                     | -                     | -            |  |  |
|            | - Course Types                                                                                                    | Nov/18/2009                                                              | 83              | Skil                | SS-WK-HR38      | Sherry           | Hubbard          | Sep/01/2009            | skills first change | 5                     |              |  |  |
|            | - Corporate Performance Standards                                                                                 | Nov/18/2009                                                              | 76              | TD1                 | SS-WK-HR38      | Sherry           | Hubbard          | Jan/01/3000            |                     | S                     |              |  |  |
|            | Degrees                                                                                                    | Nov/18/2009                                                              | 75              | V44                 | SS-WK-HR38      | Sherry           | Hubbard          | Jap 01/3000            | comment for w4      | s                     | <b>—</b>     |  |  |
|            | Frequency Status                                                                                                  | New#70009                                                                | 62              | Shill               | SCETMO          | Daver            | Robinson         |                        |                     | S                     |              |  |  |

Submitted Profile requests can be approved in this screen. Upon selecting an employee, the Approval screen is displayed.

| Comments                                                      |                                                               |
|---------------------------------------------------------------|---------------------------------------------------------------|
|                                                               |                                                               |
| Personal information                                          | Personal information                                          |
| Last Name <sup>®</sup> Hubbard First Name <sup>®</sup> Sherry | Last Name <sup>®</sup> Hubbard First Name <sup>®</sup> Sherry |
| Middle Name Rose                                              | Middle Name Rose                                              |
| Prefix Title Ms. Suffix to Name S                             | Prefix Title Ms. Suffix to Name                               |
| Marital Status Single SSN (no space/hyphen) 529874615         | Marital Status Single SSN (no space/hyphen) 529874615         |
| Date of Birth 01011979                                        | Date of Birth 01011979                                        |
| Mailing Address                                               | Mailing Address                                               |
| Address Line 1 P.O Box 908                                    | Address Line 1 P.O Box 908                                    |
| Address Line 2 Clearwater                                     | Address Line 2 Clearwater                                     |
| Address Line 3 Buffalo                                        | Address Line 3 Buffalo                                        |
| ZIP 10001                                                     | ZIP 10001                                                     |
| Physical Address                                              | Physical Address                                              |
| Address Line 1 5 Wynter Lane                                  | Address Line 1 5 Wynter Lane                                  |
| Address Line 2 Suite 908                                      | Address Line 2 Suite 908                                      |
| Address Line 3 Brooklyn NY                                    | Address Line 3 Brooklyn NY                                    |
| ZIP 10001                                                     | ZIP 10001                                                     |
| City NY City State New York                                   | City NY City State New York                                   |
| Country United States of America                              | Country United States of America                              |
| Contact                                                       | Contact                                                       |
| Home Phone 2125552222-566 Home Fax 212 555-5555               | Home Phone 2125552222-222 Home Fax 212 555-5555               |
| Work Phone Work Fax                                           | Work Phone Work Fax                                           |
| Cell Phone (212) 555-8888 Pager                               | Cell Phone (212) 555-8888 Pager                               |
| E-Mail Address suzette.watson@cmic.ca                         | E-Mail Address[suzette.watson@cmic.ca                         |
| Attac                                                         | hment                                                         |
|                                                               | Uple                                                          |
| File Name Upload Date                                         | Note Action                                                   |
| NO RECO                                                       | ras ruuna                                                     |
|                                                               |                                                               |
|                                                               |                                                               |

### **Editing a Profile Request**

To edit a profile request, use the **[Edit]** button at the top of the screen. This will make the Personal Information record on the left available for editing. Changes submitted on the Current Profile will be highlighted in orange on this screen. The Personal Information record on the right is the Current Profile and cannot be edited. Enter the changes and press **[Save]**. To exit Save Mode without saving use the **[Cancel]** button.

#### **Approving and Rejecting Profile Requests**

If the user has Approve and Reject privileges, then the Approve and Reject buttons will be available. To approve the Profile Information request, press the **[Approve]** button. The changed record will become the Current Profile and a new employment history record will be created in Payroll with the effective date specified on the record. The status on the changed record will be changed from Submitted to Approved in the Profile Information screen.

To reject a Profile Information request, press **[Reject].** The rejected record will be available for updates and re-submission in the Profile Request screen.

An attachment can be uploaded using the [Upload] button.

### **Employee Maintenance**

| Employee Self Service Maintanance |                                   |            |              |                             |                 |                                     |  |  |  |  |  |
|-----------------------------------|-----------------------------------|------------|--------------|-----------------------------|-----------------|-------------------------------------|--|--|--|--|--|
|                                   | Employee Self Service Maintenance |            |              |                             |                 |                                     |  |  |  |  |  |
| Employee Number                   |                                   | Fir        | st Name      |                             | Last Na         | me                                  |  |  |  |  |  |
| Employee Type -Select-            |                                   | Payroll C  | ompany       | •                           | Payroll Departm | ent 📃                               |  |  |  |  |  |
| Pay Group                         | Pay Group                         |            | Pay Run      |                             | Un              | ion 📃                               |  |  |  |  |  |
| Trade                             |                                   |            |              |                             |                 |                                     |  |  |  |  |  |
| Employee No                       | First Name                        | Last Name  | Company Code | Company                     |                 | Access To Self Service E Select All |  |  |  |  |  |
| 1001                              | Glen                              | Marus      | ZZ           | CMIC ZZ Test Company        |                 | <b>N</b>                            |  |  |  |  |  |
| 121212                            | Jack                              | Report     | ZZ           | CMIC ZZ Test Company        |                 |                                     |  |  |  |  |  |
| 123456789                         | Andrea                            | Jones      | ZZ           | CMIC ZZ Test Company        |                 | <b>N</b>                            |  |  |  |  |  |
| 123456789012346                   | Beth                              | Adams      | WH           | Windsor-Harrison Connection |                 | <b>N</b>                            |  |  |  |  |  |
| 123456789012348                   | Samuel                            | Jones      | SS           | SSConstruction Company      |                 |                                     |  |  |  |  |  |
| 123456789012355                   | Wayne                             | Brody      | SS           | SSConstruction Company      |                 |                                     |  |  |  |  |  |
| 123456789012359                   | Charlie                           | Lexington  | SS           | SSConstruction Company      |                 |                                     |  |  |  |  |  |
| 123456789012361                   | Berry                             | Lucas      | SS           | SSConstruction Company      |                 |                                     |  |  |  |  |  |
| 157469504                         | Morton                            | Kondkaakia | MT           | M70006                      |                 | E C                                 |  |  |  |  |  |

Access to the HR Self Service application can be provided to employees in the Employee Maintenance screen. Use the search criteria at the top to select the employees that will be given access to HR Self Service. Check the Access to Self Service flag beside any employee that will be using HR Self Service. This is one of the steps required to set up an employee to use HR Self Service. When the employee registers for HR Self Service, an email is sent to the email address specified on the employee profile with a new PIN.

### **HR Role Maintenance**

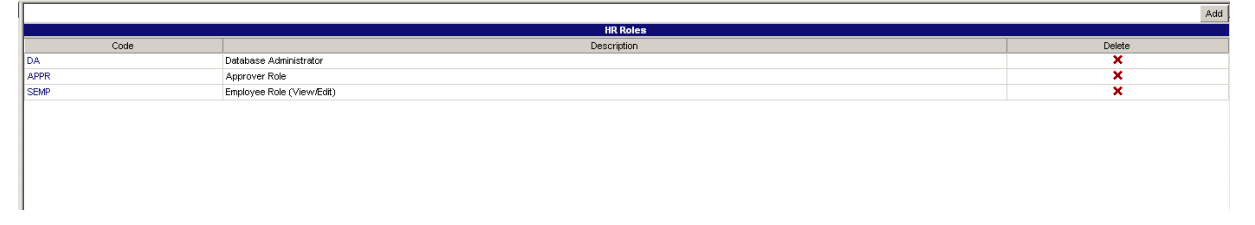

HR Roles for HR Self Service are defined in the HR Role Maintenance screen. The role that is assigned to the user must be set up on the user's contact code. This will determine the functions they can perform in HR Self Service.

#### Adding New Roles

To add a new record use the **[Add]** button at the top of the screen. This will open up two new fields above the list of actions already defined – Code and Description.

The Code field is a required field. Enter the new information and then when done use the **[Save]** button. To exit Add Mode without saving any changes use the **[Cancel]** button.

|                                |                                 |                      |                        | Save Cancel             |  |  |  |  |
|--------------------------------|---------------------------------|----------------------|------------------------|-------------------------|--|--|--|--|
| HR Role Maintenance            |                                 |                      |                        |                         |  |  |  |  |
| Code APPR                      | Descripti                       | ion Approver Role    |                        |                         |  |  |  |  |
| Select All Privileges 🔽        |                                 |                      |                        |                         |  |  |  |  |
| Employee Profile               |                                 | 🗹 Empl               | oyee Direct Deposit    |                         |  |  |  |  |
| Employee Vacation Balance      |                                 | 🗹 Empl               | oyee Pay Stub          |                         |  |  |  |  |
| Object ( 🔽 Select All Objects) | View ( 🔽 Select All)            | Edit ( 🔽 Select All) | Reject ( 🔽 Select All) | Approve ( 🔽 Select All) |  |  |  |  |
| I Profile                      | V                               | N                    | V                      | Ā                       |  |  |  |  |
| Fregency Contact               |                                 | N                    | V                      | <b>▼</b>                |  |  |  |  |
| Direct Deposit                 |                                 | N                    | V                      | V                       |  |  |  |  |
| 🔽 Skills                       |                                 | N                    | V                      | <b>▼</b>                |  |  |  |  |
| F Education                    |                                 | N                    | V                      | <b>▼</b>                |  |  |  |  |
| Membership                     |                                 | N                    | V                      | <b>▼</b>                |  |  |  |  |
|                                |                                 | HR Roles             |                        |                         |  |  |  |  |
| Code                           | Delete                          |                      |                        |                         |  |  |  |  |
| DA                             | Database Administrator X        |                      |                        |                         |  |  |  |  |
| APPR                           | Approver Role X                 |                      |                        |                         |  |  |  |  |
| SEMP                           | EMP Employee Role (View.Edit) X |                      |                        |                         |  |  |  |  |
|                                |                                 |                      |                        |                         |  |  |  |  |

This screen is displayed after clicking on the Role code. The user can check the privileges and functions applicable to the role assigned to the user. When done, press the **[Save]** button. To exit Add mode without saving, press the **[Cancel]** button.

### **HR** Documents

This can be used to define document folders to which document attachments can be uploaded. The user can indicate whether these attachments are available in the HR Documents tab of the Applicant screen.

The right-mouse click on any node will show the actions that can be performed:

|                                              | HR Documents |
|----------------------------------------------|--------------|
| Document Root                                |              |
|                                              |              |
| Certific<br>Upload file<br>Delete<br>Resumes |              |
| 📄 resume2 🔽 Display Order For Applicant 📃 1  |              |
| 🗋 resume1 🗖                                  |              |
| References                                   |              |
| reference1 🗹 Display Order For Applicant 3   |              |

The check-box is used to indicate whether the document will be shown in the Applicant HR Documents screen or not, and the Display Order box is used to indicate the order in which the documents are displayed in the **HR Documents** tab of the Applicant screen.

| Applicants               |    |                 |               |               |     |          |             |                     |            |         |                     |              |   |
|--------------------------|----|-----------------|---------------|---------------|-----|----------|-------------|---------------------|------------|---------|---------------------|--------------|---|
| 후 🗐 🗐 🛛 HCM Manager 💆    | ][ | A               | Applicant: Se | emus Merrick  |     |          |             |                     |            |         |                     |              | * |
| Search Go                |    | General Pe      | ersonal       | Miscellaneous | Att | tributes | Emp.History | Attachments         | References | Notes   | Application History | HR Documents |   |
| 🖃 🗁 HCM Manager          |    |                 |               | Name          |     |          |             |                     |            | Descrip | tion                |              |   |
| Position Control         | ľ  | picture-upload2 |               |               |     |          |             | upload of picture-2 |            |         |                     |              |   |
| Hiring Requisitions      |    | doc1            |               |               |     |          |             | doc1                |            |         |                     |              |   |
| 🖻 🦳 Applicant Management |    | mydoc2          |               |               |     |          |             | my document - #2    |            |         |                     |              |   |
| Applicant Self-Service   |    | submission 1    |               |               |     |          |             | resume              |            |         |                     |              |   |
| E C Applicants           |    | maint1          |               |               |     |          |             | maint1              |            |         |                     |              |   |
| Semus A. Merrick         |    |                 |               |               |     |          |             |                     |            |         |                     |              |   |
| Hired Applicants         |    |                 |               |               |     |          |             |                     |            |         |                     |              |   |

The documents are shown in a display-only mode of the Forms Request node in Employee Self Service:

| Employee Self Ser                                                                                                    | vice                                                                                                    |   |
|----------------------------------------------------------------------------------------------------|----------------------------------------------------------------------------------------------------|---|
| 🕯 🗐 🖳 Employee Self Service 🗖                                                                                                    | HR Documents                                                                                                    | * |
| Search Go<br>Personal Information<br>Personal Information<br>Personal Administration<br>Corporate Learning<br>Corporate Learning<br>Corporate Information<br>Compary terning<br>Compary terning<br>Compar | Decument Root Takesforever Employee Docs submission 1 TrtYAGAN H Ranges H Ranges H Ranges Ranget - 01 Ranget - 01 |   |

## Employee Request Log

| nagement        |                      |             |                  |               |                    | Show Filter | Send To Spreadsheet | Enter Query |
|-----------------|----------------------|-------------|------------------|---------------|--------------------|-------------|---------------------|-------------|
|                 |                      |             |                  |               |                    |             |                     |             |
|                 |                      |             | Employee Request |               |                    |             |                     | l i         |
| Transaction No  | Request Description  | Employee No | Employee Name    | Creation Date | Detail Information |             | Number of request   | s           |
| 564             | Skil                 | 595959      | Suzette Watson   | Apr/08/2011   |                    | 1           |                     |             |
| 248             | Profile              | SS-WK-HR38  | Sherry Hubbard   | Sep/09/2010   |                    | 1           |                     |             |
| 249             | Profile              | SS-WK-SAL44 | Natalie Steeles  | Sep/10/2010   |                    | 1           |                     |             |
| 377             | Skil                 | SS-WK-SAL44 | Natalie Steeles  | Nov/12/2010   |                    | 1           |                     |             |
| 264             | Profile              | SS-WK-SAL38 | Mickey Rooney    | Sep/21/2010   |                    | 1           |                     |             |
| 435             | Membership           | SS-WK-SAL49 | Julian Brighton  | Nov/16/2010   |                    | 1           |                     |             |
| 426             | Education            | SS-WK-SAL49 | Julian Brighton  | Nov/16/2010   |                    | 1           |                     |             |
| 293             | Profile              | SS-WK-SAL52 | Josh Brown       | Nov/08/2010   |                    | 1           |                     |             |
| 224             | Profile              | SS-WK-HR37  | Jessica Lange    | Sep/01/2010   |                    | 1           |                     |             |
| 383             | Emergency Contact    | SS-WK-SAL50 | Jack Shaw        | Nov/12/2010   |                    | 1           |                     |             |
| 281             | Profile              | SS-WK-SAL40 | Hazel Patton     | Nov/04/2010   |                    | 1           |                     |             |
| 573             | Profile              | SSEMPPER2   | Harry Perry      | Apr/21/2011   |                    | 1           |                     |             |
| 235             | Profile Under Review | SS-WK-HR36  | Fiona Edwards    | Sep/08/2010   |                    | 1           |                     |             |
| 516             | TD1                  | SS-WK-SAL26 | Ella Brown       | Mar/01/2011   |                    | 1           |                     |             |
| 265             | Profile              | SS-WK-SAL46 | Elizabeth Rivers | Sep/21/2010   |                    | 1           |                     |             |
| 299             | W4                   | SS-WK-SAL30 | Ed Knight        | Nov/09/2010   |                    | 1           |                     |             |
| 266             | Profile              | SS-WK-SAL35 | Darrell Manson   | Sep/21/2010   |                    | 1           |                     |             |
| 454             | Emergency Contact    | SS-WK-SAL47 | Alfred Jonas     | Nov/18/2010   |                    | 1           |                     |             |
| 246             | Profile              | SS-WK-SAL45 | Abigail Shields  | Sep/09/2010   |                    | 1           |                     |             |
| Total (19 rows) |                      |             |                  |               |                    |             |                     |             |

The Employee Request Log displays all submitted requests except Open Enrollment requests. The user can only see requests for objects that the user has access to in HR Role Maintenance.

### **Employee Self Service Control**

|                     |                  | Save            |
|---------------------|------------------|-----------------|
|                     | Employee Self-Se | rvice Setup     |
| Profile             | Enable Workflow  |                 |
| W4                  | Enable Workflow  |                 |
| Contact             | Enable Workflow  |                 |
| Skills              | Auto Approval    | Enable Workflow |
| Certificate/License | Auto Approval    | Enable Workflow |
| Education           | Auto Approval    | Enable Workflow |
| Membership          | Auto Approval    | Enable Workflow |

In this screen the user puts setups for Employee Self Service Control.

### Performance Plan Type

| tenance |              |                        |         | Add    |
|---------|--------------|------------------------|---------|--------|
|         |              | Performance Plan Types |         |        |
| Code    | Name         | Description            | Term    | Action |
| MONTHLY | Monthly Plan | Monthly Plan           | Monthly | ×      |
| YEARLY  | Yearly Plan  | Yearly Plan            | Yearly  | ×      |
|         |              |                        |         |        |
|         |              |                        |         |        |
|         |              |                        |         |        |

In this screen user adds /deletes Performance Plans Types for Performance Management program.

# Index

### A

| Add Employees directly to a Class             |    |
|-----------------------------------------------|----|
| Annual Evaluations                            | 57 |
| Applicant Information                         |    |
| Applicant Pipeline Report                     |    |
| Applicant Rating                              | 69 |
| Applicant Self-Service & Applicant Management | 17 |
| Applicant Self-Service for Administrators     |    |
| Applicant Self-Service for Applicants         |    |
| Application Actions                           |    |
| Application Questions                         |    |
| Application Status.                           | 67 |
| Applications                                  |    |
| Area of Interest                              |    |
| Attendee Status                               |    |
|                                               |    |

### С

| Certifications and Licenses     | 70 |
|---------------------------------|----|
| Class Enrollment                | 43 |
| Class Enrollment Log            | 46 |
| Class Status                    | 71 |
| Classes                         | 43 |
| Compensation Management         | 63 |
| Corporate Performance Standards | 72 |
| Course Enrollment Log           | 47 |
| Course Types                    | 71 |
| Courses and Modules             | 41 |
|                                 |    |

### D

### E

| Education                   | 74 |
|-----------------------------|----|
| Employee Discipline History | 59 |
| Employee Field Tracking     | 36 |

| Employee Maintenance          | 91 |
|-------------------------------|----|
| Employee Performance Plans    | 54 |
| Employee Request Log          | 93 |
| Employee Self Service Control | 93 |
|                               |    |

### F

| File Maintenance                      | 66 |
|---------------------------------------|----|
| Format for CMiC Cloud Clients         | 18 |
| Format for CMiC Enterprise Clients    | 18 |
| Format Link to Applicant Self-Service | 18 |
| Frequency Status                      | 74 |
| 1 5                                   |    |

### G

| Geographical Area | 75 |
|-------------------|----|
|-------------------|----|

### Η

| Hired Applicants         |    |
|--------------------------|----|
| Hiring Actions           |    |
| Hiring Requisitions      | 11 |
| HR Documents             |    |
| HR Recruiters            | 77 |
| HR Regions               |    |
| HR Role Maintenance      |    |
| Human Capital Management |    |
|                          |    |

### Ι

| nterim Evaluations |
|--------------------|
|--------------------|

### J

| Job Classification Performance Standards | 51 |
|------------------------------------------|----|
| Job Classifications                      | 3  |

### M

| Aembership Type       | 9 |
|-----------------------|---|
| Ay Course Enrollment4 | 6 |

### N

| Nominate an Employee | .45 |
|----------------------|-----|
| Notable Incidents    | .55 |

### 0

| Organization Type | 80 |
|-------------------|----|

| Organizational Chart                 | 8  |
|--------------------------------------|----|
| Overall Usage                        | 1  |
| Overview - Applicant Self-Service    | 17 |
| Overview - File Maintenance          | 66 |
| Overview of Human Capital Management | 1  |
| Overview of Performance Management   | 51 |
|                                      |    |

### P

| Pending DL Certification Log    |    |
|---------------------------------|----|
| Performance Management          | 51 |
| Performance Plan Type           | 94 |
| Physical Demands                |    |
| Position Applicants             |    |
| Position Control                |    |
| Position Exception Reports      |    |
| Positions                       | 7  |
| Profile Change Request Approval |    |
|                                 |    |

### R

| Recruiter Requisition Activity       |    |
|--------------------------------------|----|
| Registration & Sign In               |    |
| Requisition Activity                 |    |
| Requisition Status Report            | 14 |
| Requisitions                         |    |
| Resource Scheduling                  |    |
| Retrain Dates                        |    |
| Review Self-Service Class Enrollment | 47 |

### S

| Salary Grade    |    |
|-----------------|----|
| Salary History  | 64 |
| Salary Increase | 65 |
| Salary Planning | 63 |
| Salary Surveys  | 64 |
| Self Enrollment | 46 |
| Skills          | 83 |

### T

| Trainer Evaluation Questions          | 88 |
|---------------------------------------|----|
| Trainer Evaluation Ratings            | 87 |
| Trainer Evaluations                   | 49 |
| Trainer Evaluations Review            | 49 |
| Trainer Teams                         |    |
| Trainers                              | 85 |
| Training                              | 41 |
| Training Records                      | 48 |
| Transferring Employees to another Job |    |
|                                       |    |

### W